FormaTemp - Prot. 21/06/2019.0004923.U

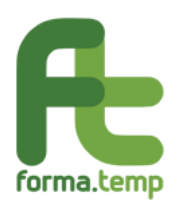

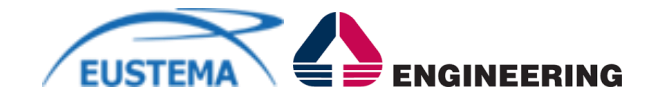

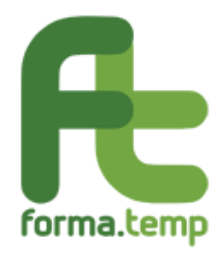

**FTWeb** 

# Guida utente

Rev. 01 del 16/05/2019

Ad uso limitato

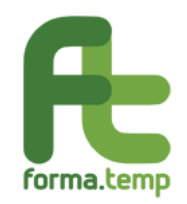

# Indice

| 1             | SCOPO E CAMPO DI APPLICAZIONE DEL DOCUMENTO | 4                                                                                                    |
|---------------|---------------------------------------------|----------------------------------------------------------------------------------------------------|
| 1.1           | 1 Scopo del documento                       | 4                                                                                                    |
| 1.2           | 2 Campo di applicazione                     | 4                                                                                                    |
| 1.3           | 3 Introduzione al documento                 | 4                                                                                                    |
| 2             | DOCUMENTI DI RIFERIMENTO E DEFINIZIONI      | 5                                                                                                    |
| 2.1           | 1 Documenti di riferimento e correlati      | 5                                                                                                    |
| 2.2           | 2 Abbreviazioni e Definizioni               | 5                                                                                                    |
| 3             | DESCRIZIONE GENERALE DEL SISTEMA            | 6                                                                                                    |
| 3.1           | 1 Introduzione                              | 6                                                                                                    |
| 3.2           | 2 Ambiente Hardware e Software              | 6                                                                                                    |
| 3.3           | 3 Profili Utente                            | 7                                                                                                    |
| 3.4           | 4 Interfaccia Utente                        | 8                                                                                                    |
| 3.5           | 5 Accesso al Sistema                        | 8                                                                                                    |
| 4             | OPERATIVITÀ INSERIMENTO PROGETTI            | 9                                                                                                    |
| 4.1<br>4<br>4 | 1 Gestione Progetti                         | 12<br>12<br>14<br>21<br>30<br>37<br>45<br>51<br>59<br>63<br>63<br>69<br>74<br>79<br>79<br>82<br>87<br>91<br>91<br>94<br>91<br>94<br>91 |

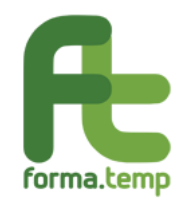

| 2   | 4.1.4 Sezione: Accordo Sindacale    |     |
|-----|-------------------------------------|-----|
| 2   | 4.1.5 Sezione: Preventivo           |     |
| 2   | 4.1.6 Sezione: Presentazione        |     |
| 2   | 4.1.7 Sezione: Partecipanti         |     |
| 2   | 4.1.8 Sezione: Calendario Didattico |     |
| 2   | 4.1.9 Sezione: Avvio                |     |
| 2   | 4.1.10 Sezione: Chiusura            |     |
| 2   | 4.1.11 Sezione: Partner             |     |
| Z   | 4.1.12 Sezione: Rendicontazione     | 131 |
| 5   | VARIAZIONE PROGETTI                 | 136 |
| 5.1 | 1 Variazione                        | 136 |
| 6   | RICERCA PROGETTI                    |     |
| 6.1 | 1 Ricerca                           |     |

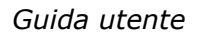

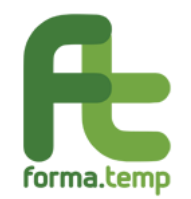

# 1 Scopo e campo di applicazione del documento

# **1.1 Scopo del documento**

La presente Guida utente ha lo scopo di illustrare le funzionalità riguardanti la gestione dei progetti inerenti le Politiche Attive finanziate da Forma.Temp. Vengono illustrati, infatti, tutti i passi relativi al ciclo di vita dei progetti: dalla presentazione alla rendicontazione.

# 1.2 Campo di applicazione

Le indicazioni contenute nel presente documento hanno validità per tutto il personale addetto alla gestione Progetti - Politiche Attive.

#### **1.3** Introduzione al documento

In questo capitolo è fornita una descrizione sintetica del contesto nel quale le applicazioni sono inserite, con particolare attenzione:

- alla loro distribuzione sul territorio
- alle Organizzazioni che l'utilizzano
- alle loro finalità d'impiego.

La presente Guida utente riporta, nell'Appendice A, la messaggistica di segnalazione e di errore dell'applicazione.

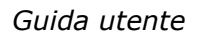

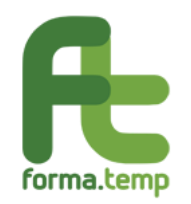

# 2 Documenti di riferimento e definizioni

# 2.1 Documenti di riferimento e correlati

| Codice / Titolo                                         | Descrizione |
|---------------------------------------------------------|-------------|
| FTMP_AFU_SVIL_Presentazione<br>Progetto_2019_02_21 V3.0 |             |
| FTMP_AFU_SVIL_Variazione<br>Progetto_V2.0               |             |
| FTMP_AFU_SVIL_Attuazione<br>Progetto_ V4.0              |             |
| FTMP_Guida_Utente_Profilazione_<br>ApLV1.0              |             |

# 2.2 Abbreviazioni e Definizioni

Nella tabella sono riportate le descrizioni di tutti gli acronimi, le abbreviazioni ed i termini tecnici (di uso non comune) riportati nella corrente Guida utente.

| FTWeb | Forma.Temp su WEB     |
|-------|-----------------------|
| ApL   | Agenzie per il Lavoro |

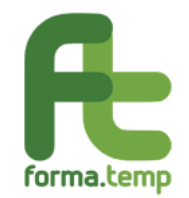

# 3 Descrizione Generale del Sistema

#### 3.1 Introduzione

Questa funzione permette, sul sistema FTWeb, il processo di Inserimento e Presentazione dei progetti delle seguenti tipologie formative:

- Base
- Professionale
- On the Job
- Riqualificazione professionale
- Qualificazione professionale
- Qualificazione professionale in affiancamento.

L'utente ApL può, tramite la funzionalità **Politiche Attive**-> **Gestione Progetti-> Inserimento Progetto**, raggiungibile dal menù, procede alla compilazione di un progetto.

Il processo di compilazione del progetto in FTWeb prevede i seguenti passi:

- 1. **Inserimento progetto (In Bozza)** l'utente, nella fase di inserimento progetto, deve:
  - a) Selezionare la tipologia formativa.
  - b) Compilare tutte le sezioni del progetto. Al primo inserimento il Sistema abiliterà la sola Sottosezione dei Dati generali. Tramite la funzionalità Salva presente nella Sottosezione Dati Generali Progetto, il progetto viene generato in FTWeb nello stato "In Bozza" assegnando un Codice Identificativo. Successivamente vengono abilitate le altre sezioni del progetto per effettuare la fase di Completamento dello stesso. Si precisa che l'utente può anche decidere di completare successivamente la fase di Inserimento progetto accedendo al dettaglio del progetto tramite la funzione di Ricerca progetto.

#### 2. Completamento progetto - le sezioni del progetto da inserire sono:

- a. Dati generali di progetto (**Sezione obbligatoria**, questa fase deve essere completata con le informazioni generiche).
- b. Modulo (**Sezione obbligatoria**, dovranno essere inseriti tutti i moduli in base alla tipologia formativa scelta e ai destinatari).
- c. Accordo Sindacale/Deroga (**Sezione obbligatoria in alcuni casi**, che saranno precisati in seguito, altrimenti facoltativa).
- d. Giornata di Calendario Fascia Oraria Sede Svolgimento (**Sezione facoltativa**, in fase di Inserimento e Presentazione del progetto).
- e. Preventivo (Sezione obbligatoria).
- f. Partecipanti Progetto (**Sezione facoltativa**, in fase di Inserimento e Presentazione del progetto).

#### **3.2** Ambiente Hardware e Software

- N/A.

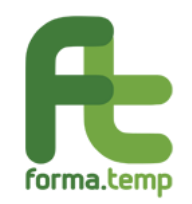

# 3.3 Profili Utente

L'Utente dedicato alla gestione delle Politiche attive è definito come "Utente delle Agenzie per il Lavoro" (ApL).

La gestione della profilazione utente è gestita dal sistema Forma.Temp attraverso apposite sezioni, come descritto nel documento: FTMP\_Guida\_Utente\_Profilazione\_ApLV1.0.

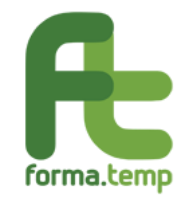

# 3.4 Interfaccia Utente

La gestione delle interfacce, delle maschere, dei tasti funzionali è gestita dal sistema Forma.Temp attraverso le scelte operate nella gestione dei Progetti, delle Sezioni e delle relative sottosezioni.

# 3.5 Accesso al Sistema

Per accedere alla funzione Politiche attive presente sul menù Home, occorre effettuare il Login con profilo ApL.

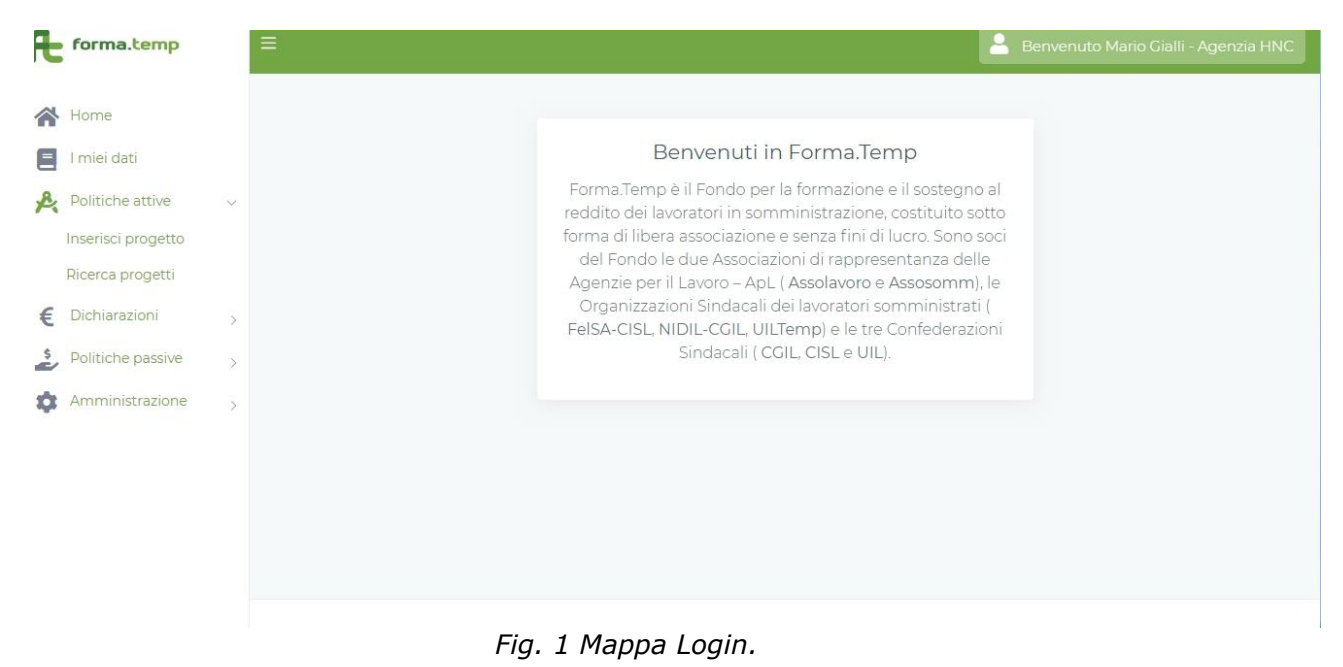

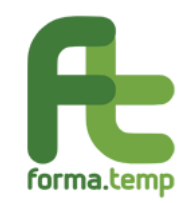

# 4 Operatività Inserimento Progetti

Questa funzione permette l'inserimento e la gestione delle tipologie formative:

- Base
- Professionale
- On the Job
- Riqualificazione professionale
- Qualificazione professionale
- Qualificazione professionale in affiancamento.

| forme town              | -                           |                       |                        |                | 0 m i 10                |                       | enzia HI |
|-------------------------|-----------------------------|-----------------------|------------------------|----------------|-------------------------|-----------------------|----------|
| Inserisci progett       | to                          |                       |                        |                |                         | ×                     |          |
| Home                    |                             |                       |                        |                |                         |                       |          |
|                         |                             |                       |                        |                |                         |                       |          |
| Rolitici                | Base                        | Professionale         |                        | Qualificaz     | tione professional      | e                     |          |
| Inserisc                |                             |                       |                        |                |                         |                       |          |
| Ricerca                 |                             |                       |                        |                |                         |                       |          |
| € Dichiar Qualificazion | ne professionale affiancame | On the job            |                        | Riqualifica    | zione professiona       | le                    |          |
| Politic                 |                             |                       |                        |                |                         |                       |          |
| 🏟 Amministrazione >     |                             |                       |                        |                | _                       |                       |          |
|                         |                             |                       |                        |                |                         |                       |          |
|                         | Progetti                    |                       |                        |                |                         |                       |          |
|                         | Codice Progetto Titolo Pr   | ogetto Stato Progetto | Tipologia<br>Formativa | Ente Attuatore | Data Inizio<br>Progetto | Data Fine<br>Progetto |          |
|                         | Nessun risultato trovato    |                       |                        |                |                         |                       |          |

Fig. 2 Elenco Progetti.

Dopo aver effettuato la scelta della tipologia formativa, il sistema propone in automatico la Sezione Dati Generali; le altre sezioni sono ancora disabilitate.

Tali sezioni vengono abilitate dopo il primo inserimento o in relazione allo stato del progetto.

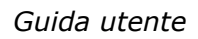

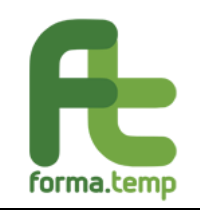

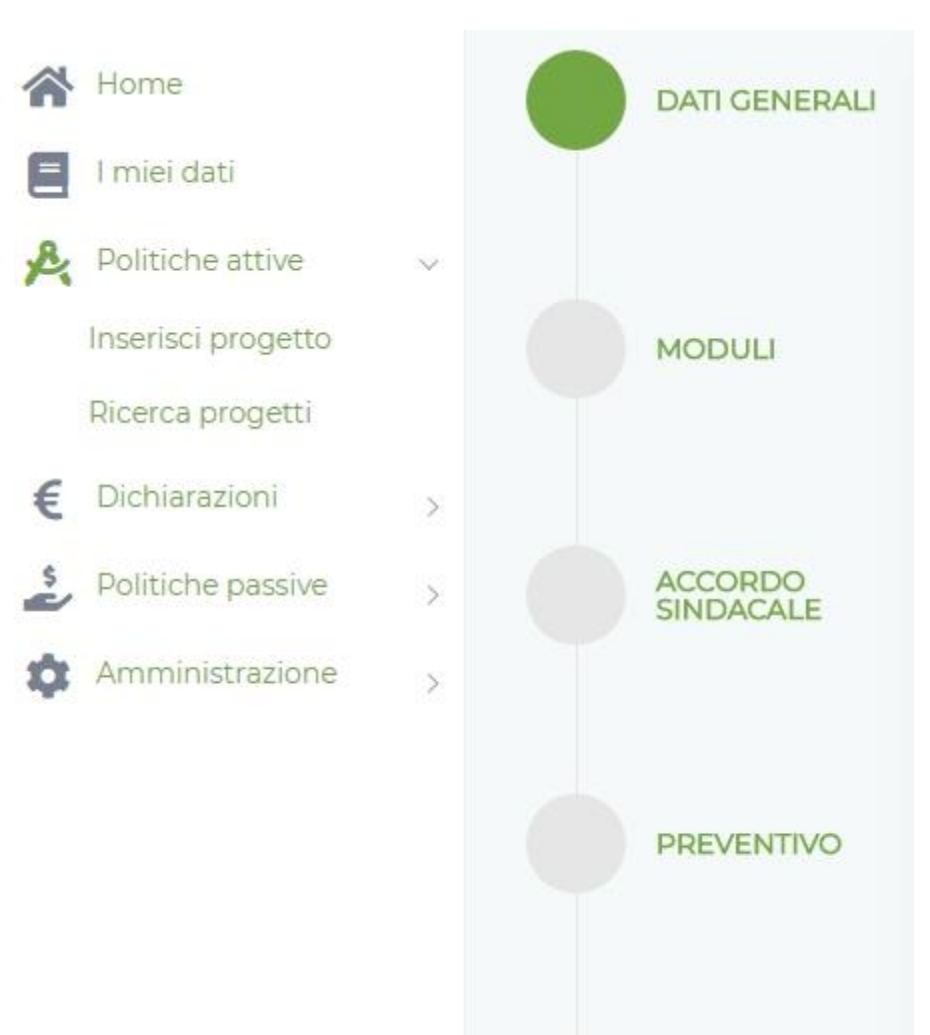

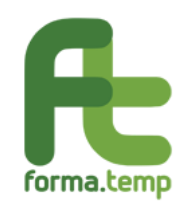

Guida utente

| PRESENTAZIONE           |
|-------------------------|
| PARTECIPANTI            |
| CALENDARIO<br>DIDATTICO |
| AVVIO                   |

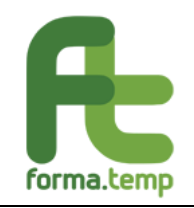

| CHIUSURA        |
|-----------------|
| PARTNER         |
| RENDICONTAZIONE |

# Fig. 3 Elenco Sezioni.

Gli step inerenti la gestione dei Progetti, delle Sezioni e delle Sottosezioni sono descritti nel capitolo seguente.

#### 4.1 Gestione Progetti

#### 4.1.1 Sezione: Dati Generali

Con questa funzione viene effettuato l'inserimento dei dati anagrafici del progetto.

È suddivisa in 6 sottosezioni:

- Dati Generali
- Dati ApL
- Attuatore
- Territorialità
- Durata
- Standard/Indicazioni

| DATI GENERALI | Dati generali |          |           |                |        |                      |
|---------------|---------------|----------|-----------|----------------|--------|----------------------|
|               | Dati generali | Dati APL | Attuatore | Territorialità | Durata | Standard/Indicazioni |

Fig. 4 Sezioni dei Dati Generali.

I campi della Sottosezione Dati Generali variano per tipologia formativa.

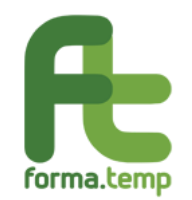

**Obbligatorietà campi**: il sistema segnala con una cornice rosa i campi obbligatori non digitati.

Inoltre, il sistema gestisce la visualizzazione dei campi in maniera dinamica, a secondo dei campi digitati o dei flag inseriti.

| Æ  | forma.temp         |        | ≡ |               |               |              |           |                | 🔒 Ben  | venuto Mario Gialli - Ageni | zia HNC |
|----|--------------------|--------|---|---------------|---------------|--------------|-----------|----------------|--------|-----------------------------|---------|
|    |                    |        |   |               | Dati generali |              |           |                |        |                             | -       |
| 1  | Home               |        |   | DATIGENERALI  | Dati generali |              | Attuatore | Territorialità | Durata |                             |         |
| Ξ  | l miei dati        |        |   |               |               |              |           |                |        |                             |         |
| R  | Politiche attive   | $\sim$ |   | MODULI        | Tipologia for | mativa       |           |                |        |                             |         |
|    | Inserisci progetto |        |   | MODULI        | Base          |              |           |                |        |                             |         |
|    | Ricerca progetti   |        |   |               |               |              |           |                |        |                             |         |
| €  | Dichiarazioni      | >      |   | ACCORDO       | Questo ca     | mpo è obblig | atorio    |                |        |                             |         |
| \$ | Politiche passive  | >      |   | SINDACALE     | Titolo prog   | getto        |           |                |        |                             |         |
| ф  | Amministrazione    | >      |   |               |               |              |           |                |        |                             |         |
|    |                    |        |   | PREVENTIVO    |               |              |           |                |        |                             |         |
|    |                    |        |   |               | Questo ca     | mpo è obblig | atorio    |                |        |                             |         |
|    |                    |        |   |               | Obiettivo p   | orogetto     |           |                |        |                             |         |
|    |                    |        |   | PRESENTAZIONE |               |              |           |                |        |                             |         |

Fig. 5 Esempio segnalazione Campi Obbligatori.

Per tutti i progetti in caso di primo inserimento, si abilitano i seguenti tasti:

Avanti: se tutti i campi obbligatori sono valorizzati, si prosegue così alla Sottosezione successiva.

**Indietro:** per tornare alla Sottosezione precedente.

Salva: abilitato nell'ultima Sottosezione solo se tutti i campi obbligatori sono valorizzati.

- Il Sistema, inoltre, effettua le seguenti operazioni:
  - ${\scriptstyle \circ}$  Genera il Codice Progetto, in tutti i casi di primo inserimento.
  - $_{\odot}$  Imposta lo Stato Progetto "In Bozza", in tutti i casi di primo inserimento.

In caso di Variazione, per tutte le tipologie formative, si abilitano i seguenti tasti:

Avvia Variazione: per avviare le modifiche dei dati inseriti.

Annulla Variazione: per annullare le modifiche effettuate dall'Avvia Variazione.

Storico: per visualizzare le modifiche effettuate dalla creazione del progetto.

**Aggiungi alla Variazione** (a fine Sottosezione): per consolidare le modifiche effettuate.

**Avanti:** se tutti i campi obbligatori sono valorizzati correttamente, si prosegue alla Sottosezione successiva.

**Indietro:** per tornare alla Sottosezione precedente.

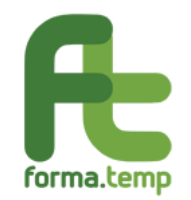

**Salva Variazione:** per salvare le modifiche effettuate. Solo con l'attivazione di questo tasto le variazioni vengono effettivamente salvate nella base dati del progetto.

# 4.1.1.1 Progetto Base

I campi previsti nella sottosezione **Dati Generali** sono:

| Nome Campo                 | Tipologia Campo                                                                                                    |  |  |  |
|----------------------------|----------------------------------------------------------------------------------------------------|--|--|--|
| Codice Progetto ApL        | Testo                                                                                                    |  |  |  |
| Codice Progetto            | Testo                                                                                                    |  |  |  |
| Destinatari                | Lista di Selezione (multi-<br>selezione):<br>-Candidati a missione<br>-Lavoratori attivi TD                                       |  |  |  |
| Tipologia Corso            | Lista di Selezione:<br>-Salute e Sicurezza<br>-Ricerca attiva per il lavoro<br>-Antincendio/Primo Soccorso<br>-Lingue/Informatica |  |  |  |
| Titolo Progetto            | Testo                                                                                                    |  |  |  |
| Obiettivo Progetto         | Testo                                                                                                    |  |  |  |
| Data Inizio Progetto       | Data                                                                                                    |  |  |  |
| Data Fine Progetto         | Data                                                                                                    |  |  |  |
| Numero Allievi Progetto    | Numerico                                                                                                    |  |  |  |
| Fasce deboli aula omogenea | Flag                                                                                                    |  |  |  |
| Tipo Fascia                | Lista di Selezione:<br>-Disabili<br>-Detenuti<br>-Ex Detenuti                                                                     |  |  |  |

Di seguito gli screen del progetto Base.

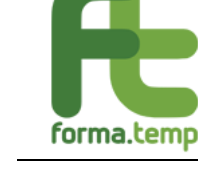

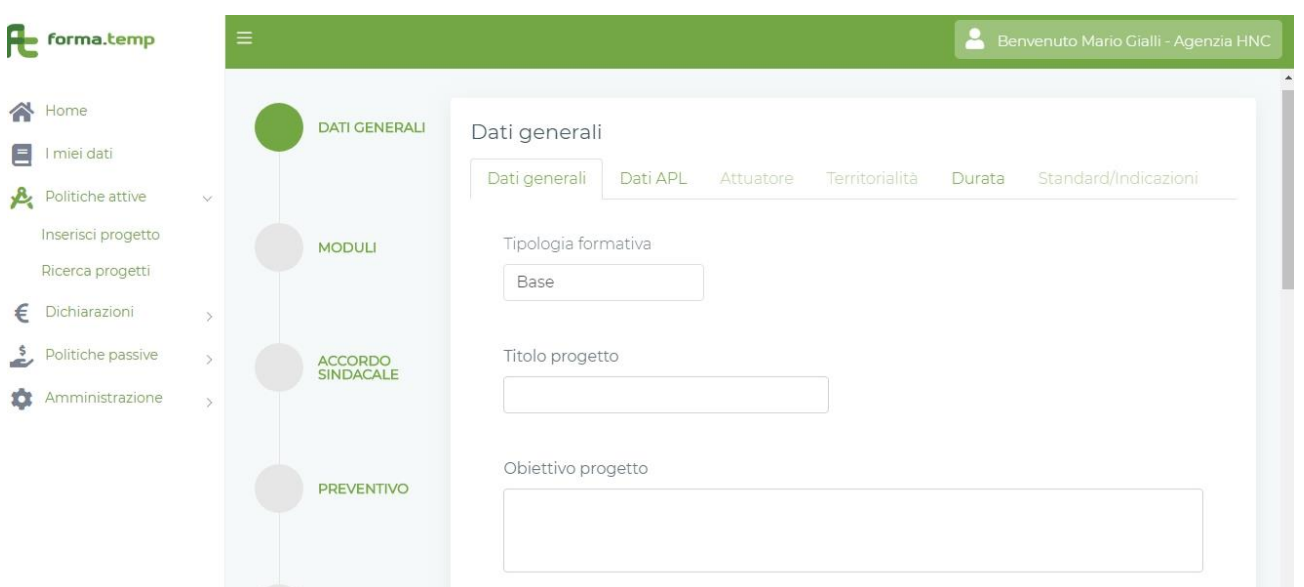

Fig. 6 Progetto Base: Dati Generali Sottosezione Dati Generali.

| Æ             | forma.temp                                                    |   | ≡     |                |                           |                 |                                    | Benvenuto Mario Gialli - Agenzia HNC |
|---------------|---------------------------------------------------------------|---|-------|----------------|---------------------------|-----------------|------------------------------------|--------------------------------------|
| *<br>  <br> 4 | Home<br>I miei dati<br>Politiche attive<br>Inserisci progetto | ~ | PRES  | ENTAZIONE      | Codice progetto<br>APL    | Numero allievi  | Data inizio<br>progetto<br>dd/mm/y | Data fine<br>progetto<br>dd/mm/y     |
| €             | Ricerca progetti<br>Dichiarazioni                             | > | PARTI | ECIPANTI       | lipologia destinatari     | -               | pologia corso                      | - Studenti                           |
| \$            | Politiche passive<br>Amministrazione                          | > | CALE  | NDARIO<br>TICO | Partecipanti<br>stranieri | Fasce<br>deboli | Tipo fascia<br>debole              | ×                                    |
|               |                                                               |   |       | )              | Settore professionale     | Processo        | ~                                  | Sequenza ~                           |

Fig. 7 Progetto Base: Dati Generali Sottosezione Dati Generali.

Note:

La **data inizio progetto** deve essere impostata dalla data successiva a quella del giorno dell'inserimento.

Il numero degli allievi deve coincidere con quelli inseriti nella Sezione Partecipanti.

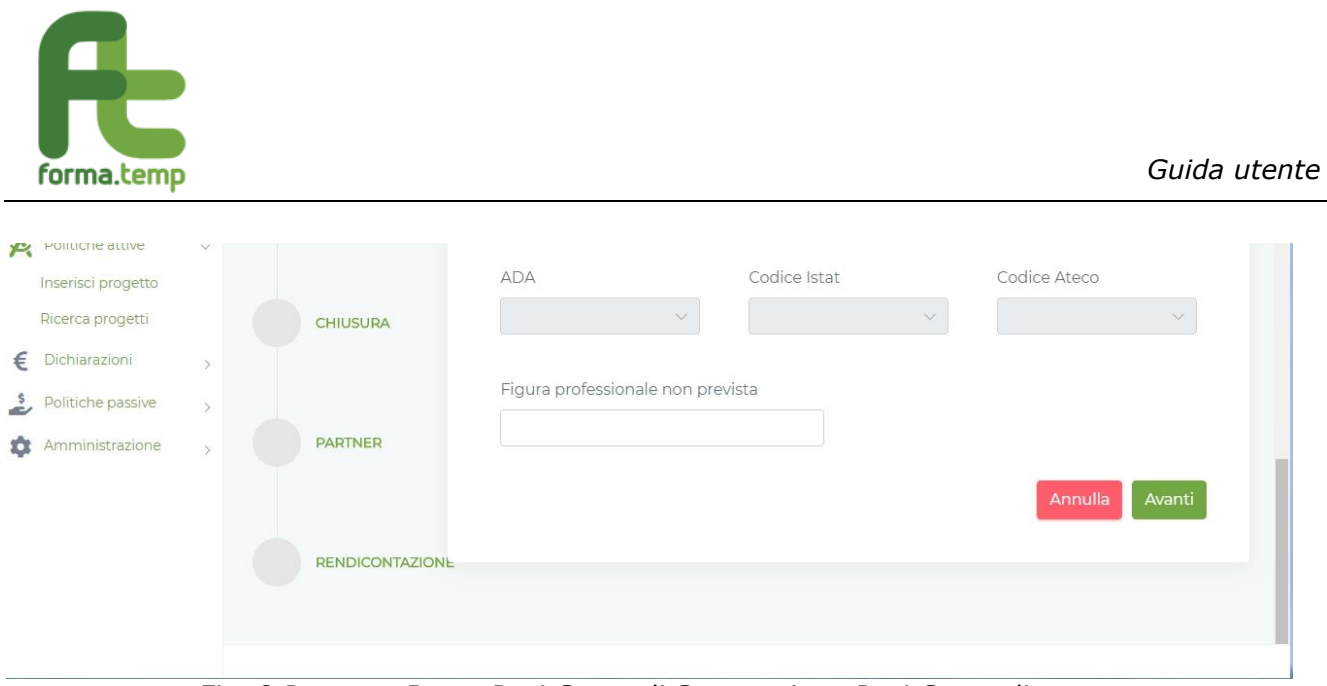

Fig. 8 Progetto Base: Dati Generali Sottosezione Dati Generali.

I campi previsti nella sottosezione **Dati ApL** sono:

| Nome Campo                        | Tipologia Campo                                                                                                    |
|-----------------------------------|----------------------------------------------------------------------------------------------------|
| Codice ApL                        | Testo                                                                                                    |
| Denominazione                     | Testo                                                                                                    |
| Nome (Ref. Progetto)              | Testo                                                                                                    |
| Cognome (Ref. Progetto)           | Testo                                                                                                    |
| E-Mail (Ref. Progetto)            | Testo                                                                                                    |
| Cellulare (Ref. Progetto)         | Testo (caratteri numerici)                                                                                                    |
| Responsabile Progetto             | Lista di selezione contenente<br>il responsabile delle Politiche<br>Attive + eventuali delegati<br>alla presentazione dei<br>progetti |
| Responsabile Progetto (Nome)      | Testo                                                                                                    |
| Responsabile Progetto (Cognome)   | Testo                                                                                                    |
| Responsabile Progetto (E-mail)    | Testo                                                                                                    |
| Responsabile Progetto (Cellulare) | Testo                                                                                                    |

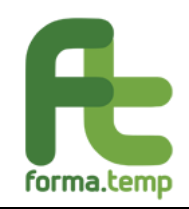

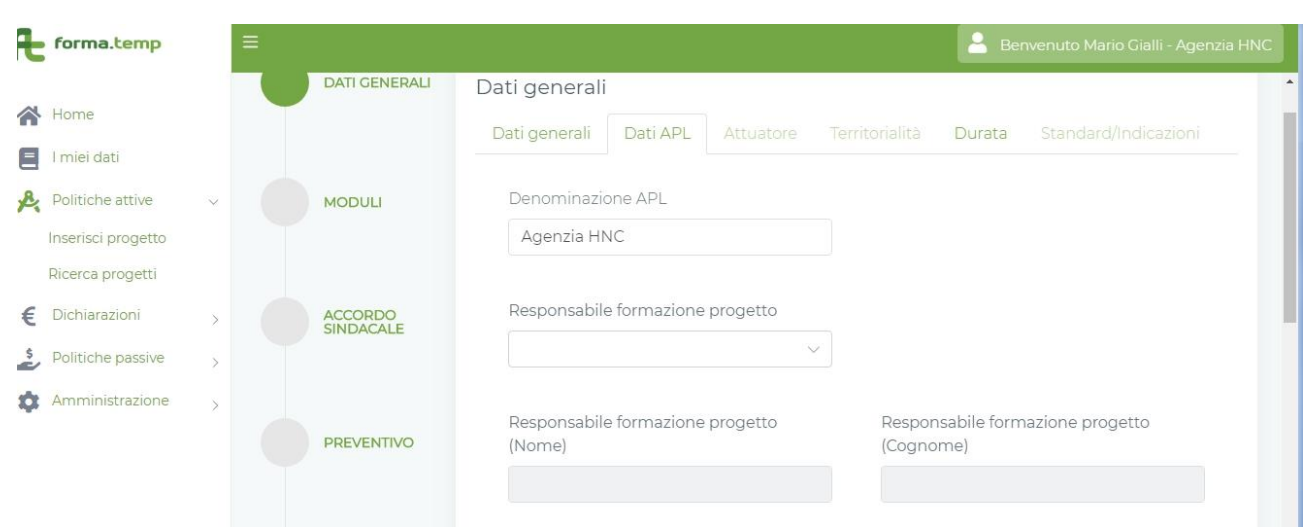

Fig. 9 Progetto Base: Dati Generali Sottosezione Dati ApL.

I campi previsti nella sottosezione Attuatore sono:

| Nome Campo     | Tipologia Campo          |  |  |
|----------------|--------------------------|--|--|
| Tipo Attuatore | Radio Button (Ente, ApL) |  |  |
| Ente           | Lista di Selezione       |  |  |

| Æ | forma.temp         |   |               |                                                 | 🔒 Ben  | venuto Mario Gialli - Agenzia HNC |
|---|--------------------|---|---------------|-------------------------------------------------|--------|-----------------------------------|
|   | Home               |   | DATI GENERALI | Dati generali                                   |        |                                   |
| Ξ | l miei dati        |   |               | Dati generali Dati APL Attuatore Territorialità | Durata |                                   |
| R | Politiche attive   | ~ | MODULI        | Tino attuatore                                  |        |                                   |
|   | Inserisci progetto |   | MODULI        |                                                 |        |                                   |
|   | Ricerca progetti   |   |               |                                                 |        |                                   |
| € | Dichiarazioni      | > | ACCORDO       | Indietro                                        |        | Annulla Avanti                    |
| * | Politiche passive  | > | SINDACALE     |                                                 |        |                                   |
| Ф | Amministrazione    | > |               |                                                 |        |                                   |

Fig. 10 Progetto Base: Dati Generali Sottosezione Attuatore ApL.

Selezionando Ente, il sistema propone ulteriori campi con selezione tramite lista.

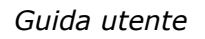

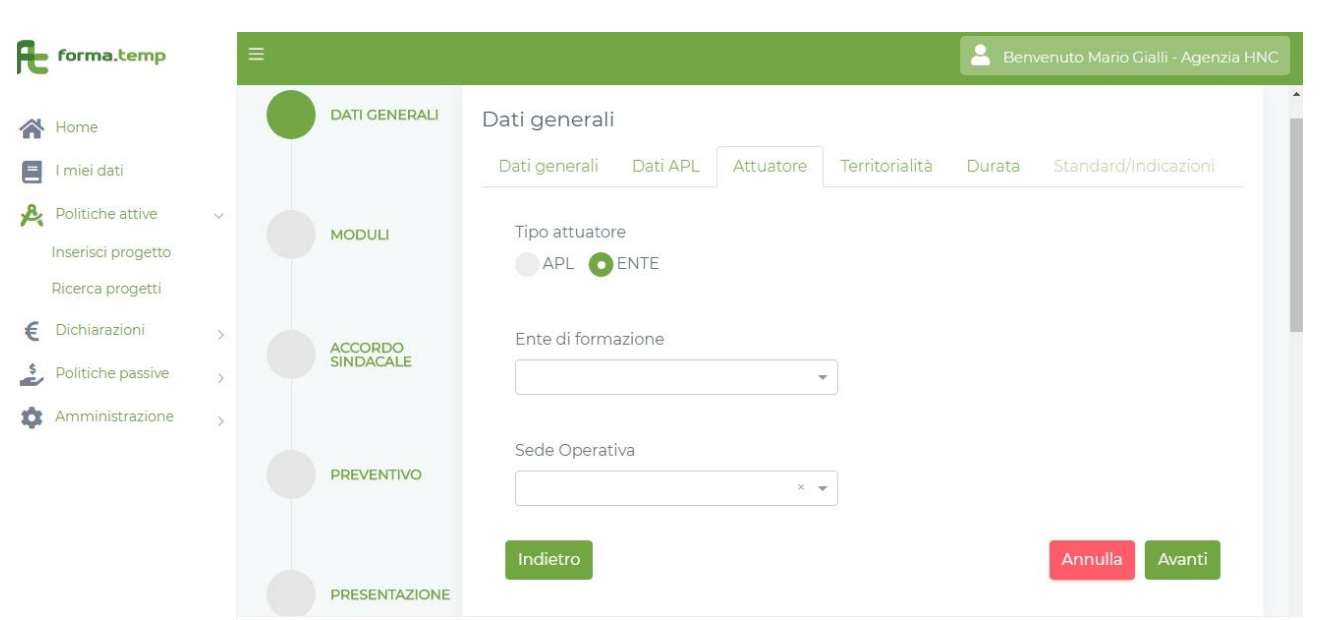

Fig. 11 Progetto Base: Dati Generali Sottosezione Attuatore Ente.

I campi previsti nella sottosezione Territorialità sono:

forma.temp

| Nome Campo                  | Tipologia Campo                          |  |  |  |
|-----------------------------|------------------------------------------|--|--|--|
| Regione Principale Progetto | Lista di Selezione Singola               |  |  |  |
| Provincia                   | Lista di Selezione (multi-<br>selezione) |  |  |  |
| Altre Regioni               | Lista di Selezione(multi-<br>selezione)  |  |  |  |
| Altre Province              | Lista di Selezione (multi-<br>selezione) |  |  |  |
| Progetto Estero             | Flag                                     |  |  |  |

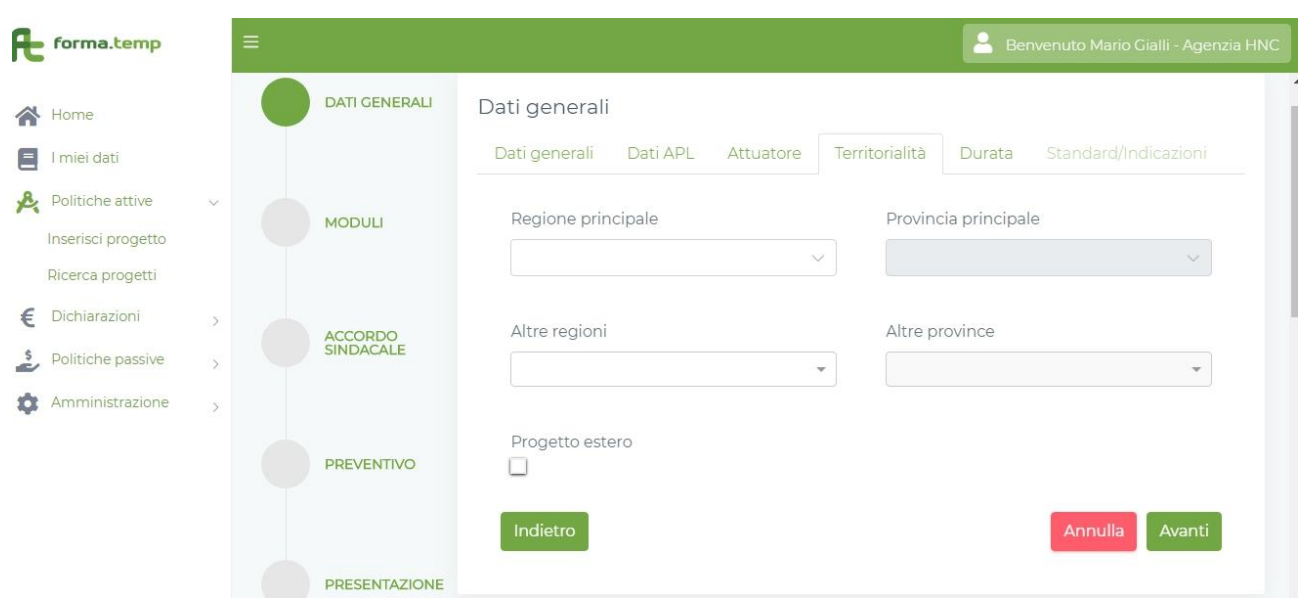

Fig. 12 Progetto Base: Dati Generali Sottosezione Territorialità.

I campi previsti nella sottosezione **Durata** sono:

forma.temp

| Nome Campo                  | Tipologia Campo |
|-----------------------------|-----------------|
| Durata ore Progetto         | Numerico        |
| Durata ore Teoria           | Numerico        |
| Durata ore Pratica          | Numerico        |
| Durata ore aula             | Numerico        |
| Durata ore FaD              | Numerico        |
| Durata ore Visita Aziendale | Numerico        |

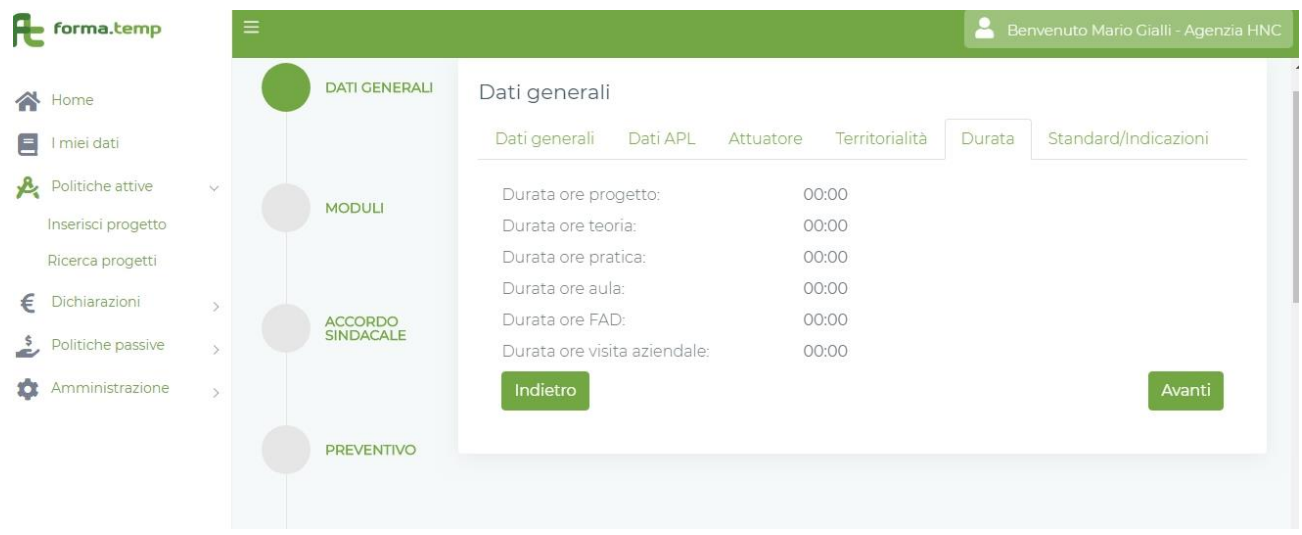

Fig. 13 Progetto Base: Dati Generali Sottosezione Durata.

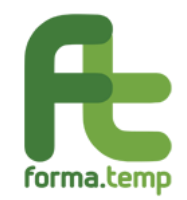

#### Nota:

Questa Sottosezione, in fase di primo inserimento, non ha campi digitabili e viene alimentata in automatico con i dati inseriti nella Sezione Moduli.

I campi previsti nella sottosezione **Standard/Indicazioni** sono:

| Nome Campo                 | Tipologia Campo |
|----------------------------|-----------------|
| Contenuti Generali         | Area di Testo   |
| Patto Formativo            | Flag            |
| Attestato di Frequenza     | Flag            |
| Questionario di Gradimento | Flag            |
| Cumulo Lavoro Formazione   | Flag            |
| Materiale Didattico        | Flag            |

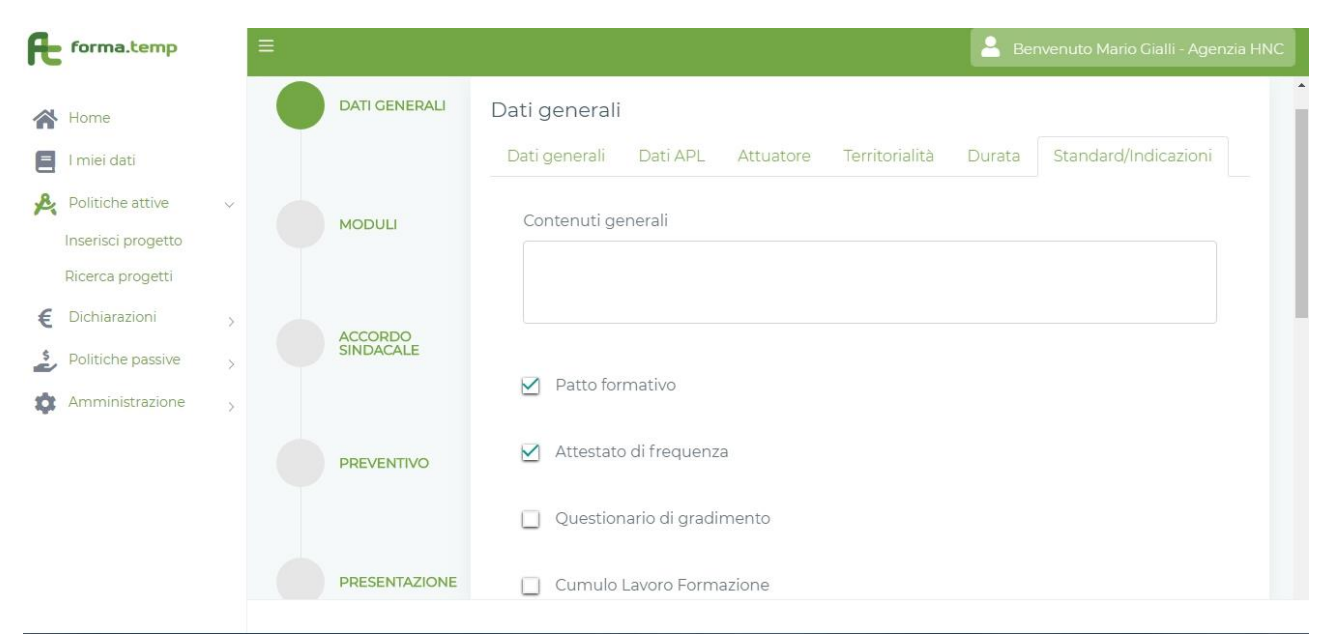

Fig. 14 Progetto Base: Dati Generali Sottosezione Standard/Indicazioni.

| <pre> A</pre> E | Home<br>I miei dati                    |   |              | Materiale didattico |               |
|-----------------|----------------------------------------|---|--------------|---------------------|---------------|
| 2               | Politiche attive<br>Inserisci progetto | × | PARTECIPANTI | Indietro            | Annulla Salva |

Fig. 15 Progetto Base: Dati Generali Sottosezione Standard/Indicazioni.

Nota:

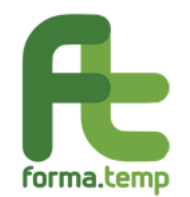

La navigazione tra le sezioni e sottosezioni, dipende dall'obbligatorietà dei campi e dalla propedeuticità tra le sezioni.

In caso di primo inserimento, sono abilitati i seguenti tasti:

Annulla: alla pressione del tasto "Annulla" saranno ripuliti tutti i campi.

**Avanti:** se tutti i campi obbligatori sono valorizzati correttamente si prosegue alla Sottosezione successiva.

**Salva**: abilitato alla fine delle sezioni solo se tutti i campi obbligatori sono valorizzati, permette di aggiornare a sistema i dati del Modulo. Ad operazione avvenuta, un messaggio avvisa l'utente che l'operazione è andata a buon fine. Il sistema visualizza nuovamente la pagina relativa alla lista Moduli.

In caso di Variazione, sono abilitati i seguenti tasti:

Avvia Variazione: per avviare le modifiche dei dati inseriti.

Annulla Variazione: per annullare le modifiche effettuate dall'Avvia Variazione.

Storico: per visualizzare le modifiche effettuate dalla creazione del progetto.

**Aggiungi alla Variazione** (a fine Sottosezione): per consolidare le modifiche effettuate.

**Avanti:** se tutti i campi obbligatori sono valorizzati correttamente si prosegue alla Sottosezione successiva.

**Indietro:** per tornare alla Sottosezione precedente.

**Salva Variazione:** per salvare le modifiche effettuate. Solo con l'attivazione di questo tasto le variazioni vengono effettivamente salvate nella base dati del progetto.

#### 4.1.1.2 Progetto Professionale

I campi previsti nella sottosezione **Dati Generali** sono:

| Nome Campo              | Tipologia Campo                                                                             |  |  |  |
|-------------------------|---------------------------------------------------------------------------------------------|--|--|--|
| Codice Progetto ApL     | Testo                                                                                       |  |  |  |
| Codice Progetto         | Testo                                                                                       |  |  |  |
| Tipologia Formativa     | Testo                                                                                       |  |  |  |
| Destinatari             | Lista di Selezione (multi-<br>selezione):<br>-Candidati a missione<br>-Lavoratori attivi TD |  |  |  |
| Titolo Progetto         | Testo                                                                                       |  |  |  |
| Obiettivo Progetto      | Testo                                                                                       |  |  |  |
| Data Inizio Progetto    | Data                                                                                        |  |  |  |
| Data Fine Progetto      | Data                                                                                        |  |  |  |
| Numero Allievi Progetto | Numerico                                                                                    |  |  |  |

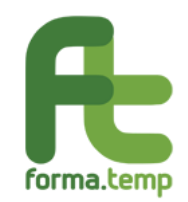

| Fasce deboli aula omogenea                | Flag                                                                                                    |
|-------------------------------------------|----------------------------------------------------------------------------------------------------|
| Tipo Fascia                               | Lista di Selezione:<br>-Detenuti<br>-Ex-Detenuti<br>-Disabili<br>-Altro                                                                            |
| Figura Professionale                      | Lista di Selezione valorizzata<br>con l'Atlante del lavoro e<br>delle professioni (Settore,<br>Processo, Sequenza, ADA,<br>Cod. Istat, Cod. Ateco) |
| Figura Professionale non prevista         | Testo                                                                                                    |
| Credito Formativo Aula Sicurezza Generale | Flag                                                                                                    |
| Credito Formativo Aula Diritti e Doveri   | Flag                                                                                                    |
| Utilizzo Fondo Base Sicurezza             | Flag                                                                                                    |

| Æ | forma.temp         |   | = |               |               |          |           |                | 💄 Be     | nvenuto Mario Gialli - Age | nzia HNC |
|---|--------------------|---|---|---------------|---------------|----------|-----------|----------------|----------|----------------------------|----------|
| * | Home               |   |   | DATI GENERALI | Dati generali |          |           |                |          |                            |          |
| = | I miei dati        |   |   |               | Dati generali |          | Attuatore | Territorialită | Durata   |                            |          |
| R | Politiche attive   | ~ |   |               |               |          |           |                | v.       |                            |          |
|   | Inserisci progetto |   |   | MODULI        | Codice proge  | etto APL |           | formati        | ia<br>va |                            |          |
|   | Ricerca progetti   |   |   |               |               |          |           | Profe          | ssionale |                            |          |
| € | Dichiarazioni      | > |   | ACCORDO       |               |          |           |                |          |                            |          |
| ~ | Politiche passive  | > |   | SINDACALE     | Titolo proget | to       |           |                |          |                            |          |
| ¢ | Amministrazione    | > |   |               |               |          |           |                |          |                            |          |
|   |                    |   |   | PREVENTIVO    | Obiettivo pro | getto    |           |                |          |                            |          |
|   |                    |   |   |               |               |          |           |                |          |                            |          |

Fig. 16 Progetto Professionale: Dati Generali Sottosezione Dati Generali.

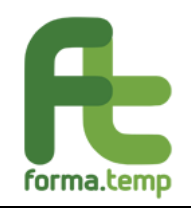

| *<br>=<br>& | Home<br>I miei dati<br>Politiche attive                 | ~ | ACCORDO<br>SINDACALE | Tipologia destinatari | 🔲 Studenti                         | Partecipanti<br>stranieri        |
|-------------|---------------------------------------------------------|---|----------------------|-----------------------|------------------------------------|----------------------------------|
| €           | Inserisci progetto<br>Ricerca progetti<br>Dichiarazioni | > | PREVENTIVO           | Numero<br>allievi     | Data inizio progetto<br>dd/mm/yyyy | Data fine progetto<br>dd/mm/yyyy |
| \$          | Politiche passive<br>Amministrazione                    | > | PRESENTAZIONE        | Fasce deboli          | Tipo fascia debole                 |                                  |
|             |                                                         |   | PARTECIPANTI         | Settore professionale | Processo                           | Sequenza                         |

Fig. 17 Progetto Professionale: Dati Generali Sottosezione Dati Generali.

|    | Home               |   | CALENDARIO<br>DIDATTICO | ADA                 | Codice Istat                 | Codice Ateco   |
|----|--------------------|---|-------------------------|---------------------|------------------------------|----------------|
| Ξ  | l miei dati        |   |                         |                     | ~                            | × V            |
| R  | Politiche attive   | ~ |                         |                     |                              |                |
|    | Inserisci progetto |   | AVVIO                   | Figura protessional | e non prevista               |                |
|    | Ricerca progetti   |   |                         |                     |                              |                |
| €  | Dichiarazioni      | > |                         | Credite Format      | tivo aula diritti e dovori   |                |
| 5  | Politiche passive  | > | CHIUSURA                |                     | uvo adia diritti e doveri    |                |
| \$ | Amministrazione    | > |                         | Credito Format      | tivo aula sicurezza generale |                |
|    |                    |   | PARTNER                 | 🔲 Utilizzo fondo k  | base sicurezza               |                |
|    |                    |   |                         |                     |                              | Annulla Avanti |

Fig. 18 Progetto Professionale: Dati Generali Sottosezione Dati Generali.

I campi previsti nella sottosezione **Dati ApL** sono:

| Nome Campo               | Tipologia<br>Campo            |
|--------------------------|-------------------------------|
| Codice ApL               | Testo                         |
| Denominazione            | Testo                         |
| Nome (Ref. Progetto)     | Testo                         |
| Cognome (Ref. Progetto)  | Testo                         |
| E-Mail (Ref. Progetto)   | Testo                         |
| Telefono (Ref. Progetto) | Testo (caratteri<br>numerici) |

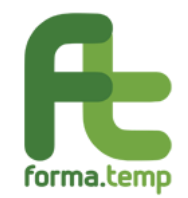

|                                  | Lista di<br>selezione                                                                                                    |
|----------------------------------|----------------------------------------------------------------------------------------------------|
| Responsabile Progetto            | contenente il<br>responsabile<br>delle Politiche<br>Attive +<br>eventuali<br>delegati alla<br>presentazione<br>dei progetti |
| Responsabile Progetto (Nome)     | Testo                                                                                                    |
| Responsabile Progetto (Cognome)  | Testo                                                                                                    |
| Responsabile Progetto (E-Mail)   | Testo                                                                                                    |
| Responsabile Progetto (Telefono) | Testo                                                                                                    |

| Æ  | forma.temp         |   | = |               | 💄 Benvenuto Mario Gialli - Agenzia HNC                                                           |
|----|--------------------|---|---|---------------|--------------------------------------------------------------------------------------------------|
|    | Home               |   |   |               | Dati generali Dati APL Attuatore Territorialità Durata Standard/Indicazioni                      |
| Ξ  | I miei dati        |   |   | MODULI        | Denominazione APL                                                                                |
| R  | Politiche attive   | ~ |   |               | Agenzia HNC                                                                                      |
|    | Inserisci progetto |   |   |               |                                                                                                  |
|    | Ricerca progetti   |   |   | ACCORDO       | Responsabile formazione progetto                                                                 |
| €  | Dichiarazioni      | > |   | SINDACALE     | ~                                                                                                |
| \$ | Politiche passive  | > |   |               |                                                                                                  |
| \$ | Amministrazione    | > |   | PREVENTIVO    | Responsabile formazione progetto     Responsabile formazione progetto       (Nome)     (Cognome) |
|    |                    |   |   |               |                                                                                                  |
|    |                    |   |   | PRESENTAZIONE | Responsabile formazione progetto (E-<br>Mail) (Cellulare)                                        |

Fig. 19 Progetto Professionale: Dati Generali Sottosezione Dati ApL.

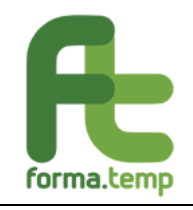

| Home      | dati                     |        | PARTECIPANTI            | Referente uguale al responsabile |                                |
|-----------|--------------------------|--------|-------------------------|----------------------------------|--------------------------------|
| Politich  | he attive<br>ci progetto | ×      | CALENDARIO<br>DIDATTICO | Referente progetto (Nome)        | Referente progetto (Cognome)   |
| E Dichiar | razioni<br>he passive    | ><br>> | AVVIO                   | Referente progetto (E-Mail)      | Referente progetto (Cellulare) |
| 🏚 Ammir   | nistrazione              | ×      | CHIUSURA                | Indietro                         | Annulla Avanti                 |

Fig. 20 Progetto Professionale: Dati Generali Sottosezione Dati ApL.

I campi previsti nella sottosezione Attuatore sono:

| Nome Campo     | Tipologia<br>Campo       |     |  |  |
|----------------|--------------------------|-----|--|--|
| Tipo Attuatore | Radio But<br>(Ente, ApL) | ton |  |  |
| Finte          | Lista                    | di  |  |  |
| Ente           | oppure ApL               | nte |  |  |

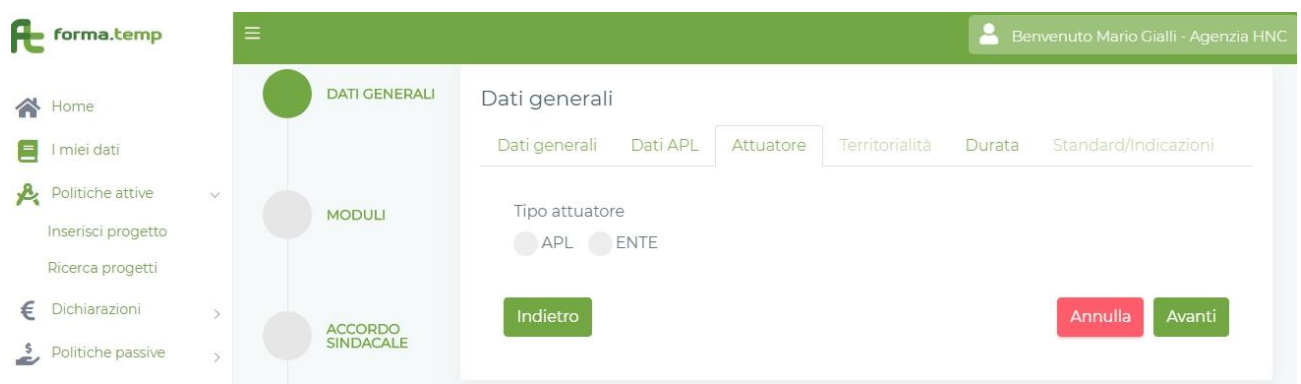

Fig. 21 Progetto Professionale: Dati Generali Sottosezione Attuatore ApL.

Selezionando Ente, il sistema propone ulteriori campi con selezione tramite lista.

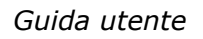

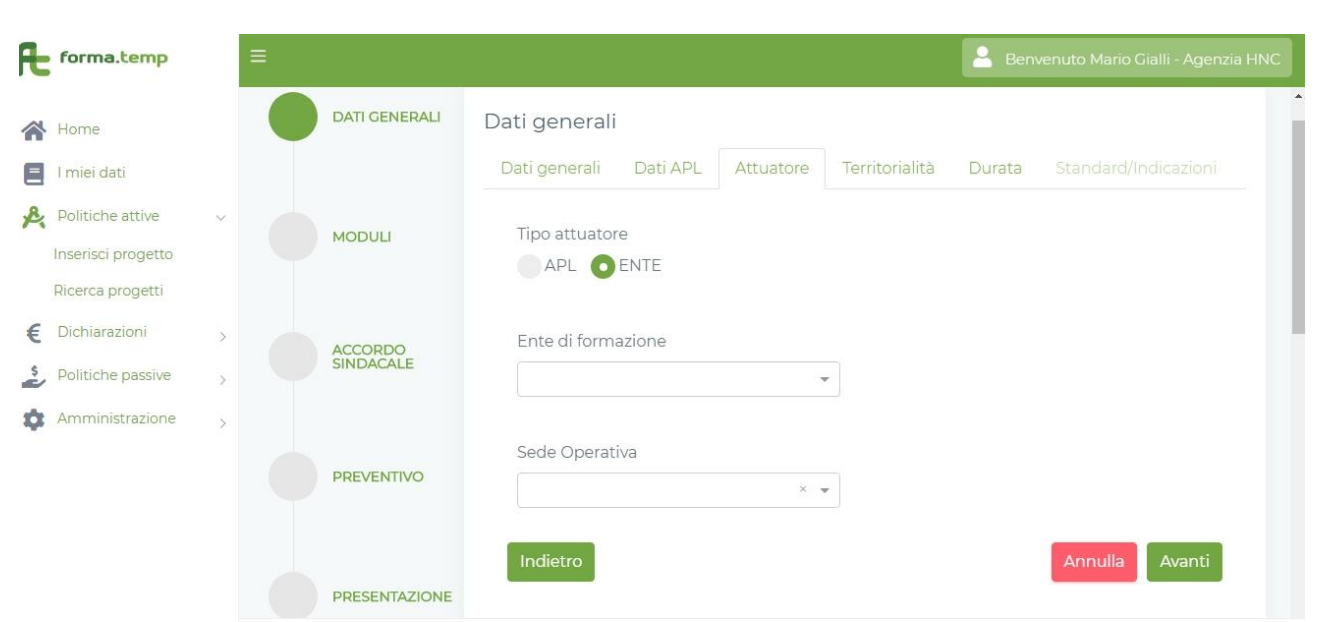

Fig. 22 Progetto Professionale: Dati Generali Sottosezione Attuatore Ente.

I campi previsti nella sottosezione Territorialità sono:

forma.temp

| Nome Campo                             | Tipologia<br>Campo                      |  |  |
|----------------------------------------|-----------------------------------------|--|--|
| Regione Progetto                       | Lista di Selezione<br>singola           |  |  |
| Provincia Progetto                     | Lista di Selezione<br>(multi-selezione) |  |  |
| Altre Regioni                          | Lista di Selezione<br>(multi-selezione) |  |  |
| Altre Province                         | Lista di Selezione<br>(multi-selezione) |  |  |
| Progetto Estero                        | Flag                                    |  |  |
| Superamento 20% in luogo da ApL o Ente | Flag                                    |  |  |

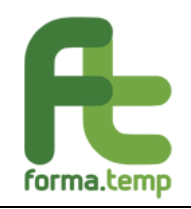

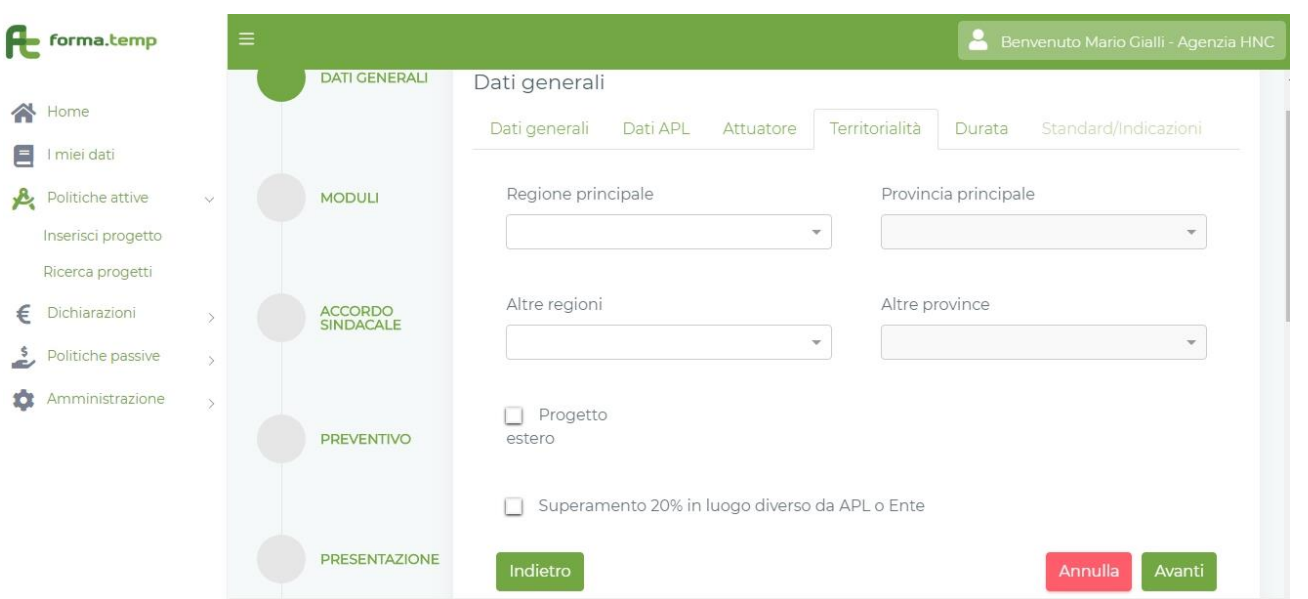

Fig. 23 Progetto Professionale: Dati Generali Sottosezione Territorialità.

I campi previsti nella sottosezione **Durata** sono:

| Nome Campo                       | Tipologia Campo |
|----------------------------------|-----------------|
| Durata ore Progetto              | Numerico        |
| Durata ore Teoria                | Numerico        |
| Durata ore Pratica               | Numerico        |
| Durata ore aula                  | Numerico        |
| Durata ore FaD                   | Numerico        |
| Durata ore Affiancamento Passivo | Numerico        |
| Durata ore Visita Aziendale      | Numerico        |

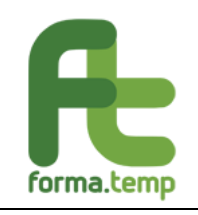

| Æ  | forma.temp         |   | = |               |                              |               |           |                | Bei    | nvenuto Mario Gialli - Agenzia HNC |
|----|--------------------|---|---|---------------|------------------------------|---------------|-----------|----------------|--------|------------------------------------|
|    |                    |   |   | DATI GENERALI | Dati generali                |               |           |                |        |                                    |
|    | Home               |   |   |               | Dati generali                | Dati APL      | Attuatore | Territorialità | Durata |                                    |
|    | I miei dati        |   |   |               |                              |               |           |                |        |                                    |
| R  | Politiche attive   | ~ | N | MODULI        | Durata ore pro               | getto:        | 00        | ):00           |        |                                    |
| ~  |                    |   |   |               | Durata ore teor              | ria:          | 00        | ):00           |        |                                    |
|    | Inserisci progetto |   |   |               | Durata ore prat              | tica:         | 00        | ):00           |        |                                    |
|    | Ricerca progetti   |   |   |               | Durata ore aula              | 91            | 00        | ):00           |        |                                    |
| €  | Dichiarazioni      | > | A | ACCORDO       | Durata ore FAD               | D:            | 00        | ):00           |        |                                    |
| \$ | Politiche passive  | > |   | INDACALE      | Durata ore affia<br>passivo: | ancamento     |           |                |        |                                    |
| \$ | Amministrazione    | > |   |               | Durata ore Visi              | ta Aziendale: | 00        | ):00           |        |                                    |
| ő  |                    |   | F | PREVENTIVO    | Indietro                     |               |           |                |        | Annulla Avanti                     |

Fig. 24 Progetto Professionale: Dati Generali Sottosezione Durata.

# Nota:

Questa Sottosezione, in fase di primo inserimento, non ha campi digitabili e viene valorizzata con i dati inseriti nella Sezione Moduli.

| Nome Campo                 | Tipologia<br>Campo |
|----------------------------|--------------------|
| Contenuti Generali         | Testo              |
| Contenuti Specifici        | Flag               |
| Questionario di gradimento | Flag               |
| Materiale Didattico        | Flag               |
| Patto Formativo            | Flag               |
| Attestato di Frequenza     | Flag               |
| Affiancamento Passivo      | Flag               |
| Cumulo Lavoro Formazione   | Flag               |

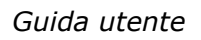

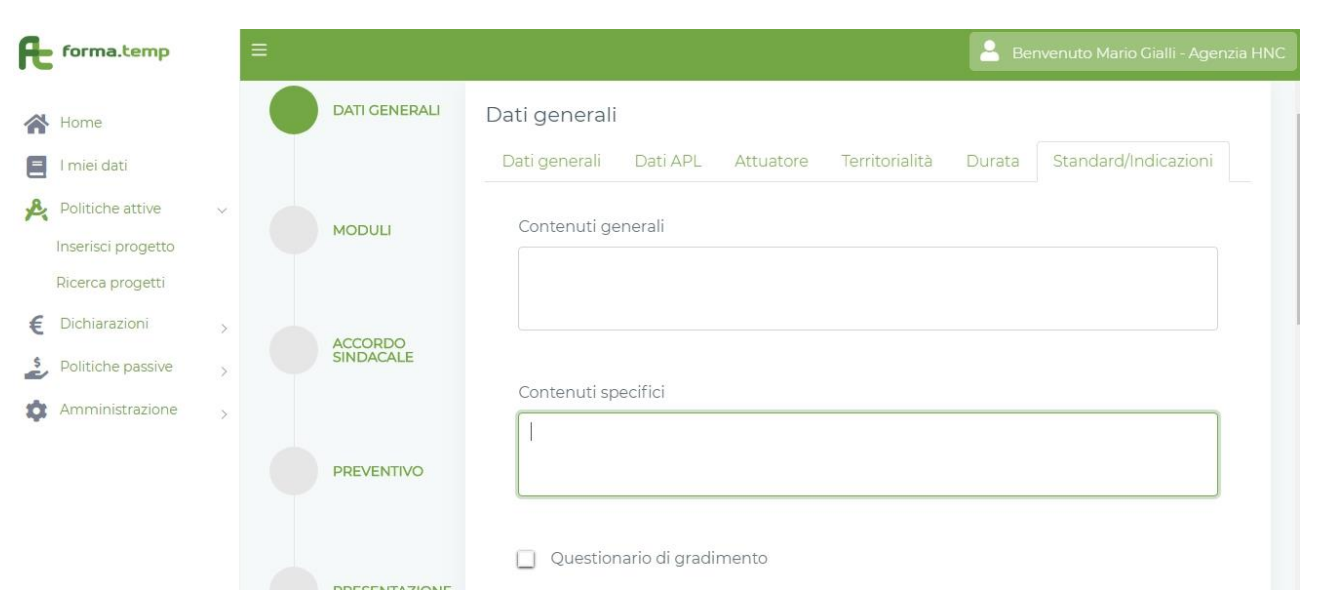

*Fig. 25 Progetto Professionale: Dati Generali Sottosezione Standard/Indicazioni.* 

|         | Home                                   |      |                         | Questionario di gradimento |               |
|---------|----------------------------------------|------|-------------------------|----------------------------|---------------|
|         | I miei dati                            |      | PRESENTAZIONE           | Materiale didattico        |               |
| K       | Politiche attive<br>Inserisci progetto | ~    |                         |                            |               |
|         | Ricerca progetti                       |      | PARTECIPANTI            | Patto formativo            |               |
| €<br>\$ | Dichiarazioni<br>Politiche passive     | >    |                         | Attestato di frequenza     |               |
| \$      | Amministrazione                        | \$ ( | CALENDARIO<br>DIDATTICO | Affiancamento passivo      |               |
|         |                                        |      |                         | Cumulo lavoro formazione   |               |
|         |                                        |      | AVVIO                   | Indietro                   | Annulla Salva |

Fig. 26 Progetto Professionale: Dati Generali Sottosezione Standard/Indicazioni.

La navigazione tra le sezioni e sottosezioni dipende dall'obbligatorietà dei campi e dalla propedeuticità tra le sezioni.

In caso di primo inserimento, sono abilitati i seguenti tasti:

forma.temp

**Annulla**: alla pressione del tasto "Annulla" saranno ripuliti tutti i campi.

**Avanti:** se tutti i campi obbligatori sono valorizzati, si prosegue così alla Sottosezione successiva.

**Salva**: abilitato alla fine delle sezioni solo se tutti i campi obbligatori sono valorizzati, permette di aggiornare a sistema i dati del Modulo. Ad operazione avvenuta un messaggio avvisa l'utente che l'operazione è andata a buon fine. Il sistema visualizza nuovamente la pagina relativa alla lista Moduli.

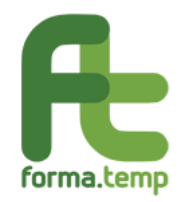

In caso di Variazione, per tutte le tipologie formative, si abilitano i seguenti tasti:

**Avvia Variazione:** per avviare le modifiche dei dati inseriti.

Annulla Variazione: per annullare le modifiche effettuate dall'Avvia Variazione.

Storico: per visualizzare le modifiche effettuate dalla creazione del progetto.

Aggiungi alla Variazione (a fine Sottosezione): per consolidare le modifiche effettuate.

**Avanti:** se tutti i campi obbligatori sono valorizzati correttamente si prosegue alla Sottosezione successiva.

**Indietro:** per tornare alla Sottosezione precedente.

**Salva Variazione:** per salvare le modifiche effettuate. Solo con l'attivazione di questo tasto le variazioni vengono effettivamente salvate nella base dati del progetto.

# 4.1.1.3 Progetto: Qualificazione professionale

I campi previsti nella sottosezione Dati Generali sono:

| Nome Campo                 | Tipologia Campo                                                                                                    |  |  |  |
|----------------------------|----------------------------------------------------------------------------------------------------|--|--|--|
| Codice Progetto ApL        | Testo                                                                                                    |  |  |  |
| Codice Progetto            | Testo                                                                                                    |  |  |  |
| Tipologia Formativa        | Testo                                                                                                    |  |  |  |
| Destinatari                | Lista di Selezione (multi-<br>selezione):<br>-Lavoratori Attivi TI<br>-Apprendisti                                                        |  |  |  |
| Titolo Progetto            | Testo                                                                                                    |  |  |  |
| Obiettivo Progetto         | Testo                                                                                                    |  |  |  |
| Data Inizio Progetto       | Data                                                                                                    |  |  |  |
| Data Fine Progetto         | Data                                                                                                    |  |  |  |
| Numero Allievi Progetto    | Numerico                                                                                                    |  |  |  |
| Fasce deboli aula omogenea | Flag                                                                                                    |  |  |  |
| Tipo Fascia                | Lista di Selezione:<br>-Disabili<br>-Detenuti<br>-Ex-Detenuti<br>-Altro                                                                   |  |  |  |
| Figura Professionale       | Lista di Selezione valorizzata<br>con il repertorio delle<br>professioni (Settore,<br>Processo, Sequenza, ADA,<br>Cod. Istat, Cod. Ateco) |  |  |  |

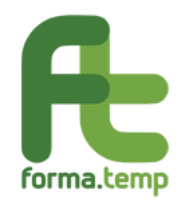

| Figura Professionale non prevista | Testo |
|-----------------------------------|-------|
| Voucher                           | Flag  |

| Æ               | forma.temp                                                                  |   | Ξ |                      | 💄 Benvenuto Mario Gialli - Agenzia HNC                                                                                                    |
|-----------------|-----------------------------------------------------------------------------|---|---|----------------------|----------------------------------------------------------------------------------------------------|
| <pre> A</pre> E | Home<br>I miei dati                                                         |   |   | DATI GENERALI        | Dati generali                                                                                                    |
| <u></u> ¢.<br>€ | Politiche attive<br>Inserisci progetto<br>Ricerca progetti<br>Dichiarazioni | ~ |   | MODULI               | Dati generali         Dati APL         Attuatore         Territorialità         Durata         Standard/Indicazioni           Tipologia formativa         Qualificazione Professi         Image: Constraint of the standard of the standard of |
| 2<br>\$         | Politiche passive<br>Amministrazione                                        | > |   | ACCORDO<br>SINDACALE | Títolo progetto                                                                                                    |
|                 |                                                                             |   |   | PREVENTIVO           | Obiettivo progetto                                                                                                    |

Fig. 27 Progetto Qualificazione professionale: Dati Generali Sottosezione Dati Generali.

|                | Home<br>I miei dati                                        |        | PREVENTIVO              | Codice progetto<br>APL        | Numero allievi | Data inizio<br>progetto | Data fine<br>progetto | _  |
|----------------|------------------------------------------------------------|--------|-------------------------|-------------------------------|----------------|-------------------------|-----------------------|----|
| R              | Politiche attive<br>Inserisci progetto<br>Ricerca progetti | *      | PRESENTAZIONE           | Tipologia Destinatari         |                | dd/mm/y [               | dd/mm/y               | 1] |
| €<br>\$2<br>\$ | Dichiarazioni<br>Politiche passive<br>Amministrazione      | ,<br>, | PARTECIPANTI            | Fasce Deboli Aula<br>Omogenea | Tipo fascia de | bole                    |                       |    |
|                |                                                            |        | CALENDARIO<br>DIDATTICO | Settore professionale         | Processo       | ~                       | Sequenza ~            |    |

Fig. 28 Progetto Qualificazione professionale: Dati Generali Sottosezione Dati Generali.

Note:

La **data inizio progetto** deve essere impostata con la data successiva a quella del giorno dell'inserimento.

Il numero degli allievi deve coincidere con quelli inseriti nella Sezione Partecipanti.

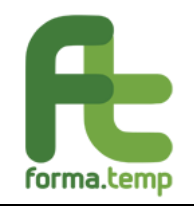

|    | Home               |   |          |                                   |
|----|--------------------|---|----------|-----------------------------------|
|    | l miei dati        |   | AVVIO    | ADA Codice Istat Codice Ateco     |
| R  | Politiche attive   | ~ |          |                                   |
|    | Inserisci progetto |   |          | Figura professionale non prevista |
|    | Ricerca progetti   |   | CHIUSURA |                                   |
| €  | Dichiarazioni      | > |          |                                   |
| \$ | Politiche passive  | > |          |                                   |
| \$ | Amministrazione    | > | PARTNER  | Voucher                           |
|    |                    |   |          | Annulla Avanti                    |

Fig. 29 Progetto Qualificazione professionale: Dati Generali Sottosezione Dati Generali.

I campi previsti nella sottosezione **Dati ApL** sono:

| Nome Campo                       | Tipologia Campo                                                                                                    |
|----------------------------------|----------------------------------------------------------------------------------------------------|
| Codice ApL                       | Testo                                                                                                    |
| Denominazione                    | Testo                                                                                                    |
| Nome (Ref. Progetto)             | Testo                                                                                                    |
| Cognome (Ref. Progetto)          | Testo                                                                                                    |
| E-Mail (Ref. Progetto)           | Testo                                                                                                    |
| Telefono (Ref. Progetto)         | Testo (caratteri<br>numerici)                                                                                                    |
| Responsabile Progetto            | Lista di selezione<br>contenente il<br>responsabile delle<br>Politiche Attive +<br>eventuali delegati alla<br>presentazione dei<br>progetti |
| Responsabile Progetto (Nome)     | Testo                                                                                                    |
| Responsabile Progetto (Cognome)  | Testo                                                                                                    |
| Responsabile Progetto (E-Mail)   | Testo                                                                                                    |
| Responsabile Progetto (Telefono) | Testo                                                                                                    |

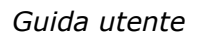

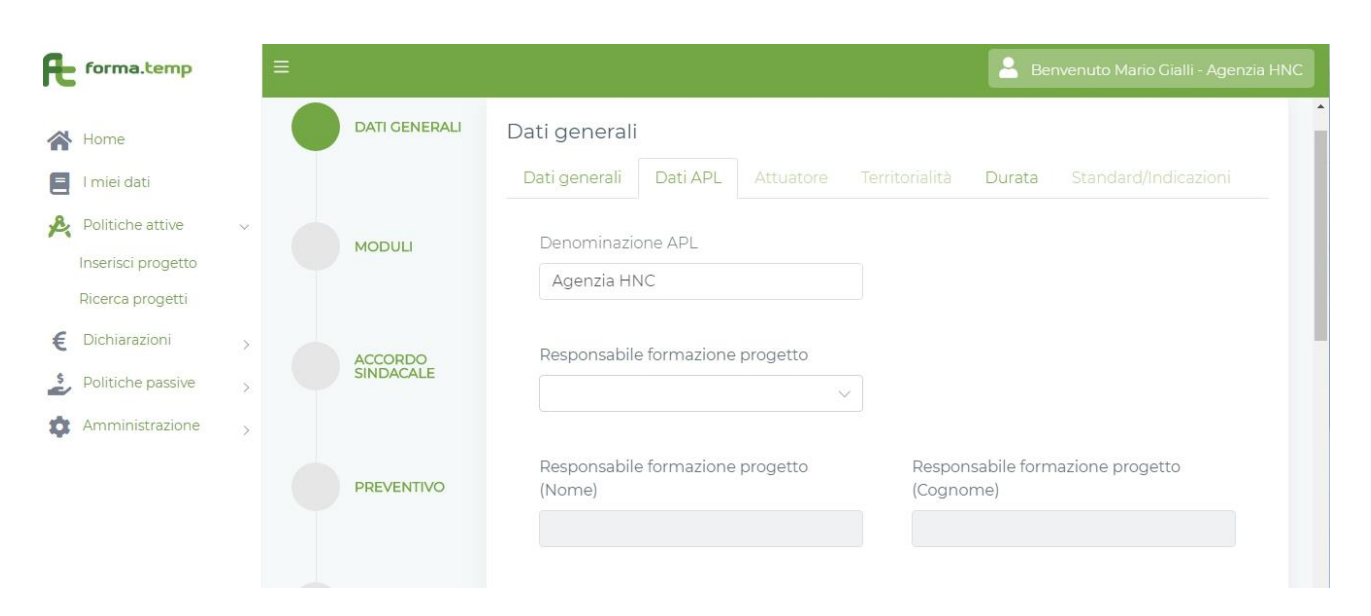

Fig. 30 Progetto Qualificazione professionale: Dati Generali Sottosezione Dati ApL.

I campi previsti nella sottosezione Attuatore sono:

forma.temp

| Nome Campo     | Tipologia Campo                    |
|----------------|------------------------------------|
| Tipo Attuatore | Radio Button (Ente,<br>ApL)        |
| Ente           | Lista di Selezione Ente oppure ApL |

| Æ  | forma.temp         |   | = |               |                                                 |       | Benvenuto Mario Gialli - Agenzia HNC |
|----|--------------------|---|---|---------------|-------------------------------------------------|-------|--------------------------------------|
| *  | Home               |   |   | DATI GENERALI | Dati generali                                   |       |                                      |
| E  | l miei dati        |   |   |               | Dati generali Dati APL Attuatore Territorialità | Durat | a Standard/Indicazioni               |
| R  | Politiche attive   | ~ |   |               | Tipo attuatoro                                  |       |                                      |
|    | Inserisci progetto |   |   | MODULI        |                                                 |       |                                      |
|    | Ricerca progetti   |   |   |               |                                                 |       |                                      |
| €  | Dichiarazioni      | > |   | ACCORDO       | Indietro                                        |       | Annulla Avanti                       |
| 5  | Politiche passive  | > |   | SINDACALE     |                                                 |       |                                      |
| \$ | Amministrazione    | > |   |               |                                                 |       |                                      |

Fig. 31 Progetto Qualificazione professionale: Dati Generali Sottosezione Attuatore ApL.

I campi previsti nella sottosezione Territorialità sono:

| Nome Campo       | Tipologia Campo |    |           |  |
|------------------|-----------------|----|-----------|--|
| Regione Progetto | Lista           | di | Selezione |  |

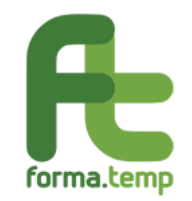

|                 | singola  |         |           |
|-----------------|----------|---------|-----------|
| Provincia       | Lista    | di      | Selezione |
|                 | (multi-s | selezio | ne)       |
| Altre Regioni   | Lista    | di      | Selezione |
|                 | (multi-s | selezio | ne)       |
| Altre Province  | Lista    | di      | Selezione |
|                 | (multi-s | selezio | ne)       |
| Progetto Estero | Flag     |         |           |

| Æ  | forma.temp         |        |               | 💄 Benvenuto Mario Gialli - Agenzia HNC                                      |
|----|--------------------|--------|---------------|-----------------------------------------------------------------------------|
|    | Home               |        | DATI GENERALI | Dati generali                                                               |
| Ξ  | l miei dati        |        |               | Dati generali Dati APL Attuatore Territorialità Durata Standard/Indicazioni |
| R  | Politiche attive   | $\sim$ | MODIFI        | Perione principale Provincia principale                                     |
|    | Inserisci progetto |        | MODULI        |                                                                             |
|    | Ricerca progetti   |        |               |                                                                             |
| €  | Dichiarazioni      | >      | ACCORDO       | Altre regioni Altre province                                                |
| \$ | Politiche passive  | >      | SINDACALE     | · · ·                                                                       |
| \$ | Amministrazione    | >      |               |                                                                             |
|    |                    |        | PREVENTIVO    | Progetto estero                                                             |
|    |                    |        |               | Indietro Annulla Avanti                                                     |

Fig. 32 Progetto Qualificazione professionale: Dati Generali Sottosezione Territorialità.

I campi previsti nella sottosezione **Durata** sono:

| Nome Campo                       | Tipologia Campo |  |  |
|----------------------------------|-----------------|--|--|
| Durata ore Progetto              | Numerico        |  |  |
| Durata ore Teoria                | Numerico        |  |  |
| Durata ore Pratica               | Numerico        |  |  |
| Durata ore aula                  | Numerico        |  |  |
| Durata ore Visita Aziendale      | Numerico        |  |  |
| Durata ore Affiancamento Passivo | Numerico        |  |  |
| Durata ore FaD                   | Numerico        |  |  |

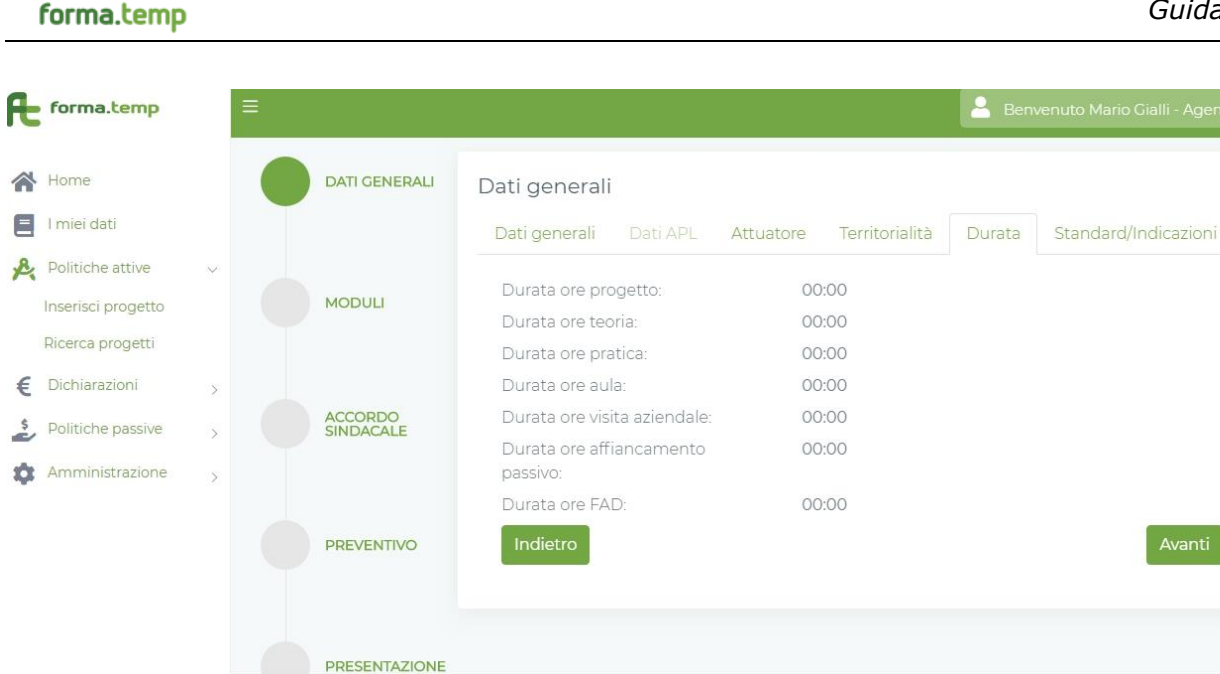

*Fig. 33 Progetto Qualificazione professionale: Dati Generali Sottosezione Durata.* 

Questa Sottosezione, in fase di primo inserimento, non ha dati digitabili e viene alimentata in automatico con i dati inseriti nella Sezione Moduli.

I campi previsti nella sottosezione **Standard/Indicazioni** sono:

| Nome Campo                 | Tipologia Campo |
|----------------------------|-----------------|
| Contenuti Generali         | Flag            |
| Contenuti Specifici        | Flag            |
| Questionario di gradimento | Flag            |
| Materiale Didattico        | Flag            |
| Patto Formativo            | Flag            |
| Attestato di Frequenza     | Flag            |
| Affiancamento Passivo      | Flag            |
| Cumulo Lavoro Formazione   | Flag            |

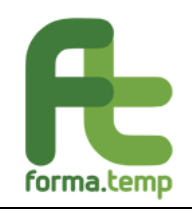

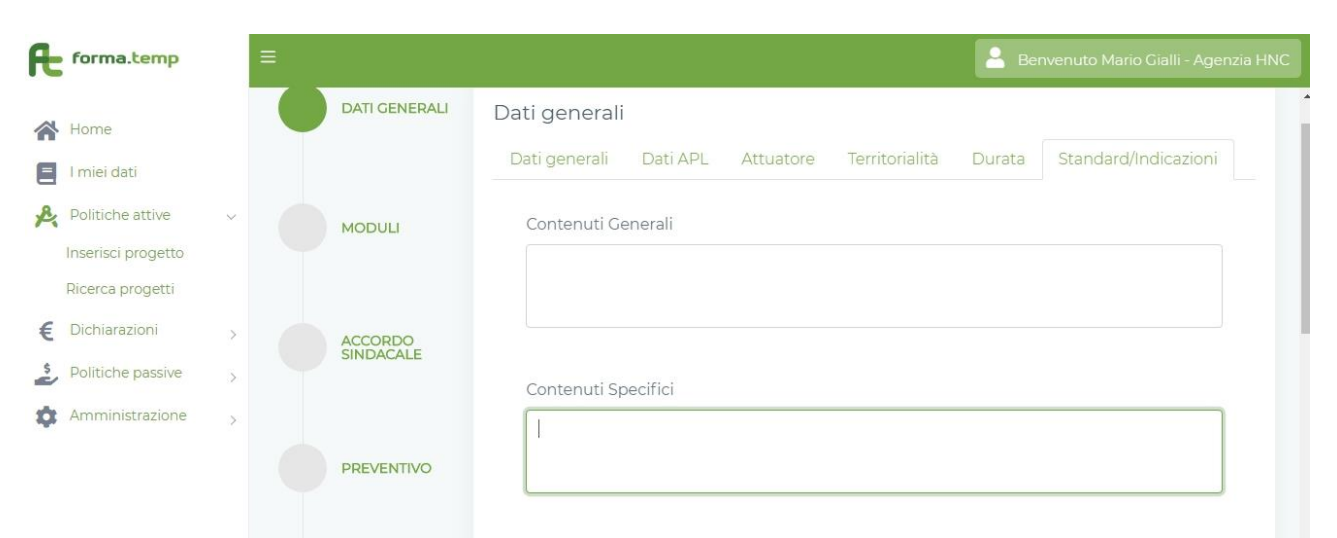

*Fig. 34 Progetto Qualificazione professionale: Dati Generali Sottosezione Standard/Indicazioni.* 

| <b>^</b> | Home                                   |   |                         | Questionario di Gradimento |               |
|----------|----------------------------------------|---|-------------------------|----------------------------|---------------|
| e<br>R   | l miei dati<br>Politiche attive        | ~ | PRESENTAZIONE           | Materiale Didattico        |               |
|          | Inserisci progetto<br>Ricerca progetti |   | PARTECIPANTI            | Patto formativo            |               |
| €        | Dichiarazioni                          | > |                         | Attestato di frequenza     |               |
| *        | Politiche passive<br>Amministrazione   | > | CALENDARIO<br>DIDATTICO | Affiancamento Passivo      |               |
|          |                                        |   |                         | 🗹 Cumulo Lavoro Formazione |               |
|          |                                        |   | AVVIO                   | Indietro                   | Annulla Salva |

Fig. 35 Progetto Qualificazione professionale: Dati Generali Sottosezione Standard/Indicazioni.

La navigazione tra le sezioni e sottosezioni dipende dall'obbligatorietà dei campi e dalla propedeuticità tra le sezioni.

In caso di primo inserimento, sono abilitati i seguenti tasti:

Annulla: alla pressione del tasto vengono ripuliti tutti i campi.

Avanti: se tutti i campi obbligatori sono valorizzati, si prosegue così alla Sottosezione successiva.

**Salva**: abilitato alla fine delle sezioni solo se tutti i campi obbligatori sono valorizzati, permette di aggiornare a sistema i dati del Modulo. Ad operazione avvenuta un messaggio
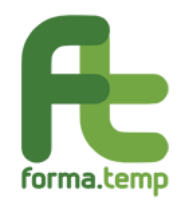

avvisa l'utente che l'operazione è andata a buon fine. Il sistema visualizza nuovamente la pagina relativa alla lista Moduli.

In caso di Variazione, per tutte le tipologie formative, si abilitano i seguenti tasti:

Avvia Variazione: per avviare le modifiche dei dati inseriti.

Annulla Variazione: per annullare le modifiche effettuate dall' Avvia Variazione.

**Storico:** per visualizzare le modifiche effettuate dalla creazione del progetto.

Aggiungi alla Variazione (a fine Sottosezione): per consolidare le modifiche effettuate.

**Avanti:** se tutti i campi obbligatori sono valorizzati correttamente si prosegue alla Sottosezione successiva.

Indietro: per tornare alla Sottosezione precedente.

**Salva Variazione:** per salvare le modifiche effettuate. Solo con l'attivazione di questo tasto le variazioni vengono effettivamente salvate nella base dati del progetto.

# 4.1.1.4 Progetto: Qualificazione professionale in affiancamento

I campi previsti nella sottosezione **Dati Generali** sono:

| Nome Campo                 | Tipologia Campo                                                                                                    |
|----------------------------|----------------------------------------------------------------------------------------------------|
| Codice Progetto ApL        | Testo                                                                                                    |
| Codice Progetto            | Testo                                                                                                    |
| Tipologia Formativa        | Testo                                                                                                    |
| Destinatari                | Lista di Selezione (multi-<br>selezione):<br>-Lavoratori attivi TI<br>-Apprendisti                                                        |
| Titolo Progetto            | Testo                                                                                                    |
| Obiettivo Progetto         | Testo                                                                                                    |
| Data Inizio Progetto       | Data                                                                                                    |
| Data Fine Progetto         | Data                                                                                                    |
| Numero Allievi Progetto    | Numerico                                                                                                    |
| Fasce deboli aula omogenea | Flag                                                                                                    |
| Tipo Fascia                | Lista di Selezione:<br>-Disabili<br>-Detenuti<br>-Ex-Detenuti<br>-Altro                                                                   |
| Figura Professionale       | Lista di Selezione valorizzata<br>con il repertorio delle<br>professioni (Settore,<br>Processo, Sequenza, ADA,<br>Cod. Istat, Cod. Ateco) |

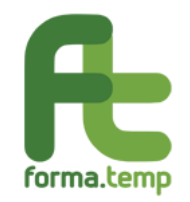

| Figura Professionale non prevista          | Testo |
|--------------------------------------------|-------|
| Credito Formativo Aula Sicurezza Generale  | Flag  |
| Credito Formativo Aula Sicurezza Specifica | Flag  |

| R           | forma.temp                                              |   | ≡                    | 💄 Benvenuto Mario Gialli - Agenzia HNC                                                       |
|-------------|---------------------------------------------------------|---|----------------------|----------------------------------------------------------------------------------------------|
| *<br>  <br> | Home<br>I miei dati<br>Politiche attive                 | ~ | DATI GENERALI        | Dati generali<br>Dati generali Dati APL Attuatore Territorialità Durata Standard/Indicazioni |
| €           | Inserisci progetto<br>Ricerca progetti<br>Dichiarazioni | > | MODULI               | Codice progetto APL Tipologia formativa Qualificazione professionale in affianca             |
| 4           | Politiche passive<br>Amministrazione                    | > | ACCORDO<br>SINDACALE | Titolo progetto                                                                              |
|             |                                                         |   | PREVENTIVO           | Obiettivo progetto                                                                           |

*Fig. 36 Progetto Qualificazione professionale in affiancamento: Dati Generali Sottosezione Dati Generali.* 

|    | Home               |   |                         | Destinatari Data inizio Data fine<br>progetto progetto |
|----|--------------------|---|-------------------------|--------------------------------------------------------|
| =  | l miei dati        |   | PREVENTIVO              | dd/mm/y iiii dd/mm/y iiii                              |
| R  | Politiche attive   | ~ |                         |                                                        |
|    | Inserisci progetto |   |                         | Numero allievi                                         |
|    | Ricerca progetti   |   | PRESENTAZIONE           | stranieri                                              |
| €  | Dichiarazioni      | > |                         |                                                        |
| \$ | Politiche passive  | > |                         | Tipo fascia                                            |
| \$ | Amministrazione    | > | PARTECIPANTI            | Fasce deboli aula omogenea                             |
|    |                    |   |                         | Settore professionale Processo Sequenza                |
|    |                    |   | CALENDARIO<br>DIDATTICO | · · · ·                                                |
|    |                    |   |                         |                                                        |

*Fig. 37 Progetto Qualificazione professionale in affiancamento: Dati Generali Sottosezione Dati Generali.* 

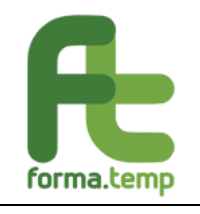

|    | Home               |   |                 |                               | Codico Istat     | Cadica Ataca   |
|----|--------------------|---|-----------------|-------------------------------|------------------|----------------|
|    | I miej dati        |   |                 | ADA                           |                  |                |
|    | Politiche attive   |   | AVVIO           |                               |                  |                |
| P, | Inserisci progetto |   |                 | Figura professionale non prev | rista            |                |
|    | Ricerca progetti   |   |                 |                               |                  |                |
| €  | Dichiarazioni      | > | CHIUSURA        |                               |                  |                |
| \$ | Politiche passive  | > |                 | Credito formativo aula sic    | urezza generale  |                |
| \$ | Amministrazione    | > | PARTNER         | Credito formativo aula sic    | urezza specifica |                |
|    |                    |   |                 |                               |                  | Annulla Avanti |
|    |                    |   | RENDICONTAZIONE |                               |                  |                |

Fig. 38 Progetto Qualificazione professionale in affiancamento: Dati Generali Sottosezione Dati Generali.

I campi previsti nella sottosezione **Dati ApL** sono:

| Nome Campo                       | Tipologia Campo                                                                                                    |
|----------------------------------|----------------------------------------------------------------------------------------------------|
| Codice ApL                       | Testo                                                                                                    |
| Denominazione                    | Testo                                                                                                    |
| Nome (Ref. Progetto)             | Testo                                                                                                    |
| Cognome (Ref. Progetto)          | Testo                                                                                                    |
| E-Mail (Ref. Progetto)           | Testo                                                                                                    |
| Telefono (Ref. Progetto)         | Testo (caratteri<br>numerici)                                                                                                    |
| Responsabile Progetto            | Lista di selezione<br>contenente il<br>responsabile delle<br>Politiche Attive +<br>eventuali delegati<br>alla presentazione<br>dei progetti |
| Responsabile Progetto (Nome)     | Testo                                                                                                    |
| Responsabile Progetto (Cognome)  | Testo                                                                                                    |
| Responsabile Progetto (E-Mail)   | Testo                                                                                                    |
| Responsabile Progetto (Telefono) | Testo                                                                                                    |

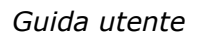

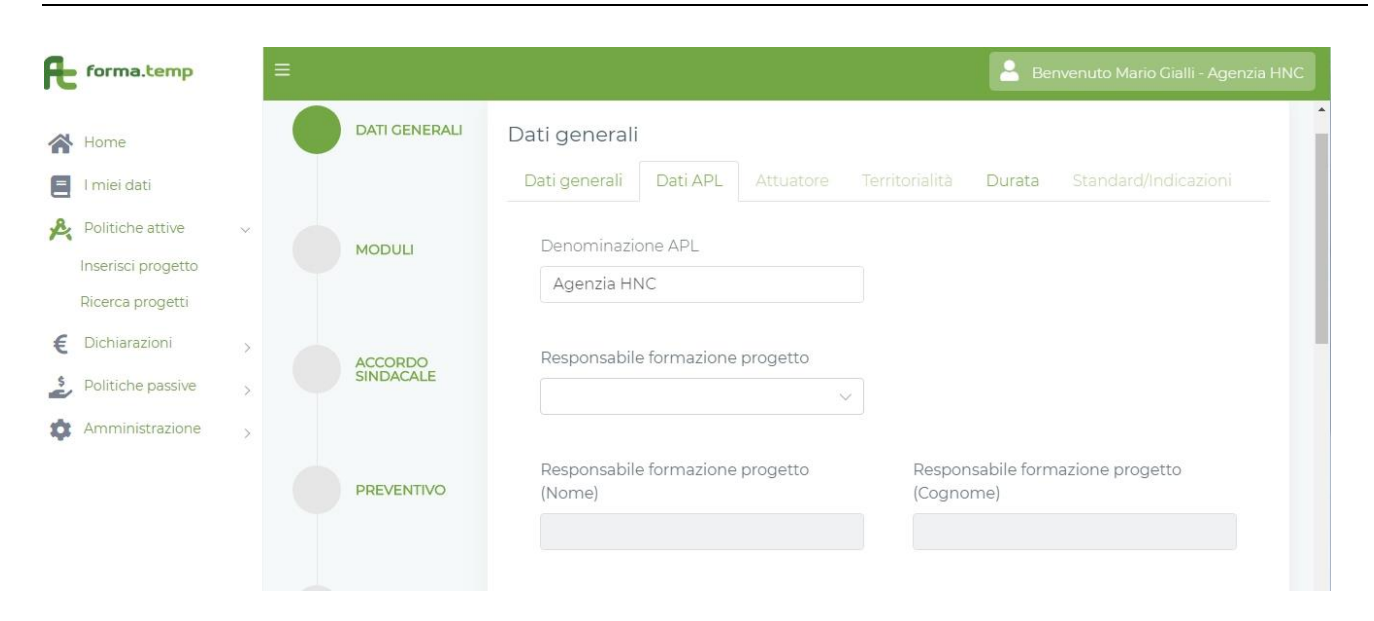

*Fig. 39 Progetto Qualificazione professionale in affiancamento: Dati Generali Sottosezione Dati ApL.* 

I campi previsti nella sottosezione Attuatore sono:

forma.temp

| Nome Campo     | Tipologia Campo                       |
|----------------|---------------------------------------|
| Tipo Attuatore | Radio Button<br>(Ente, ApL)           |
| Ente           | Lista di Selezione<br>Ente oppure ApL |

| Æ  | forma.temp         |   | = |               | Benvenuto                                                    | Mario Gialli - Agenzia HNC |
|----|--------------------|---|---|---------------|--------------------------------------------------------------|----------------------------|
|    | Home               |   |   | DATI GENERALI | Dati generali                                                | 1                          |
| Ξ  | l miei dati        |   |   |               | Dati generali Dati APL Attuatore Territorialità Durata Stand |                            |
| R  | Politiche attive   | ~ |   | MODULL        | Tipo attuatore                                               |                            |
|    | Inserisci progetto |   |   | MODULI        | • APL ENTE                                                   |                            |
|    | Ricerca progetti   |   |   |               |                                                              |                            |
| €  | Dichiarazioni      | > |   | ACCORDO       | Indietro                                                     | nulla Avanti               |
| \$ | Politiche passive  | > |   | SINDACALE     |                                                              |                            |
| \$ | Amministrazione    | > |   |               |                                                              |                            |

*Fig. 40 Progetto Qualificazione professionale in affiancamento: Dati Generali Sottosezione Attuatore ApL.* 

Selezionando Ente, il sistema propone ulteriori campi con selezione tramite lista.

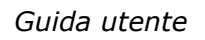

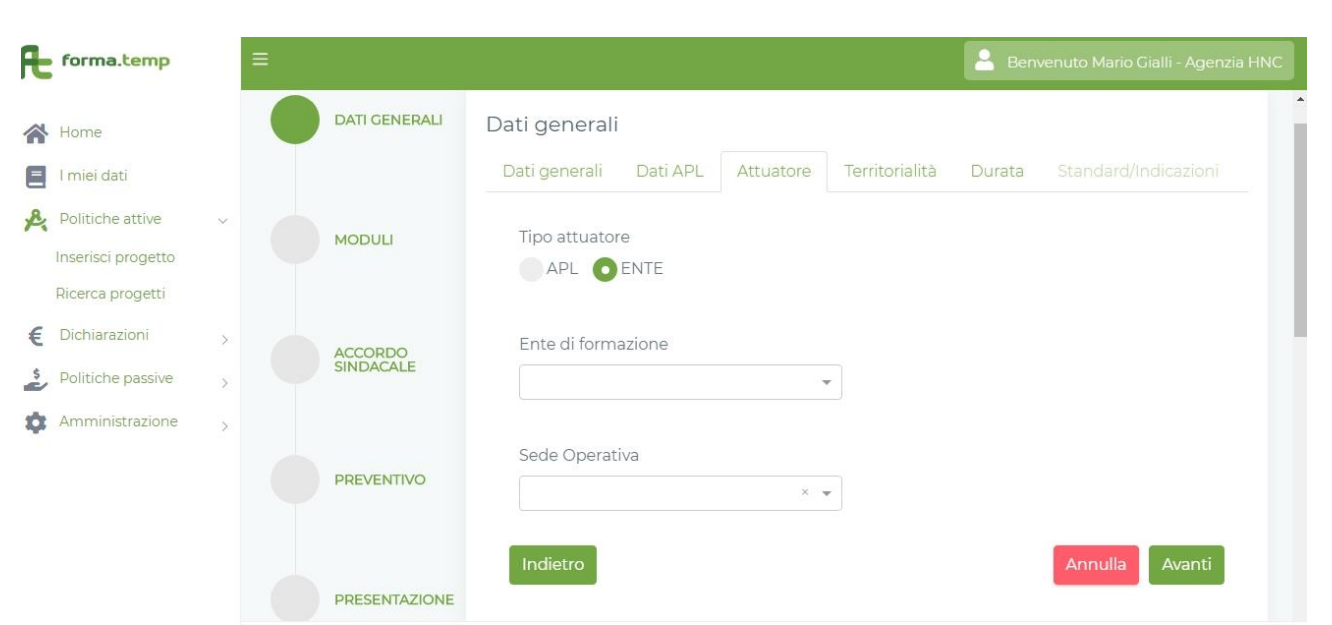

*Fig. 41 Progetto Qualificazione professionale in affiancamento: Dati Generali Sottosezione Attuatore Ente.* 

I campi previsti nella sottosezione Territorialità sono:

| Nome Campo       | Tipologia Campo                         |
|------------------|-----------------------------------------|
| Regione Progetto | Lista di Selezione<br>singola           |
| Provincia        | Lista di Selezione<br>(multi-selezione) |
| Altre Regioni    | Lista di Selezione<br>(multi-selezione) |
| Altre Province   | Lista di Selezione<br>(multi-selezione) |
| Progetto Estero  | Flag                                    |

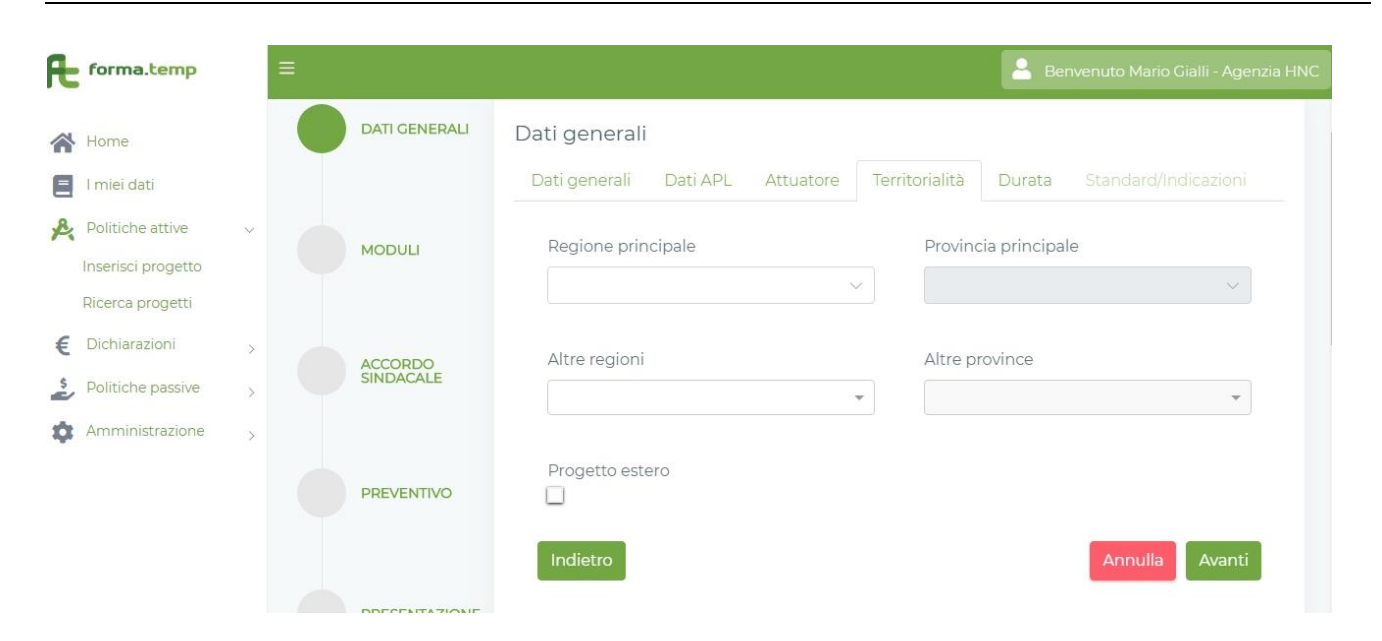

*Fig. 42 Progetto Qualificazione professionale in affiancamento: Dati Generali Sottosezione Territorialità.* 

I campi previsti nella sottosezione **Durata** sono:

| Nome Campo                  | Tipologia Campo |
|-----------------------------|-----------------|
| Durata ore Progetto         | Numerico        |
| Durata ore Teoria           | Numerico        |
| Durata ore Pratica          | Numerico        |
| Durata ore aula             | Numerico        |
| Durata ore Visita Aziendale | Numerico        |

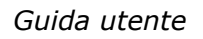

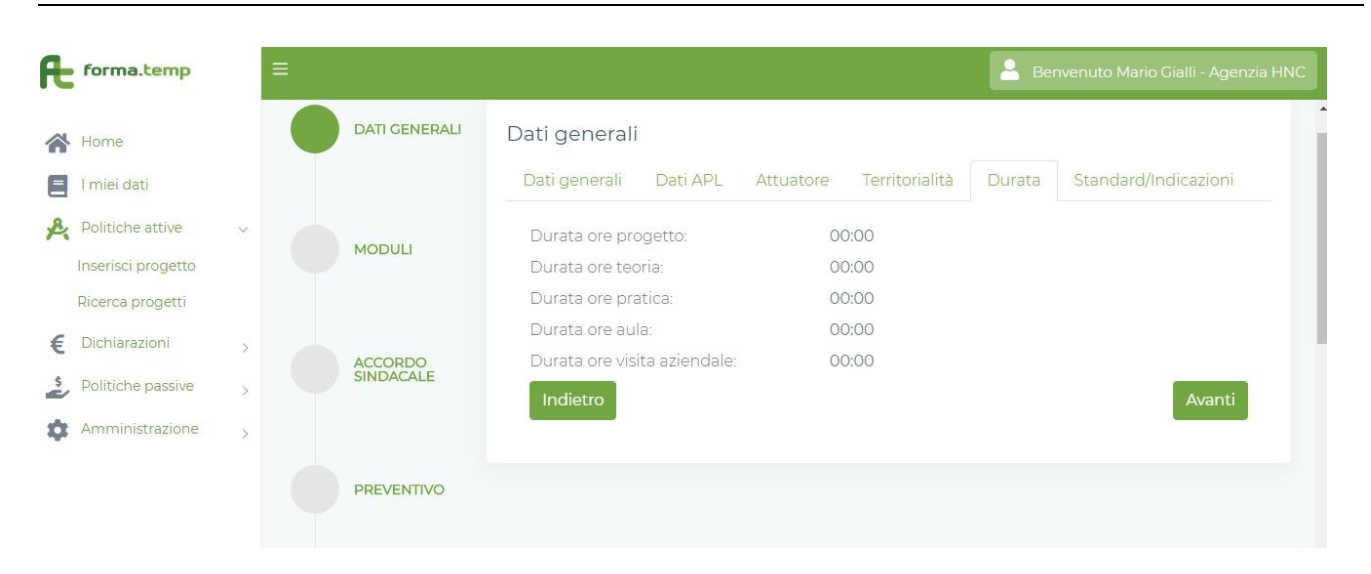

*Fig. 43 Progetto Qualificazione professionale in affiancamento: Dati Generali Sottosezione Durata.* 

I campi previsti nella sottosezione Standard/Indicazioni sono:

| Nome Campo                 | Tipologia Campo |
|----------------------------|-----------------|
| Contenuti Generali         | Testo           |
| Contenuti Specifici        | Testo           |
| Affiancamento Attivo       | Flag            |
| Questionario di gradimento | Flag            |
| Patto Formativo            | Flag            |
| Attestato di Frequenza     | Flag            |
| Cumulo Lavoro Formazione   | Flag            |
| Materiale Didattico        | Flag            |

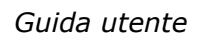

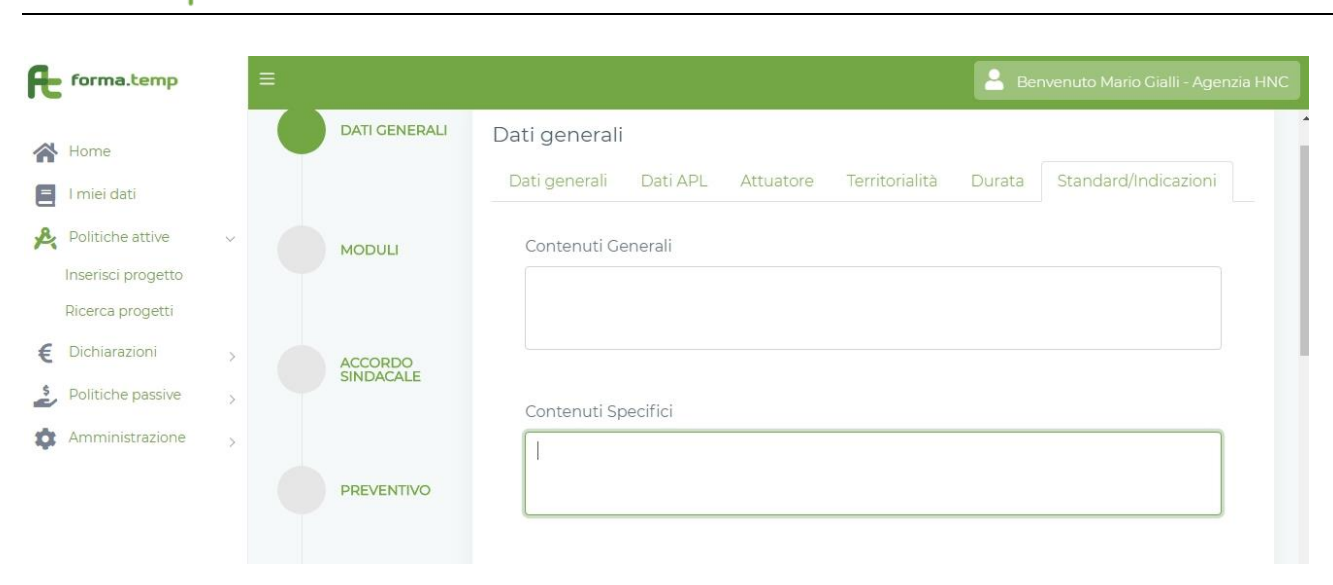

forma.temp

*Fig. 44 Progetto Qualificazione professionale in affiancamento: Dati Generali Sottosezione Standard/Indicazioni.* 

|        |                                        | 1 |                         |                            |               |
|--------|----------------------------------------|---|-------------------------|----------------------------|---------------|
| *      | Home                                   |   |                         | Affiancamento Attivo       |               |
| e<br>R | l miei dati<br>Politiche attive        | ÷ | PRESENTAZIONE           | Questionario di Gradimento |               |
|        | Inserisci progetto<br>Ricerca progetti |   | PARTECIPANTI            | Patto formativo            |               |
| €      | Dichiarazioni                          | > |                         | Attestato di frequenza     |               |
| \$     | Amministrazione                        | > | CALENDARIO<br>DIDATTICO | Cumulo Lavoro Formazione   |               |
|        |                                        |   |                         | Materiale Didattico        |               |
|        |                                        |   | AVVIO                   | Indietro                   | Annulla Salva |

*Fig. 45 Progetto Qualificazione professionale in affiancamento: Dati Generali Sottosezione Standard/Indicazioni.* 

La navigazione tra le sezioni e sottosezioni dipende dall'obbligatorietà dei campi e dalla propedeuticità tra le sezioni.

Annulla: alla pressione del tasto "Annulla" saranno ripuliti tutti i campi.

Avanti: se tutti i campi obbligatori sono valorizzati, si prosegue così alla Sottosezione successiva.

**Salva**: abilitato alla fine delle sezioni solo se tutti i campi obbligatori sono valorizzati, permette di aggiornare a sistema i dati del Modulo. Ad operazione avvenuta un messaggio

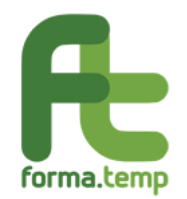

avvisa l'utente che l'operazione è andata a buon fine. Il sistema visualizza nuovamente la pagina relativa alla lista Moduli.

In caso di Variazione, per tutte le tipologie formative, sono abilitati i seguenti tasti:

Avvia Variazione: per avviare le modifiche dei dati inseriti.

Annulla Variazione: per annullare le modifiche effettuate dall'Avvia Variazione.

**Storico:** per visualizzare le modifiche effettuate dalla creazione del progetto.

Aggiungi alla Variazione (a fine Sottosezione): per consolidare le modifiche effettuate.

**Avanti:** se tutti i campi obbligatori sono valorizzati correttamente, si prosegue alla Sottosezione successiva.

Indietro: per tornare alla Sottosezione precedente.

**Salva Variazione:** per salvare le modifiche effettuate. Solo con l'attivazione di questo tasto le variazioni vengono effettivamente salvate nella base dati del progetto.

### 4.1.1.5 Progetto: On the Job

I campi previsti nella sottosezione **Dati Generali** sono:

| Nome Campo                 | Tipologia Campo                                                                                                    |  |  |
|----------------------------|----------------------------------------------------------------------------------------------------|--|--|
| Codice Progetto ApL        | Testo                                                                                                    |  |  |
| Codice Progetto            | Testo                                                                                                    |  |  |
| Tipologia Formativa        | Testo                                                                                                    |  |  |
| Destinatari                | Lista di Selezione (multi-<br>selezione):<br>Lavoratori attivi TD                                                                         |  |  |
| Titolo Progetto            | Testo                                                                                                    |  |  |
| Obiettivo Progetto         | Testo                                                                                                    |  |  |
| Data Inizio Progetto       | Data                                                                                                    |  |  |
| Data Fine Progetto         | Data                                                                                                    |  |  |
| Numero Allievi Progetto    | Numerico                                                                                                    |  |  |
| Fasce deboli aula omogenea | Flag                                                                                                    |  |  |
| Tipo Fascia                | Lista di Selezione:<br>-Detenuti<br>-Ex-Detenuti<br>-Disabili<br>-Altro                                                                   |  |  |
| Figura Professionale       | Lista di Selezione valorizzata<br>con il repertorio delle<br>professioni (Settore,<br>Processo, Sequenza, ADA,<br>Cod. Istat, Cod. Ateco) |  |  |

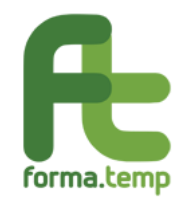

| Figura Professionale non prevista          | Testo |
|--------------------------------------------|-------|
| Credito Formativo Aula Sicurezza Generale  | Flag  |
| Utilizzo Fondo Base Sicurezza              | Flag  |
| Credito Formativo Aula Sicurezza Specifica | Flag  |

| Æ            | forma.temp                                              |   | ≡ |                      | 💄 Benvenuto Mario Gialli - Agenzia HNC                                                       |
|--------------|---------------------------------------------------------|---|---|----------------------|----------------------------------------------------------------------------------------------|
| *<br>  <br>* | Home<br>I miei dati<br>Politiche attive                 | v |   | DATI GENERALI        | Dati generali<br>Dati generali Dati APL Attuatore Territorialità Durata Standard/Indicazioni |
| €            | Inserisci progetto<br>Ricerca progetti<br>Dichiarazioni | > |   | MODULI               | Tipologia formativa<br>On the job                                                            |
| \$           | Politiche passive<br>Amministrazione                    | > |   | ACCORDO<br>SINDACALE | Titolo progetto                                                                              |
|              |                                                         |   |   | PREVENTIVO           | Obiettivo progetto                                                                           |

Fig. 46 Progetto On the Job: Dati Generali Sottosezione Dati Generali.

|   | Home<br>I miei dati                                     |   | ACCORDO<br>SINDACALE | Codice progetto<br>APL | Numero allievi     | Data inizio<br>progetto<br>dd/mm/y | Data fine<br>progetto<br>dd/mm/y |
|---|---------------------------------------------------------|---|----------------------|------------------------|--------------------|------------------------------------|----------------------------------|
| £ | Inserisci progetto<br>Ricerca progetti<br>Dichiarazioni | Ň | PREVENTIVO           | Tipologia destinatari  | •                  | D Parteo<br>stranieri              | sipanti                          |
| 2 | Politiche passive<br>Amministrazione                    | > | PRESENTAZIONE        | E Fasce deboli         | Tipo fascia debole | ~                                  |                                  |
|   |                                                         |   | PARTECIPANTI         | Settore professionale  | Processo           | Se                                 | quenza                           |

Fig. 47 Progetto On the Job: Dati Generali Sottosezione Dati Generali.

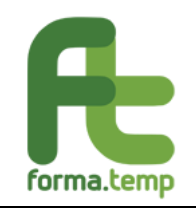

| <b>^</b> | Home               |   | CALENDARIO<br>DIDATTICO | ADA                     | Codice Istat             | Codice Ateco   |
|----------|--------------------|---|-------------------------|-------------------------|--------------------------|----------------|
|          | l miei dati        |   |                         |                         |                          |                |
| R.       | Politiche attive   | × |                         | Figura professionale no | on prevista              |                |
|          | Inserisci progetto |   | AVVIO                   | 5 1                     |                          |                |
|          | Ricerca progetti   |   |                         |                         |                          |                |
| €        | Dichiarazioni      | > |                         | 📋 Credito formativo a   | aula sicurezza generale  |                |
| \$       | Politiche passive  | > | CHIUSURA                |                         |                          |                |
| \$       | Amministrazione    | > |                         | Credito formativo a     | aula sicurezza specifica |                |
|          |                    |   | PARTNER                 | Utilizzo fondo base     | sicurezza                |                |
|          |                    |   |                         |                         |                          | Annulla Avanti |

Fig. 48 Progetto On the Job: Dati Generali Sottosezione Dati Generali.

I campi previsti nella sottosezione **Dati ApL** sono:

| Nome Campo                       | Tipologia Campo |
|----------------------------------|-----------------|
| Responsabile Progetto (Nome)     | Testo           |
| Responsabile Progetto (Cognome)  | Testo           |
| Responsabile Progetto (E-Mail)   | Testo           |
| Responsabile Progetto (Telefono) | Testo           |

|     | Home<br>I miei dati                                        |             | PRESENTAZIONE           | Responsabile formazione progetto (E-<br>Mail) | Responsabile formazione progetto<br>(Cellulare) |
|-----|------------------------------------------------------------|-------------|-------------------------|-----------------------------------------------|-------------------------------------------------|
| R   | Politiche attive<br>Inserisci progetto<br>Ricerca progetti | ~           | PARTECIPANTI            | Referente uguale al responsabile              |                                                 |
| € 2 | Dichiarazioni<br>Politiche passive<br>Amministrazione      | ><br>><br>> | CALENDARIO<br>DIDATTICO | Referente progetto (Nome)                     | Referente progetto (Cognome)                    |
|     |                                                            |             | AVVIO                   | Referente progetto (E-Mail)                   | Referente progetto (Cellulare)                  |
|     |                                                            |             |                         | Indietro                                      | Annulla Avanti                                  |

Fig. 49 Progetto On the Job: Dati Generali Sottosezione Dati ApL.

I campi previsti nella sottosezione **Attuatore** sono:

| Nome Campo Tipologia Campo |
|----------------------------|
|----------------------------|

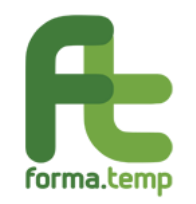

| Tipo Attuatore | Radio Button (Ente, ApL)           |
|----------------|------------------------------------|
| Ente           | Lista di Selezione Ente oppure ApL |

|    | Home               |   | DATI GENERALI | Dati generali                                                               |
|----|--------------------|---|---------------|-----------------------------------------------------------------------------|
| =  | l miei dati        |   |               | Dati generali Dati APL Attuatore Territorialità Durata Standard/Indicazioni |
| R  | Politiche attive   | ~ |               | Tipo attuatoro                                                              |
|    | Inserisci progetto |   | MODULI        |                                                                             |
|    | Ricerca progetti   |   |               |                                                                             |
| €  | Dichiarazioni      | > | ACCORDO       | Indietro Annulla Avanti                                                     |
| \$ | Politiche passive  | > | SINDACALE     |                                                                             |
| ф  | Amministrazione    | > |               |                                                                             |
|    |                    |   |               |                                                                             |

Fig. 50 Progetto On the Job: Dati Generali Sottosezione Attuatore ApL.

I campi previsti nella sottosezione **Territorialità** sono:

| Nome Campo       | Tipologia Campo                          |  |  |  |
|------------------|------------------------------------------|--|--|--|
| Regione Progetto | Lista di Selezione singola               |  |  |  |
| Provincia        | Lista di Selezione (multi-<br>selezione) |  |  |  |
| Altre Regioni    | Lista di Selezione (multi-<br>selezione) |  |  |  |
| Altre Province   | Lista di Selezione (multi-<br>selezione) |  |  |  |
| Progetto Estero  | Flag                                     |  |  |  |
| Nazione          | Lista di selezione                       |  |  |  |
| Città Estere     | Lista di Selezione                       |  |  |  |

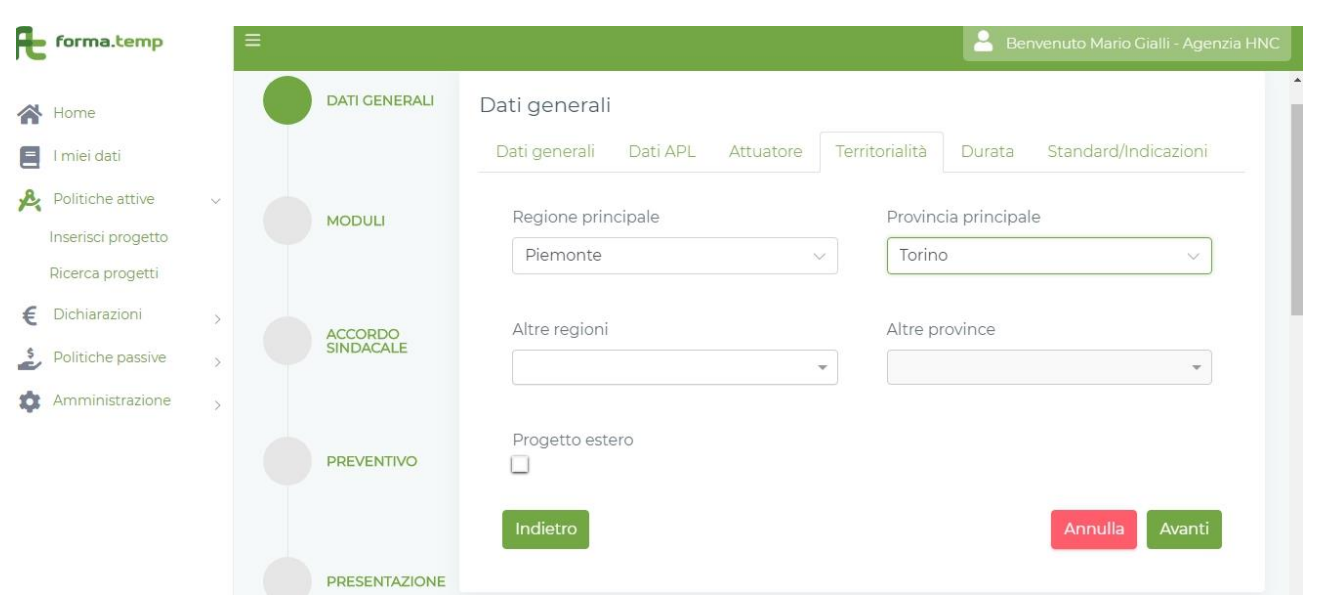

Fig. 51 Progetto On the Job: Dati Generali Sottosezione Territorialità.

I campi previsti nella sottosezione **Durata** sono:

| Nome Campo                  | Tipologia Campo |
|-----------------------------|-----------------|
| Durata ore Progetto         | Numerico        |
| Durata ore Teoria           | Numerico        |
| Durata ore Pratica          | Numerico        |
| Durata ore aula             | Numerico        |
| Durata ore Visita Aziendale | Numerico        |

| Æ  | forma.temp         |   | ≡ |               |                              |                          | 🔒 Be   | nvenuto Mario Gialli - Agenzia HNC |
|----|--------------------|---|---|---------------|------------------------------|--------------------------|--------|------------------------------------|
|    | Home               |   |   | DATI GENERALI | Dati generali                |                          |        |                                    |
|    | l miei dati        |   |   |               | Dati generali Dati APL       | Attuatore Territorialità | Durata | Standard/Indicazioni               |
| R  | Politiche attive   | ~ |   | NODULI        | Durata ore progetto:         | 00:00                    |        |                                    |
|    | Inserisci progetto |   |   | MODULI        | Durata ore teoria:           | 00:00                    |        |                                    |
|    | Ricerca progetti   |   |   |               | Durata ore pratica:          | 00:00                    |        |                                    |
| €  | Dichiarazioni      |   |   |               | Durata ore aula:             | 00:00                    |        |                                    |
| C  |                    |   |   |               | Durata ore visita aziendale: | 00:00                    |        |                                    |
| è  | Politiche passive  | > |   | CITES INTEL   | Indietro                     |                          |        | Avanti                             |
| \$ | Amministrazione    | > |   |               |                              |                          |        |                                    |
|    |                    |   |   | PREVENTIVO    |                              |                          |        |                                    |

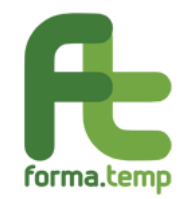

# Fig. 52 Progetto On the Job: Dati Generali Sottosezione Durata.

Questa Sottosezione, in fase di primo inserimento, non ha dati digitabili e viene alimentata in automatico con i dati inseriti nella Sezione Moduli.

I campi previsti nella sottosezione **Standard/Indicazioni** sono:

| Nome Campo                 | Tipologia Campo |
|----------------------------|-----------------|
| Contenuti Generali         | Testo           |
| Contenuti Specifici        | Testo           |
| Affiancamento Attivo       | Flag            |
| Questionario di gradimento | Flag            |
| Patto Formativo            | Flag            |
| Attestato di Frequenza     | Flag            |
| Cumulo Lavoro Formazione   | Flag            |
| Materiale Didattico        | Flag            |

| Æ  | forma.temp         |   | = |               | 🐣 Benvenuto Mario Gialli - Agenzia HNC                                      |
|----|--------------------|---|---|---------------|-----------------------------------------------------------------------------|
| *  | Home               |   |   | DATI GENERALI | Dati generali                                                               |
|    | l miei dati        |   |   |               | Dati generali Dati APL Attuatore Territorialità Durata Standard/Indicazioni |
| £. | Politiche attive   | × |   | MODULU        | Contenuti generali                                                          |
|    | Inserisci progetto |   |   | MODOLI        |                                                                             |
|    | Ricerca progetti   |   |   |               |                                                                             |
| €  | Dichiarazioni      | > |   | ACCORDO       |                                                                             |
| \$ | Politiche passive  | > |   | SINDACALE     |                                                                             |
| \$ | Amministrazione    | 5 |   |               | Contenuti specifici                                                         |
|    |                    | - |   | PREVENTIVO    |                                                                             |

Fig. 53 Progetto On the Job: Dati Generali Sottosezione Standard/Indicazioni.

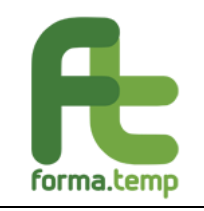

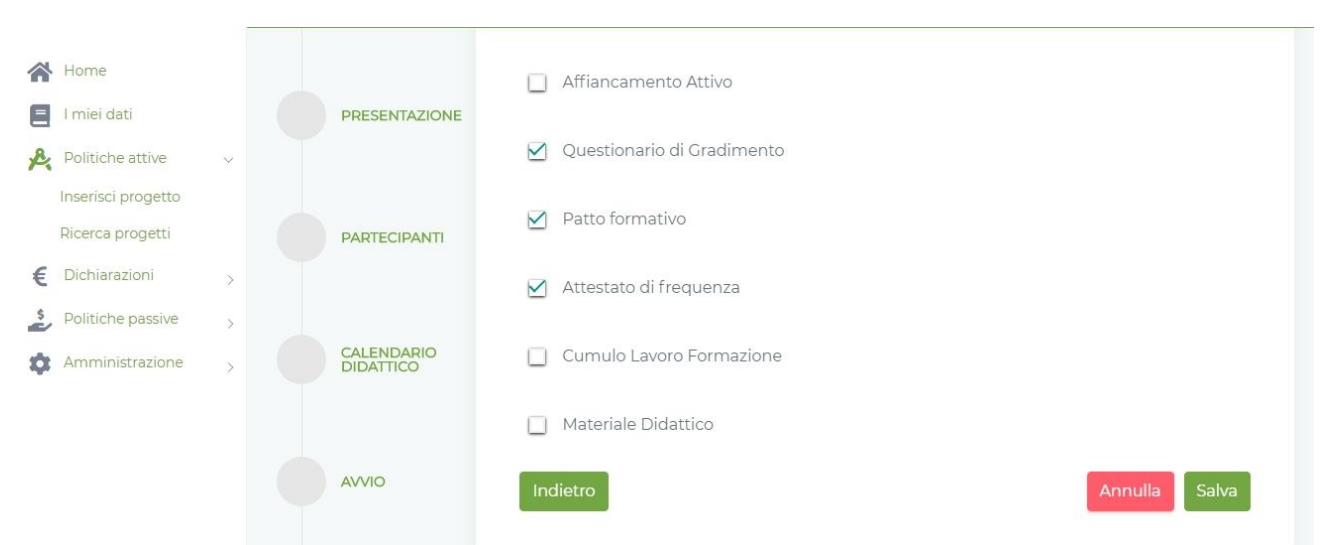

Fig. 54 Progetto On the Job: Dati Generali Sottosezione Standard/Indicazioni.

In caso di primo inserimento, sono abilitati i seguenti tasti:

Annulla: alla pressione del tasto "Annulla" saranno ripuliti tutti i campi.

Avanti: se tutti i campi obbligatori sono valorizzati, si prosegue così alla Sottosezione successiva.

**Salva**: abilitato alla fine delle sezioni solo se tutti i campi obbligatori sono valorizzati, permette di aggiornare a sistema i dati del Modulo. Ad operazione avvenuta un messaggio avvisa l'utente che l'operazione è andata a buon fine. Il sistema visualizza nuovamente la pagina relativa alla lista Moduli.

In caso di Variazione, per tutte le tipologie formative, si abilitano i seguenti tasti:

Avvia Variazione: per avviare le modifiche dei dati inseriti.

Annulla Variazione: per annullare le modifiche effettuate dall'Avvia Variazione.

**Storico:** per visualizzare le modifiche effettuate dalla creazione del progetto.

**Aggiungi alla Variazione** (a fine Sottosezione): per consolidare le modifiche effettuate.

**Avanti:** se tutti i campi obbligatori sono valorizzati correttamente si prosegue alla Sottosezione successiva.

**Indietro:** per tornare alla Sottosezione precedente.

**Salva Variazione:** per salvare le modifiche effettuate. Solo con l'attivazione di questo tasto le variazioni vengono effettivamente salvate nella base dati del progetto.

# 4.1.1.6 Progetto: Riqualificazione professionale

I campi previsti nella sottosezione **Dati Generali** sono:

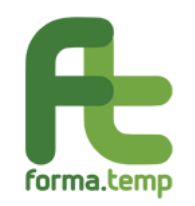

| Nome Campo                        | Tipologia Campo                                                                                                    |
|-----------------------------------|----------------------------------------------------------------------------------------------------|
| Codice Progetto ApL               | Testo                                                                                                    |
| Codice Progetto                   | Testo                                                                                                    |
| Tipologia Formativa               | "Riqualificazione<br>Professionale"                                                                                                    |
| Destinatari                       | Lista di Selezione (multi-<br>selezione):<br>Lavoratori durante la<br>procedura MOL                                                          |
| Titolo Progetto                   | Testo                                                                                                    |
| Obiettivo Progetto                | Testo                                                                                                    |
| Data Inizio Progetto              | Data                                                                                                    |
| Data Fine Progetto                | Data                                                                                                    |
| Numero Allievi Progetto           | Numerico                                                                                                    |
| Fasce deboli aula omogenea        | Flag                                                                                                    |
| Tipo Fascia                       | Lista di Selezione:<br>-Detenuti<br>-Ex-Detenuti<br>-Disabili<br>-Altro                                                                      |
| Figura Professionale              | Lista di Selezione<br>valorizzata con il<br>repertorio delle professioni<br>(Settore, Processo,<br>Sequenza, ADA, Cod.<br>Istat, Cod. Ateco) |
| Figura Professionale non prevista | Testo                                                                                                    |
| Voucher                           | Flag                                                                                                    |
| Partecipanti Stranieri            | Flag                                                                                                    |

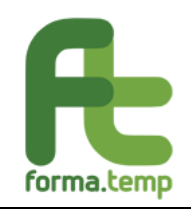

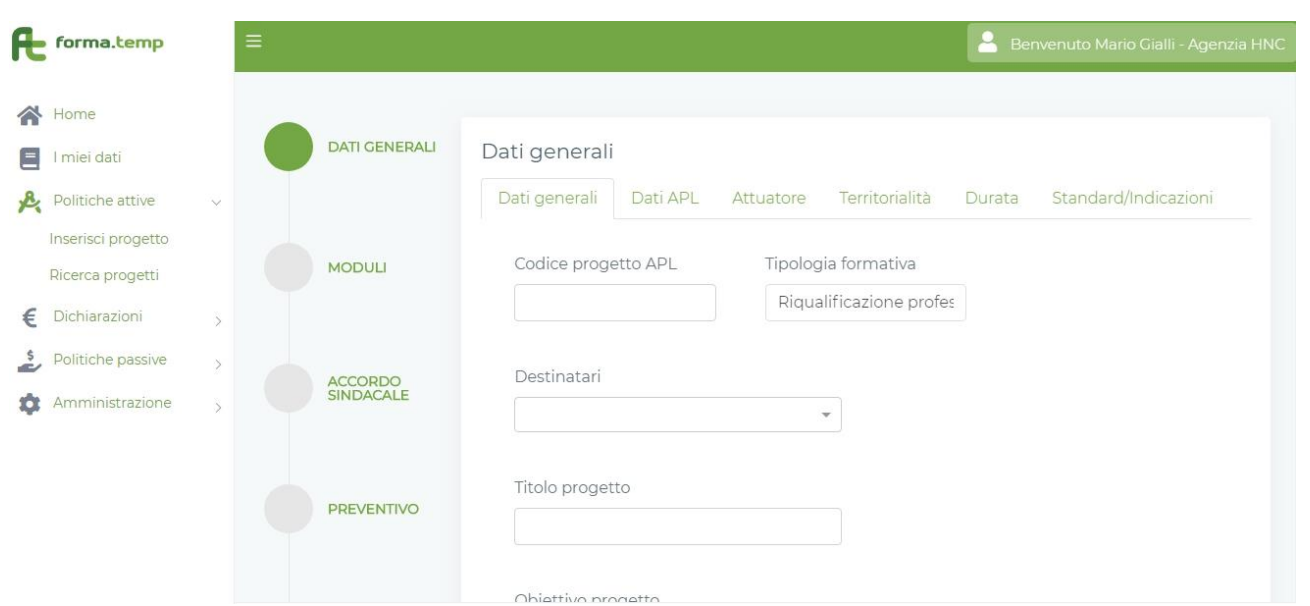

Fig. 55 Progetto Riqualificazione professionale: Dati Generali Sottosezione Dati Generali.

|    |                    |   |               | Obiettivo progetto                                                   |                             |          |
|----|--------------------|---|---------------|----------------------------------------------------------------------|-----------------------------|----------|
|    | Home               |   |               | aa                                                                   |                             |          |
|    | l miei dati        |   | PREVENTIVO    |                                                                      |                             |          |
| R  | Politiche attive   | ~ |               |                                                                      |                             |          |
|    | Inserisci progetto |   |               |                                                                      | Data fila a succ            |          |
|    | Ricerca progetti   |   |               |                                                                      | Data fine prog              |          |
| €  | Dichiarazioni      | > | PRESENTAZIONE | 18/05/2019                                                           | 18/05/2019                  |          |
| ŝ  | Politiche passive  | × |               | Numero                                                               | Tipo fascia                 |          |
| \$ | Amministrazione    | > | PARTECIPANTI  | allievi 🔲 Fasce deboli aula<br>1 omogenea                            |                             | ~        |
|    |                    |   | CALENDARIO    | Settore professionale Proces<br>Servizi turistici $\checkmark$ Servi | sso<br>izi di ristorazion€∨ | Sequenza |

Fig. 56 Progetto Riqualificazione professionale: Dati Generali Sottosezione Dati Generali.

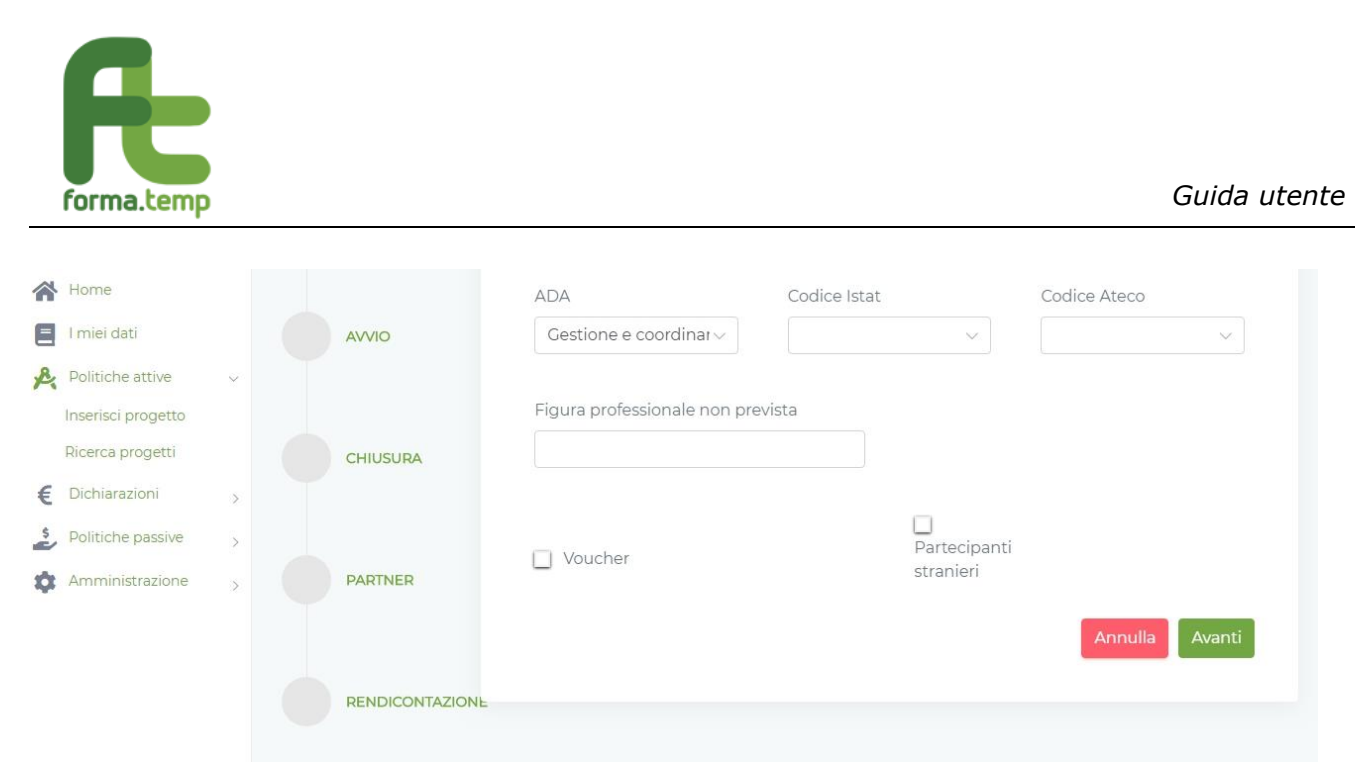

Fig. 57 Progetto Riqualificazione professionale: Dati Generali Sottosezione Dati Generali.

I campi previsti nella sottosezione **Dati ApL** sono:

| Nome Campo                       | Tipologia Campo            |
|----------------------------------|----------------------------|
| Codice ApL                       | Testo                      |
| Denominazione                    | Testo                      |
| Nome (Ref. Progetto)             | Testo                      |
| Cognome (Ref. Progetto)          | Testo                      |
| E-Mail (Ref. Progetto)           | Testo                      |
| Telefono (Ref. Progetto)         | Testo (caratteri numerici) |
| Responsabile Progetto            | Testo                      |
| Responsabile Progetto (Nome)     | Testo                      |
| Responsabile Progetto (Cognome)  | Testo                      |
| Responsabile Progetto (E-Mail)   | Testo                      |
| Responsabile Progetto (Telefono) | Testo                      |

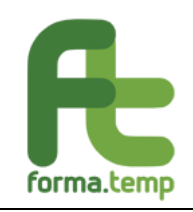

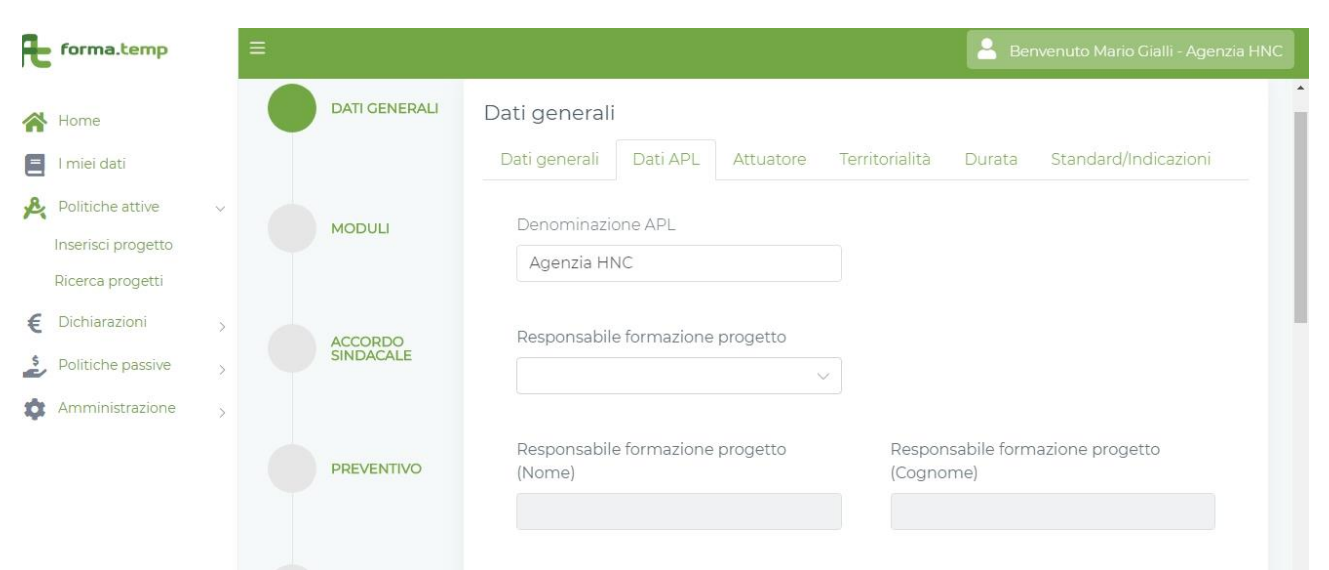

Fig. 58 Progetto Riqualificazione professionale: Dati Generali Sottosezione Dati ApL.

|    | Home               |   | PRESENTAZIONE | Responsabile formazione progetto (E-<br>Mail) | Responsabile formazione progetto<br>(Cellulare) |
|----|--------------------|---|---------------|-----------------------------------------------|-------------------------------------------------|
|    | I miei dati        |   |               |                                               |                                                 |
| R  | Politiche attive   | ~ |               |                                               |                                                 |
|    | Inserisci progetto |   | PARTECIPANTI  | Referente uguale al responsabile              |                                                 |
|    | Ricerca progetti   |   |               |                                               |                                                 |
| €  | Dichiarazioni      | > |               | Referente progetto (Nome)                     | Referente progetto (Cognome)                    |
| ŝ  | Politiche passive  | > | DIDATTICO     |                                               |                                                 |
| \$ | Amministrazione    | > |               |                                               |                                                 |
|    |                    |   |               | Referente progetto (E-Mail)                   | Referente progetto (Cellulare)                  |
|    |                    |   | AVVIO         |                                               |                                                 |
|    |                    |   |               | Indietro                                      | Annulla Avanti                                  |
|    |                    |   | CHIUSURA      |                                               |                                                 |

Fig. 59 Progetto Riqualificazione professionale: Dati Generali Sottosezione Dati ApL.

I campi previsti nella sottosezione Attuatore sono:

| Nome Campo | Tipologia Campo |
|------------|-----------------|
| ApL        | Radio Button    |
| Ente       | Radio Button    |

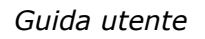

| Æ  | forma.temp         |   | = |               | 💄 Benvenuto Mario Gialli - Agenzia HNC                                      |
|----|--------------------|---|---|---------------|-----------------------------------------------------------------------------|
| *  | Home               |   |   | DATI GENERALI | Dati generali                                                               |
| Ξ  | l miei dati        |   |   |               | Dati generali Dati APL Attuatore Territorialità Durata Standard/Indicazioni |
| R  | Politiche attive   | ~ |   | MODULI        |                                                                             |
|    | Inserisci progetto |   |   | MODULI        | APL ENTE                                                                    |
|    | Ricerca progetti   |   |   |               |                                                                             |
| €  | Dichiarazioni      | > |   | ACCORDO       | Indietro Annulla Avanti                                                     |
| \$ | Politiche passive  | > |   | SINDACALE     |                                                                             |
| ф  | Amministrazione    | > |   |               |                                                                             |

Fig. 60 Progetto Riqualificazione professionale: Dati Generali Sottosezione Attuatore ApL.

I campi previsti nella sottosezione **Territorialità** sono:

forma.temp

| Nome Campo       | Tipologia Campo                          |  |  |
|------------------|------------------------------------------|--|--|
| Regione Progetto | Lista di Selezione Singola               |  |  |
| Provincia        | Lista di Selezione (multi-<br>selezione) |  |  |
| Altre Regioni    | Lista di Selezione (multi-<br>selezione) |  |  |
| Altre Province   | Lista di Selezione (multi-<br>selezione) |  |  |
| Progetto Estero  | Flag                                     |  |  |

| Æ  | forma.temp         |   | = |                     |                                  |                | 💄 Benvenuto Mario Gialli - Agenzia HNC |
|----|--------------------|---|---|---------------------|----------------------------------|----------------|----------------------------------------|
|    | Home               |   |   | DATI GENERALI       | Dati generali                    |                |                                        |
|    | l miei dati        |   |   |                     | Dati generali Dati APL Attuatore | Territorialità | Durata Standard/Indicazioni            |
| R  | Politiche attive   | ~ |   | MODULU              | Regione Progetto                 | Provinc        | cia                                    |
|    | Inserisci progetto |   |   | MODULI              |                                  |                |                                        |
|    | Ricerca progetti   |   |   |                     |                                  |                |                                        |
| €  | Dichiarazioni      | > |   | ACCORDO             | Altre regioni                    | Altre pr       | province                               |
| \$ | Politiche passive  | × |   | SINDACALE           | -                                |                | *                                      |
| \$ | Amministrazione    | > |   |                     |                                  |                |                                        |
|    |                    |   |   | DEVENTIVO           | Progetto estero                  |                |                                        |
|    |                    |   |   | P The P let T I V O | Indietro                         |                | Annulla Avanti                         |

Fig. 61 Progetto Riqualificazione professionale: Dati Generali Sottosezione Territorialità.

I campi previsti nella sottosezione **Durata** sono:

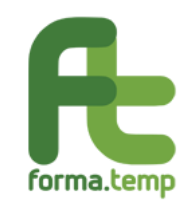

| Nome Campo                       | Tipologia Campo |
|----------------------------------|-----------------|
| Durata ore Progetto              | Numerico        |
| Durata ore Teoria                | Numerico        |
| Durata ore Pratica               | Numerico        |
| Durata ore aula                  | Numerico        |
| Durata ore FaD                   | Numerico        |
| Durata ore Affiancamento Passivo | Numerico        |
| Durata ore Visita Aziendale      | Numerico        |

| Æ                                                                                                    | forma.temp         | =   |               |                                           |                          | 🔒 Bei  | nvenuto Mario Gialli - Agenzia HNC |
|----------------------------------------------------------------------------------------------------|--------------------|-----|---------------|-------------------------------------------|--------------------------|--------|------------------------------------|
|                                                                                                    | Linne              |     | DATI GENERALI | Dati generali                             |                          |        |                                    |
| The second second secon | Limini dati        |     |               | Dati generali Dati APL                    | Attuatore Territorialità | Durata |                                    |
| æ                                                                                                    | Politiche attive   |     | MODULI        | Durata ore progetto:                      | 00:00                    |        |                                    |
|                                                                                                    | Inserisci progetto |     |               | Durata ore teoria:<br>Durata ore pratica: | 00:00                    |        |                                    |
|                                                                                                    | Ricerca progetti   |     |               | Durata ore aula:                          | 00:00                    |        |                                    |
| €                                                                                                    | Dichiarazioni      | × ( | ACCORDO       | Durata ore FAD:                           | 00:00                    |        |                                    |
| \$                                                                                                    | Politiche passive  | >   |               | Durata ore affiancamento<br>passivo:      |                          |        |                                    |
| \$                                                                                                    | Amministrazione    | >   |               | Durata ore Visita Aziendale:              | 00:00                    |        |                                    |
|                                                                                                    |                    |     | PREVENTIVO    | Indietro                                  |                          |        | Annulla Avanti                     |
|                                                                                                    |                    |     |               |                                           |                          |        |                                    |

Fig. 62 Progetto Riqualificazione professionale: Dati Generali Sottosezione Durata.

Questa Sottosezione, in fase di primo inserimento, non ha campi digitabili e viene alimentata in automatico con i dati inseriti nella Sezione Moduli.

I campi previsti nella sottosezione **Standard/Indicazioni** sono:

| Nome Campo                 | Tipologia Campo |
|----------------------------|-----------------|
| Contenuti Generali         | Testo           |
| Contenuti Specifici        | Testo           |
| Questionario di gradimento | Flag            |
| Materiale Didattico        | Flag            |
| Patto Formativo            | Flag            |
| Attestato di Frequenza     | Flag            |
| Affiancamento Passivo      | Flag            |
| Cumulo Lavoro Formazione   | Flag            |

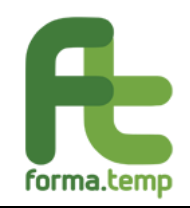

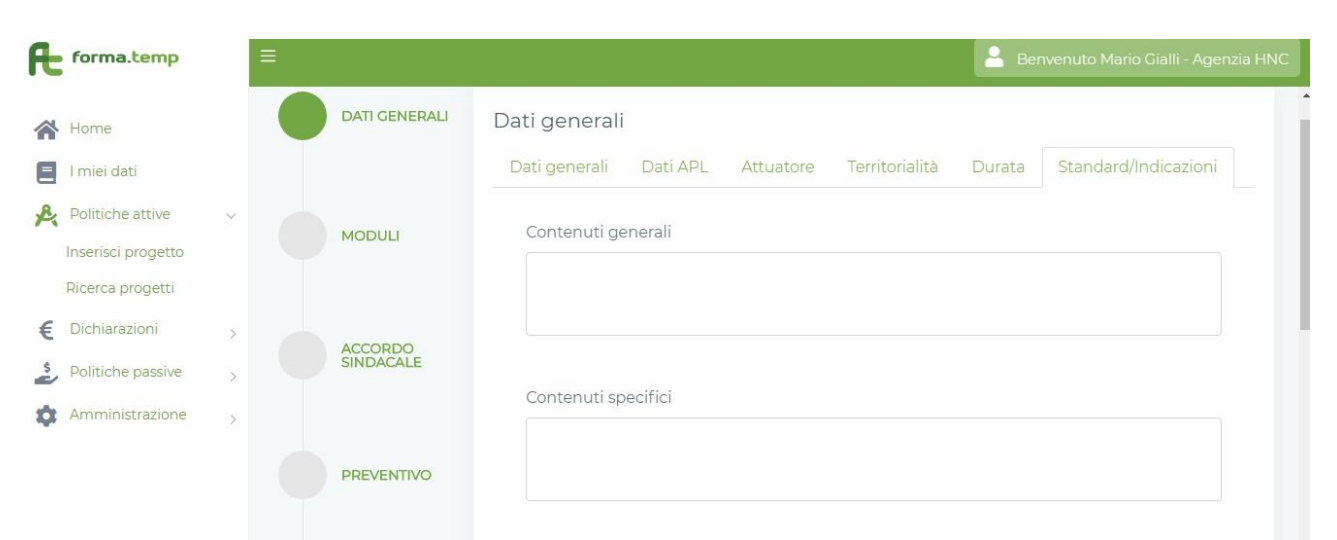

*Fig. 63 Progetto Riqualificazione professionale: Dati Generali Sottosezione Standard/Indicazioni.* 

| *             | Home                                   |   |                         | $\mathbf{\Sigma}$ | Questionario di Gradimento |
|---------------|----------------------------------------|---|-------------------------|-------------------|----------------------------|
| <b>■</b><br>& | l miei dati<br>Politiche attive        | ~ | PRESENTAZIONE           |                   | Materiale Didattico        |
|               | Inserisci progetto<br>Ricerca progetti |   | PARTECIPANTI            |                   | Patto formativo            |
| €             | Dichiarazioni                          | > |                         | $\mathbf{\Sigma}$ | Attestato di frequenza     |
| \$            | Politiche passive<br>Amministrazione   | > | CALENDARIO<br>DIDATTICO |                   | Affiancamento Passivo      |
|               |                                        |   |                         |                   | Cumulo Lavoro Formazione   |
|               |                                        |   | AVVIO                   | In                | dietro Annulla Salva       |

*Fig. 64 Progetto Riqualificazione professionale: Dati Generali Sottosezione Standard/Indicazioni.* 

La navigazione tra le sezioni e sottosezioni dipende dall'obbligatorietà dei campi e dalla propedeuticità tra le sezioni.

In caso di primo inserimento, sono abilitati i seguenti tasti:

Annulla: alla pressione del tasto "Annulla" saranno ripuliti tutti i campi.

Avanti: se tutti i campi obbligatori sono valorizzati, si prosegue così alla Sottosezione successiva.

**Salva**: abilitato alla fine delle sezioni solo se tutti i campi obbligatori sono valorizzati, permette di aggiornare a sistema i dati del Modulo. Ad operazione avvenuta un messaggio

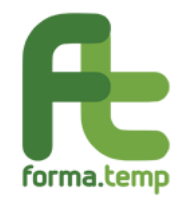

avvisa l'utente che l'operazione è andata a buon fine. Il sistema visualizza nuovamente la pagina relativa alla lista Moduli.

In caso di Variazione, per tutte le tipologie formative, si abilitano i seguenti tasti

Avvia Variazione: per avviare le modifiche dei dati inseriti.

Annulla Variazione: per annullare le modifiche effettuate dall'Avvia Variazione.

**Storico:** per visualizzare le modifiche effettuate dalla creazione del progetto.

**Aggiungi alla Variazione** (a fine Sottosezione): per consolidare le modifiche effettuate.

**Avanti:** se tutti i campi obbligatori sono valorizzati correttamente, si prosegue alla Sottosezione successiva.

Indietro: per tornare alla Sottosezione precedente.

**Salva Variazione:** per salvare le modifiche effettuate. Solo con l'attivazione di questo tasto le variazioni vengono effettivamente salvate nella base dati del progetto.

# 4.1.2 Sezione: Moduli

Le tipologie di Modulo presenti in FTWeb sono:

• Diritti e Doveri dei lavoratori in somministrazione

- Salute e Sicurezza generale
- Salute e Sicurezza specifica
- Ricerca attiva del lavoro
- Lingue
- Informatica
- Antincendio
- Primo Soccorso

• Bilancio delle Competenze (questa tipologia di modulo è visibile solo se il numero di allievi progetto è 1).

• Altro.

Per ogni tipologia formativa è presente una diversa programmazione dei percorsi formativi (ovvero diversa programmazione delle tipologie dei moduli).

Nella formazione di **Base** i percorsi formativi possono essere programmati come segue:

• Corsi esclusivi in materia di salute e sicurezza generale rivolti a candidati a missione e a lavoratori attivi con contratto a tempo determinato in somministrazione.

• Corsi esclusivi in materia di salute e sicurezza specifica rivolti a lavoratori attivi con contratto a tempo determinato in somministrazione.

• Corsi esclusivi in materia di salute e sicurezza generale e specifica rivolti a lavoratori attivi con contratto a tempo determinato in somministrazione.

• Corsi esclusivi in materia di ricerca attiva del lavoro con modulo obbligatorio diritti e doveri rivolti a candidati a missione.

• Corsi esclusivi in materia di orientamento.

• Corsi anche non esclusivi in materia di lingue, informatica e competenze digitali rivolti a candidati a missione e a lavoratori attivi con contratto a tempo determinato in somministrazione.

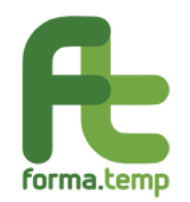

• Corsi anche non esclusivi in materia di antincendio e primo soccorso rivolti a candidati a missione e a lavoratori attivi con contratto a tempo determinato in somministrazione.

Nella formazione **Professionale**:

 $\cdot$  È obbligatorio programmare un modulo di diritti e doveri dei lavoratori in somministrazione (salvo nei casi di credito formativo).

• È obbligatorio programmare un modulo di salute e sicurezza generale (salvo nei casi di credito formativo comunque acquisito).

• Non è possibile programmare corsi aventi ad oggetto esclusivamente moduli in materia di salute e sicurezza generale e/o specifica.

• Non è possibile programmare corsi aventi ad oggetto esclusivamente moduli trasversali (lingue, informatica e competenze digitali), quindi deve essere presente almeno un modulo "Altro".

• Non è possibile programmare percorsi di Bilancio delle Competenze.

Nella formazione **On the Job** realizzata all'avvio del contratto di lavoro è obbligatorio programmare:

• Un modulo di salute e sicurezza generale (salvo nei casi di credito formativo comunque acquisito).

• Un modulo di salute e sicurezza specifica (salvo nei casi di credito formativo comunque acquisito).

Nella **Qualificazione professionale in affiancamento** realizzata all'avvio del contratto di lavoro è obbligatorio programmare:

• Un modulo di salute e sicurezza generale (salvo nei casi di credito formativo comunque acquisito).

• Un modulo di salute e sicurezza specifica (salvo nei casi di credito formativo comunque acquisito).

La sezione Moduli è raggiungibile dal dettaglio del progetto formativo. Tale sezione conterrà:

• La lista dei moduli associati al progetto oppure il messaggio "Nessun modulo presente".

• Il tasto Aggiungi Modulo con relativa lista dei moduli di competenza.

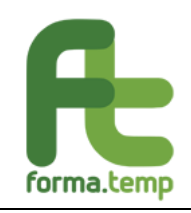

| Æ      | forma.temp                             | ≡      |                      | 🔒 Benvenuto Mario Gialli - Agenzia HNC                                   |
|--------|----------------------------------------|--------|----------------------|--------------------------------------------------------------------------|
|        | Home                                   |        | DATI GENERALI        | Moduli                                                                   |
| 2      | l miei dati<br>Politicho attivo        |        |                      | Titolo Codice Tipologia Modalità Congiunto contenuto erogazione          |
| R      | Inserisci progetto<br>Ricerca progetti | Ť C    | MODULI               | Sicurezza ss generale SALUTE E AULA No<br>Generale SICUREZZA<br>GENERALE |
| € \$   | Dichiarazioni<br>Politiche passive     | ;      | ACCORDO<br>SINDACALE | 1 Selezionati / 1 Totali                                                 |
| \$     | Amministrazione                        | >      |                      | Totale Ore progetto: 16:00                                               |
|        |                                        |        | PREVENTIVO           | Aggiungi modulo                                                          |
|        |                                        |        | PRESENTAZIONE        |                                                                          |
| Æ      | forma.temp                             | )<br>T |                      | Benvenuto Mario Gialli - Agenzia HNC                                     |
| ~      | Home                                   |        | SINDACALE            | 1 Selezionati / 1 Totali<br>Totale Ore progetto: 16:00                   |
| E<br>A | l miei dati<br>Politiche attive        | . (    | PREVENTIVO           |                                                                          |
|        | Inserisci progetto<br>Ricerca progetti |        |                      | Aggiungi modulo                                                          |
| € \$   | Dichiarazioni<br>Politiche passive     | » (    | PRESENTAZIONE        |                                                                          |
| \$     | Amministrazione                        | >      | PARTECIPANTI         | SALUTE E SICUREZZ                                                        |
|        |                                        |        |                      | SALUTE E SICUREZZ                                                        |
|        |                                        |        |                      | Codice Modulo Apl Tipologia Contenuto                                    |

Fig. 66 Moduli: Gestione Moduli.

Ogni modulo è suddiviso in tre sottosezioni.

La navigazione tra le sottosezioni dipende dall'obbligatorietà dei campi.

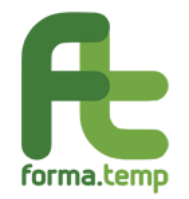

In caso di primo inserimento, sono abilitati i seguenti tasti:

**Annulla**: alla pressione del tasto "Annulla" saranno ripuliti tutti i campi.

Avanti: se tutti i campi obbligatori sono valorizzati, si prosegue così alla Sottosezione successiva.

**Salva**: abilitato alla fine delle sezioni solo se tutti i campi obbligatori sono valorizzati, permette di aggiornare a sistema i dati del Modulo. Ad operazione avvenuta un messaggio avvisa l'utente che l'operazione è andata a buon fine. Il sistema visualizza nuovamente la pagina relativa alla lista Moduli.

In caso di Variazione, si abilitano i seguenti tasti:

Avvia Variazione: per avviare le modifiche dei dati inseriti.

Annulla Variazione: per annullare le modifiche effettuate dall'Avvia Variazione.

Storico: per visualizzare le modifiche effettuate dalla creazione del progetto.

Aggiungi alla Variazione (a fine Sottosezione): per consolidare le modifiche effettuate.

**Avanti:** se tutti i campi obbligatori sono valorizzati correttamente si prosegue alla Sottosezione successiva.

**Indietro:** per tornare alla Sottosezione precedente.

**Salva Variazione:** per salvare le modifiche effettuate. Solo con l'attivazione di questo tasto le variazioni vengono effettivamente salvate nella base dati del progetto.

| f      | forma.temp          |   | ≡                        |                      |                                |                  |                     | Benvenuto         | Mario Gialli - Agenzia HNC |
|--------|---------------------|---|--------------------------|----------------------|--------------------------------|------------------|---------------------|-------------------|----------------------------|
| *<br>E | Home<br>I miei dati |   | Tipologia formativa: Pro | ofessiona<br>SENTATO | le   Codice prog               | etto: 008PROTD19 | 000034   Codice pro | ogetto APL: profe | essionale per Diego        |
| R      | Politiche attive    | ~ |                          |                      |                                |                  |                     | Storico           | Avvia Variazione           |
|        | Ricerca progetti    |   | DATI GENERALI            | Mod                  | uli                            |                  |                     |                   |                            |
| €      | Dichiarazioni       | > |                          |                      |                                |                  |                     |                   |                            |
| \$     | Politiche passive   | > |                          |                      | Titolo                         | Codice           | Tipologia           | Modalità          | Congiunto                  |
| ţ.     | Amministrazione     | > | MODULI                   |                      | Antincendio -<br>Rischio Basso | antincendio      | ANTINCENDIO         | AULA              | No                         |
|        |                     |   | ACCORDO                  |                      | informatica                    | informatica      | INFORMATICA         | AULA              | No                         |
|        |                     |   |                          |                      | lingue                         | lingue           | LINGUE              | AULA              | No                         |

Fig. 68 Moduli: Avvia Variazione Modulo.

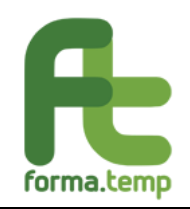

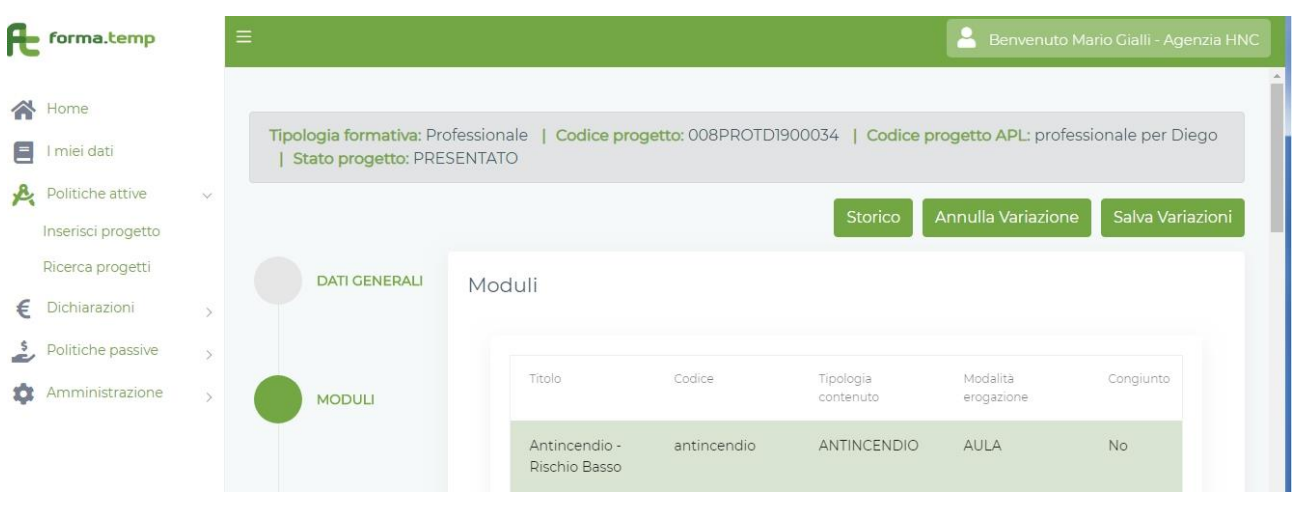

Fig. 69 Moduli: Salva Variazione Moduli.

Il sistema gestisce l'obbligatorietà dei campi e la segnalazione di eventuali incongruenze.

# 4.1.2.1 Lingue

I campi previsti nella sottosezione Dati Generali sono:

| Nome Campo                         | Tipologia Campo                                                                    |  |  |
|------------------------------------|------------------------------------------------------------------------------------|--|--|
|                                    |                                                                                    |  |  |
| Codice Modulo ApL                  | Testo                                                                              |  |  |
| Tipologia Contenuto                | Lista di Selezione: Lingue                                                         |  |  |
| Titolo Modulo                      | Testo                                                                              |  |  |
| Modalità Erogazione                | Lista di Selezione (Aula – FAD)                                                    |  |  |
| Piattaforma FaD                    | Lista di Selezione                                                                 |  |  |
| Utenza Piattaforma<br>FaD          | Testo                                                                              |  |  |
| Fascia Oraria FaD<br>(Ora Inizio)  | Time                                                                               |  |  |
| Fascia Oraria FaD<br>(Ora Fine)    | Time                                                                               |  |  |
| Tempo di fruizione minimo (in ore) | Numerico                                                                           |  |  |
| Modalità di<br>svolgimento         | Lista di Selezione (multi-<br>selezione) Teoria, Pratica,<br>Affiancamento Passivo |  |  |
| Obiettivo Modulo                   | Testo                                                                              |  |  |
| Finanziamento<br>Integrato         | Flag                                                                               |  |  |

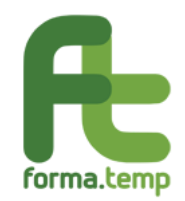

| Quota Finanziamento<br>Integrato                    | Importo  |
|-----------------------------------------------------|----------|
| Denominazione<br>Soggetto Terzo                     | Testo    |
| Finanziamento<br>Congiunto Impresa<br>Utilizzatrice | Flag     |
| Numero Allievi Terzi                                | Numerico |

| Æ  | forma.temp         |        | Ξ |                         | 💄 Benvenuto Mario Gialli - Agenzia HNC    |
|----|--------------------|--------|---|-------------------------|-------------------------------------------|
|    | Home               |        |   | PREVENTIVO              | Aggiungi modulo                           |
|    | I miei dati        |        |   |                         | Tipologia modulo                          |
| P. | Politiche attive   | $\sim$ |   | DDESENTATIONE           | LINGUE × 👻                                |
|    | Inserisci progetto |        |   | PRESENTAZIONE           |                                           |
|    | Ricerca progetti   |        |   |                         | Dati generali Standard/Indicazione Durata |
| €  | Dichiarazioni      | >      |   |                         |                                           |
| \$ | Politiche passive  | >      |   | PARTECIPANTI            | Codice Modulo Apl Tipologia Contenuto     |
| \$ | Amministrazione    | >      |   |                         | Lingue                                    |
|    |                    |        |   | CALENDARIO<br>DIDATTICO | Titolo Modulo Modalità Erogazione         |
|    |                    |        |   |                         | · · · · · · · · · · · · · · · · · · ·     |
|    |                    |        |   |                         |                                           |

# Fig. 70 Lingue: Sottosezione Dati Generali.

|   | Home               |      |          |                                       |
|---|--------------------|------|----------|---------------------------------------|
|   | l miei dati        |      | AVVIO    | Modalità Svolgimento                  |
| R | Politiche attive   | ~    |          | · · · · · · · · · · · · · · · · · · · |
|   | Inserisci progetto |      |          |                                       |
|   | Ricerca progetti   |      | CHIUSURA | Finanziamento Integrato               |
| € | Dichiarazioni      | >    |          | Appulla Aventi                        |
| 5 | Politiche passive  | >    |          | AVIII                                 |
| ۵ | Amministrazione    | > () | PARTNER  |                                       |

Fig. 71 Lingue: Sottosezione Dati Generali.

I campi previsti nella sottosezione **Indicazioni/Standard** sono:

|--|

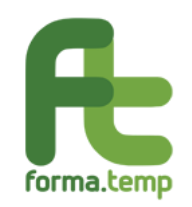

| Contenuti Generali                                                                          | Testo                                                                                                    |
|---------------------------------------------------------------------------------------------|----------------------------------------------------------------------------------------------------|
| Test di Ingresso                                                                            | Flag                                                                                                    |
| Test di Apprendimento                                                                       | Flag                                                                                                    |
| Attestazione/Certificazione<br>Competenze                                                   | Flag                                                                                                    |
| Tipologia di<br>Attestazione/Certificazione                                                 | Testo                                                                                                    |
| Organo deputato al rilascio                                                                 | Testo                                                                                                    |
| Modalità di<br>Attestazione/Certificazione                                                  | Testo                                                                                                    |
| Tempi di rilascio                                                                           | Testo                                                                                                    |
| Modalità di rilascio                                                                        | Testo                                                                                                    |
| Note                                                                                        | Testo                                                                                                    |
| Trasferimento delle<br>competenze caratterizzate da<br>elevata<br>professionalità/manualità | Flag                                                                                                    |
| Caratteristiche Generali<br>(Docenza)                                                       | Flag                                                                                                    |
| Compensi Minimi Docenza                                                                     | Flag                                                                                                    |
| Tutor/Codocenti/Altro                                                                       | Flag                                                                                                    |
| Figura Professionale coinvolta                                                              | Lista di<br>selezione:(multiselezione)<br>codocenti, tutor d'aula,<br>mediatore culturale, traduttore,<br>altro (specificare) |

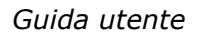

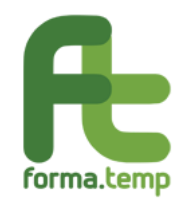

| Altra figura professionale                                     | Testo |
|----------------------------------------------------------------|-------|
| Caratteristiche Generali<br>(Docenza impresa<br>utilizzatrice) | Flag  |
| Caratteristiche Generali<br>(Infrastrutture/Attrezzature)      | Flag  |
| Caratteristiche Specifiche<br>(Infrastrutture/Attrezzature)    | Testo |

| Æ      | forma.temp                             |   |   |                      | 💄 Benvenuto Mario Gialli - Agenzia HNC    |
|--------|----------------------------------------|---|---|----------------------|-------------------------------------------|
| *      | Home                                   |   | • | DATI GENERALI        | Modifica modulo                           |
| e<br>A | l miei dati<br>Politiche attive        | ~ |   | MODULI               | LINGUE × -                                |
|        | Inserisci progetto<br>Ricerca progetti |   |   |                      | Dati generali Standard/Indicazione Durata |
| € \$   | Dichiarazioni<br>Politiche passive     | > |   | ACCORDO<br>SINDACALE | Contenuti generali<br>aa                  |
| \$     | Amministrazione                        | > |   | PREVENTIVO           | Attività                                  |
|        |                                        |   |   | - ALLELING           | ✓ Test d'Ingresso                         |
|        |                                        |   |   |                      |                                           |

*Fig.* 72 *Lingue: Sottosezione Standard/Indicazione.* 

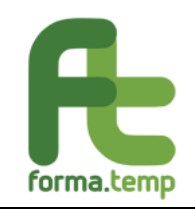

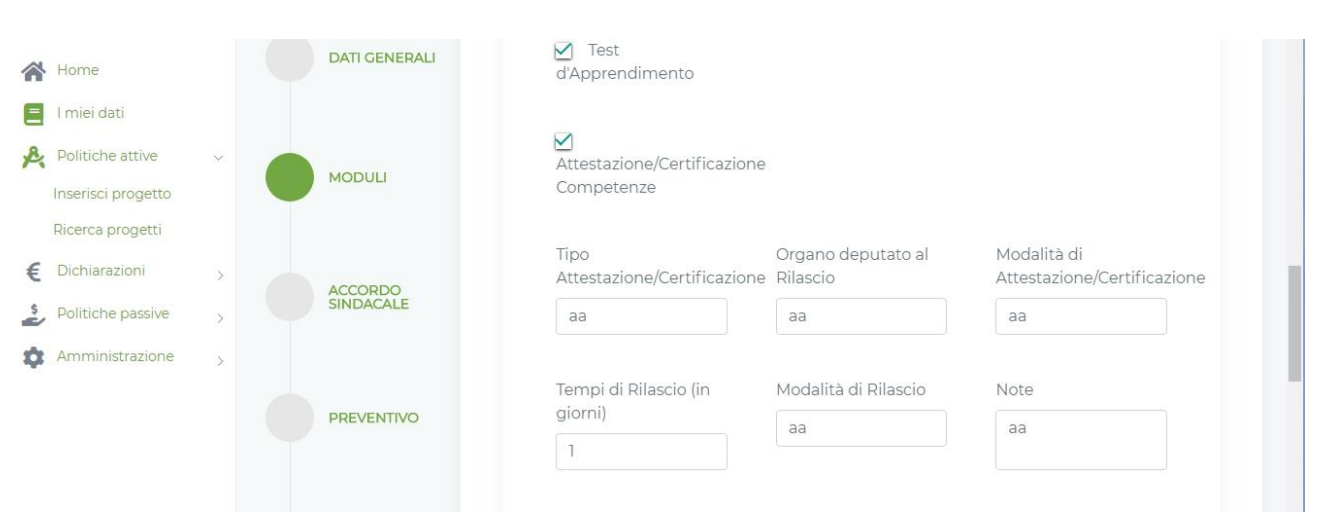

Fig. 73 Lingue: Sottosezione Standard/Indicazione.

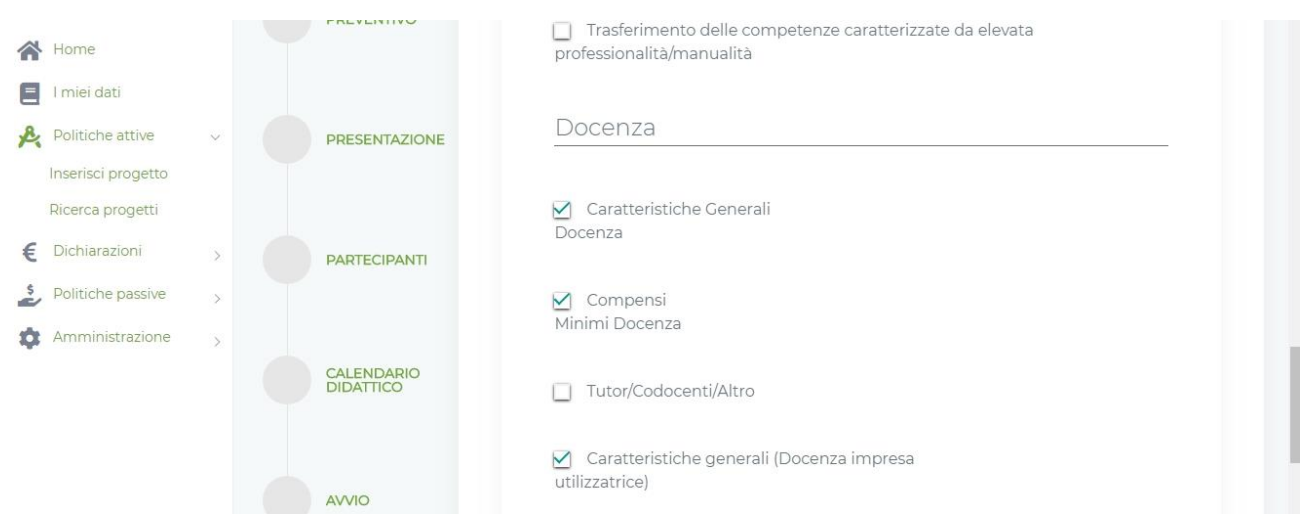

*Fig. 74 Lingue: Sottosezione Standard/Indicazione.* 

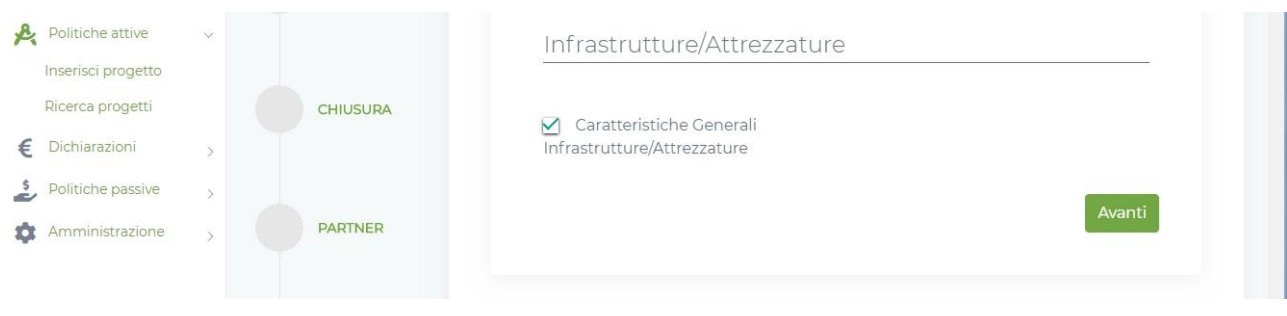

Fig. 75 Lingue: Sottosezione Standard/Indicazione.

I campi previsti nella sottosezione **Durata** sono:

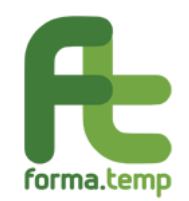

| r                                             |                 |
|-----------------------------------------------|-----------------|
| Nome Campo                                    | Tipologia Campo |
| Durata ore Modulo                             | Numerico        |
| Durata ore modulo<br>Teoria                   | Numerico        |
| Durata ore modulo<br>Pratica                  | Numerico        |
| Durata ore modulo<br>Affiancamento<br>Passivo | Numerico        |

| Æ        | forma.temp                                                                                       |             | =                       | 💄 Benvenuto Mario Gialli - Agenzia HN                                                | IC |
|----------|--------------------------------------------------------------------------------------------------|-------------|-------------------------|--------------------------------------------------------------------------------------|----|
| <b>*</b> | Home<br>I miei dati                                                                              |             | PARTECIPANTI            | Dati generali Standard/Indicazione Durata                                            |    |
| € \$     | Politiche attive<br>Inserisci progetto<br>Ricerca progetti<br>Dichiarazioni<br>Politiche passive | ~<br>><br>> | CALENDARIO<br>DIDATTICO | Questo campo è obbligatorio<br>Durata Ore Modulo (hh:mm)<br>(hh:mm)                  |    |
| \$       | Amministrazione                                                                                  | >           | AVVIO                   | Durata Ore Modulo Pratica Durata Ore Modulo Affiancamento<br>(hh:mm) Passivo (hh:mm) |    |
|          |                                                                                                  |             | CHIUSURA                | Salva                                                                                |    |

Fig. 76 Lingue: Sottosezione Durata.

# Nota:

La griglia della Durata Moduli è dinamica e dipende dai campi valorizzati nelle sezioni **Dati Generali** e **Standard/Indicazione**.

La somma dei campi ore Teoria, ore Pratica e ore Affiancamento devono coincidere con il numero impostato nel campo Durata ore Modulo.

Per tutti i moduli, in caso di primo inserimento, vengono abilitati i seguenti tasti:

**Avanti:** se tutti i campi obbligatori sono valorizzati, si prosegue così alla Sottosezione successiva.

Indietro: per tornare alla Sottosezione precedente.

Salva: abilitato nell'ultima Sottosezione solo se tutti i campi obbligatori sono valorizzati.

In caso di Variazione, si abilitano i seguenti tasti:

Avvia Variazione: per avviare le modifiche dei dati inseriti.

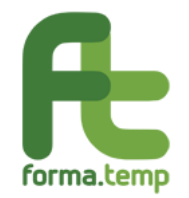

Annulla Variazione: per annullare le modifiche effettuate dall'Avvia Variazione.

**Storico:** per visualizzare le modifiche effettuate dalla creazione del progetto.

**Aggiungi alla Variazione** (a fine Sottosezione): per consolidare le modifiche effettuate.

**Salva Variazione:** per salvare le modifiche effettuate. Solo con l'attivazione di questo tasto le variazioni vengono effettivamente salvate nella base dati del progetto.

### 4.1.2.2 Informatica

I campi previsti nella sottosezione **Dati Generali** sono:

| Nome Campo                            | Tipologia Campo                                                                         |
|---------------------------------------|-----------------------------------------------------------------------------------------|
| Codice Modulo ApL                     | Testo                                                                                   |
| Tipologia Contenuto                   | Lista di Selezione:<br>Lingue                                                           |
| Titolo Modulo                         | Testo                                                                                   |
| Modalità Erogazione                   | Lista di Selezione:<br>-Aula<br>- FaD                                                   |
| Piattaforma FaD                       | Lista di Selzione                                                                       |
| Utenza Piattaforma FaD                | Testo                                                                                   |
| Fascia Oraria FaD (Ora<br>Inizio)     | Time                                                                                    |
| Fascia Oraria FaD (Ora<br>Fine)       | Time                                                                                    |
| Tempo di fruizione<br>minimo (in ore) | Numerico                                                                                |
| Modalità di svolgimento               | Lista di Selezione (multi-<br>selezione):<br>Teoria<br>Pratica<br>Affiancamento Passivo |
| Obiettivo Modulo                      | Testo                                                                                   |

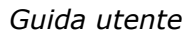

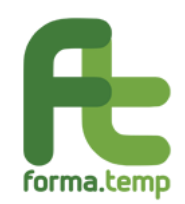

| Finanziamento Integrato                          | Flag<br>Tale flag è mutualmente<br>esclusivo rispetto al flag<br>Congiunto Impresa utilizzatrice |
|--------------------------------------------------|--------------------------------------------------------------------------------------------------|
| Quota Finanziamento<br>Integrato                 | Importo                                                                                          |
| Denominazione Soggetto<br>Terzo                  | Testo                                                                                            |
| Finanziamento Congiunto<br>Impresa Utilizzatrice | Flag<br>Tale flag è mutualmente<br>esclusivo rispetto al flag<br>Finanziamento integrato         |
| Numero Allievi Terzi                             | Numerico                                                                                         |

| Æ  | forma.temp       |   | ≡ |                         | 🐣 Benvenuto Mario Gialli - Agenzia HNC               |
|----|------------------|---|---|-------------------------|------------------------------------------------------|
| *  | Home             |   |   | PREVENTIVO              |                                                      |
| Ξ  | I miei dati      |   |   |                         | Aggiungi modulo                                      |
| R  | Politiche attive | ~ |   | PRESENTAZIONE           | Tipologia modulo                                     |
|    | Ricerca progetti |   |   |                         |                                                      |
| €  | Dichiarazioni    | > |   | PARTECIPANTI            | Dati generali Standard/Indicazione Durata            |
| \$ | Amministrazione  | > |   | CALENDARIO<br>DIDATTICO | Codice Modulo Apl Tipologia Contenuto<br>Informatica |
|    |                  |   |   | Αννιο                   | Titolo Modulo Modalità Erogazione -                  |

Fig. 77 Informatica: Sottosezione Dati Generali.

|    | forma.temp         |   |          | Guida uten              | te |
|----|--------------------|---|----------|-------------------------|----|
|    | l miei dati        |   | Αννιο    |                         |    |
| R  | Politiche attive   | ~ |          | Modalità Svolgimento    |    |
|    | Inserisci progetto |   |          | ·                       |    |
|    | Ricerca progetti   |   | CHIUSURA |                         |    |
| €  | Dichiarazioni      | > |          | Finanziamento Integrato |    |
| \$ | Politiche passive  | > |          |                         |    |
| ¢  | Amministrazione    | > | PARTNER  | Annulla Avanti          |    |
|    |                    |   |          |                         |    |

Fig. 78 Informatica: Sottosezione Dati Generali.

I campi previsti nella sottosezione **Standard/Indicazione** sono:

| Nome Campo                                                                               | Tipologia Campo |  |  |
|------------------------------------------------------------------------------------------|-----------------|--|--|
| Contenuti Generali                                                                       | Testo           |  |  |
| Test di Ingresso                                                                         | Flag            |  |  |
| Test di Apprendimento                                                                    | Flag            |  |  |
| Attestazione/Certificazione<br>Competenze                                                | Flag            |  |  |
| Tipologia di<br>Attestazione/Certificazione                                              | Testo           |  |  |
| Organo deputato al rilascio                                                              | Testo           |  |  |
| Modalità di Attestazione/Certificazione                                                  | Testo           |  |  |
| Tempi di rilascio                                                                        | Testo           |  |  |
| Modalità di rilascio                                                                     | Testo           |  |  |
| Note                                                                                     | Testo           |  |  |
| Trasferimento delle competenze<br>caratterizzate da elevata<br>professionalità/manualità | Flag            |  |  |

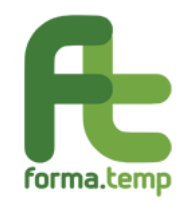

| Caratteristiche Generali (Docenza)                          | Flag                                                                                                    |
|-------------------------------------------------------------|----------------------------------------------------------------------------------------------------|
| Compensi Minimi Docenza                                     | Flag                                                                                                    |
| Tutor/Codocenti/Altro                                       | Flag                                                                                                    |
| Figura Professionale coinvolta                              | Lista di selezione:<br>(multiselezione), codocenti,<br>tutor d'aula, mediatore<br>culturale, traduttore, altro<br>(specificare) |
| Altra figura professionale                                  | Testo                                                                                                    |
| Caratteristiche Generali (Docenza impresa utilizzatrice)    | Flag                                                                                                    |
| Caratteristiche Generali<br>(Infrastrutture/Attrezzature)   | Flag                                                                                                    |
| Caratteristiche Specifiche<br>(Infrastrutture/Attrezzature) | Testo                                                                                                    |

| Æ  | forma.temp         |   | Ξ             | 💄 Benvenuto Mario Gialli - Agenzia HNC    |
|----|--------------------|---|---------------|-------------------------------------------|
|    | Home               |   | DATI GENERALI | Dati generali Standard/Indicazione Durata |
|    | l miei dati        |   |               | Contenuti generali                        |
| P. | Politiche attive   | ~ | мориц         |                                           |
|    | Inserisci progetto |   | MODULI        |                                           |
|    | Ricerca progetti   |   |               | Attività                                  |
| €  | Dichiarazioni      | > | ACCORDO       |                                           |
| \$ | Politiche passive  | > | SINDACALE     | Test d'Ingresso                           |
| \$ | Amministrazione    | > |               |                                           |
|    |                    |   | PREVENTIVO    | Test<br>d'Apprendimento                   |
|    |                    |   | PRESENTAZIONE | Attestazione/Certificazione<br>Competenze |

*Fig.* 79 *Informatica: Sottosezione Standard/Indicazione.*
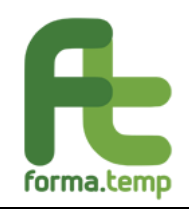

### Guida utente

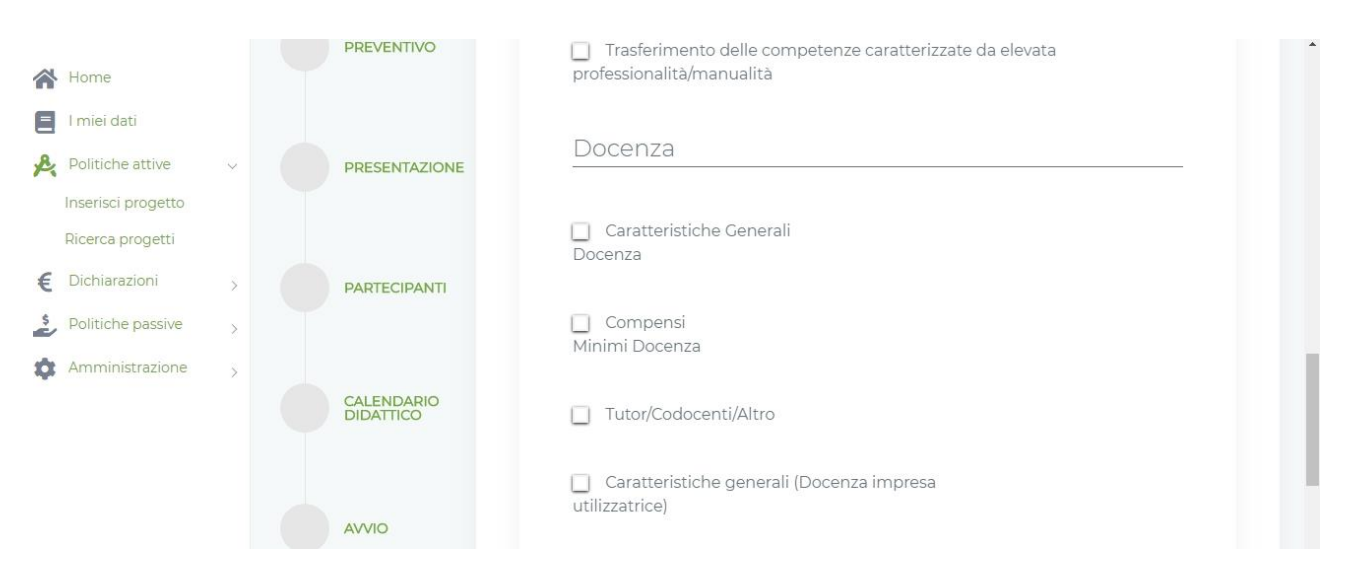

*Fig. 80 Informatica: Sottosezione Standard/Indicazione.* 

| R | Politiche attive<br>Inserisci progetto | ~ |          | Infrastrutture / Attrezzature |
|---|----------------------------------------|---|----------|-------------------------------|
| ¢ | Ricerca progetti<br>Dichiarazioni      | ~ | CHIUSURA | Caratteristiche Generali      |
| s | Politiche passive                      | > |          | Annulla                       |
| ¢ | Amministrazione                        | > | PARTNER  | Annula                        |

Fig. 81 Informatica: Sottosezione Standard/Indicazione.

| Nome Campo                                 | Tipologia Campo |
|--------------------------------------------|-----------------|
| Durata ore Modulo                          | Numerico        |
| Durata ore modulo<br>Teoria                | Numerico        |
| Durata ore modulo<br>Pratica               | Numerico        |
| Durata ore modulo<br>Affiancamento Passivo | Numerico        |

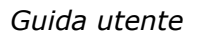

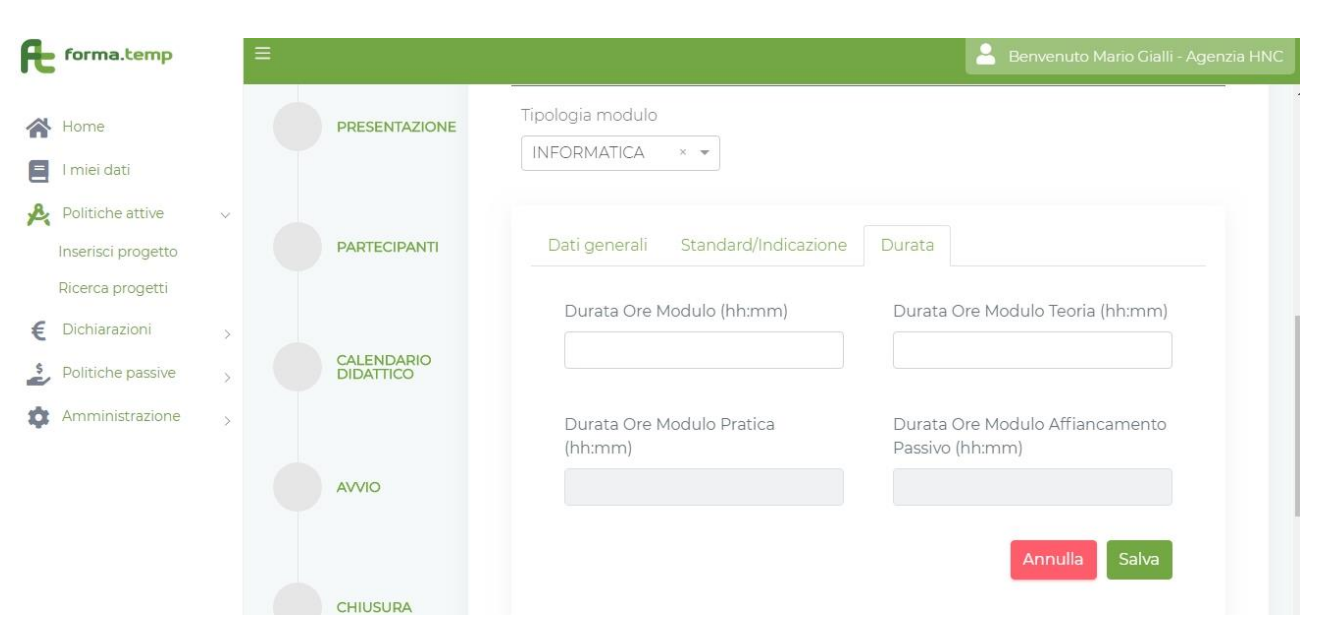

*Fig. 82 Informatica: Sottosezione Durata.* 

Nota:

forma.temp

La griglia della Durata Moduli è dinamica e dipende dai campi valorizzati nelle sezioni **Dati Generali** e **Standard/Indicazione**.

La somma dei campi ore Teoria, ore Pratica e ore Affiancamento devono coincidere con il numero impostato nel campo Durata ore Modulo.

Per tutti i moduli, in caso di primo inserimento, vengono abilitati i seguenti tasti:

Avanti: se tutti i campi obbligatori sono valorizzati, si prosegue così alla Sottosezione successiva.

**Indietro:** per tornare alla Sottosezione precedente.

Salva: abilitato nell'ultima Sottosezione solo se tutti i campi obbligatori sono valorizzati.

In caso di Variazione, si abilitano i seguenti tasti:

Avvia Variazione: per avviare le modifiche dei dati inseriti.

Annulla Variazione: per annullare le modifiche effettuate dall'Avvia Variazione.

Storico: per visualizzare le modifiche effettuate dalla creazione del progetto.

**Aggiungi alla Variazione** (a fine Sottosezione): per consolidare le modifiche effettuate.

**Salva Variazione** per salvare le modifiche effettuate. Solo con l'attivazione di questo tasto le variazioni vengono effettivamente salvate nella base dati del progetto.

### 4.1.2.3 Ricerca attiva del lavoro

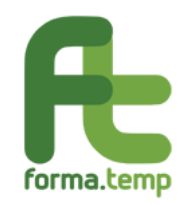

| Nome Campo                                       | Tipologia Campo                                                                                     |  |
|--------------------------------------------------|----------------------------------------------------------------------------------------------------|--|
| Codice Modulo ApL                                | Testo                                                                                               |  |
| Tipologia Contenuto                              | Lista di Selezione<br>Ricerca attiva del lavoro                                                     |  |
| Titolo Modulo                                    | Testo                                                                                               |  |
| Modalità Erogazione                              | Lista di Selezione:<br>-Aula                                                                        |  |
| Finanziamento Integrato                          | Flag<br>Tale flag è mutualmente<br>esclusivo rispetto al flag<br>Congiunto Impresa<br>utilizzatrice |  |
| Quota Finanziamento Integrato                    | Importo                                                                                             |  |
| Denominazione Soggetto Terzo                     | Testo                                                                                               |  |
| Finanziamento Congiunto<br>Impresa Utilizzatrice | Flag<br>Tale flag è mutualmente<br>esclusivo rispetto al flag<br>Finanziamento integrato            |  |
| Numero Allievi Terzi                             | Numerico                                                                                            |  |
| Obiettivo Modulo                                 | Testo                                                                                               |  |
| Modalità di svolgimento                          | Lista di Selezione<br>(multi-selezione)<br>-Teoria<br>-Pratica<br>-Affiancamento Passivo            |  |

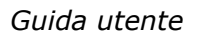

| forma.temp         | =   |                         |                                                                                                    | 💄 Benvenuto Eusterna Apitest - Euster                                  |
|--------------------|-----|-------------------------|----------------------------------------------------------------------------------------------------|------------------------------------------------------------------------|
|                    |     | PRESENTAZIONE           | Tipologia modulo                                                                                                    |                                                                        |
| Home               |     |                         | RICERCA ATTIVA DEL LA × 👻                                                                                                    |                                                                        |
| l miei dati        |     |                         |                                                                                                    |                                                                        |
| Politiche attive   | × . |                         | Dati generali Standard/Indicazione Du                                                                                                    |                                                                        |
| Inserisci progetto |     | PARTECIPANTI            | The set of a set of a |                                                                        |
| Ricerca progetti   |     |                         | Codice Modulo Apl                                                                                                    | Tipologia Contenuto                                                    |
| Dichiarazioni      | 5   |                         |                                                                                                    | Ricerca attiva lavoro                                                  |
| Amministrazione    | *   | CALENDARIO<br>DIDATTICO | Titolo Modulo                                                                                                    | Modalità Erogazione                                                    |
|                    |     |                         | Ricerca attiva lavoro                                                                                                    |                                                                        |
|                    |     | OIVVA                   | Modalità Svolgimento                                                                                                    | *                                                                      |
|                    |     | CHIUSURA                | Finanziamento Integrato                                                                                                    | Finanziamento Congiunto Utilizzatrice           Annulla         Avanti |

Fig. 83 Ricerca attiva del lavoro: Sottosezione Dati Generali.

forma.temp

| Nome Campo                                               | Tipologia Campo                                                                                                    |
|----------------------------------------------------------|----------------------------------------------------------------------------------------------------|
| Contenuti Generali                                       | Testo                                                                                                    |
| Test di Ingresso                                         | Flag                                                                                                    |
| Test di Apprendimento                                    | Flag                                                                                                    |
| Visita Aziendale                                         | Flag                                                                                                    |
| Caratteristiche Generali<br>(Docenza)                    | Flag                                                                                                    |
| Compensi Minimi Docenza                                  | Flag                                                                                                    |
| Tutor/Codocenti/Altro                                    | Flag                                                                                                    |
| Figura Professionale coinvolta                           | Lista di<br>selezione:(multiselezione)<br>codocenti, tutor d'aula,<br>mediatore culturale,<br>traduttore, altro<br>(specificare) |
| Altra figura professionale                               | Testo                                                                                                    |
| Caratteristiche Generali (Docenza impresa utilizzatrice) | Flag                                                                                                    |

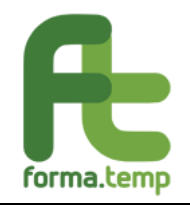

| Caratteristiche<br>(Infrastrutture/Attrezzatu | Generali<br>Jre) | Flag |
|-----------------------------------------------|------------------|------|
|                                               | inc)             |      |

| Æ       | forma.temp                                                                 | =   |                   | 🚊 Bervenuto Eustema Apitest - Eustema Test                      |
|---------|----------------------------------------------------------------------------|-----|-------------------|-----------------------------------------------------------------|
| *       | Home                                                                       |     |                   | Aggiungi modulo                                                 |
| 8       | l miei dati                                                                |     |                   | Tipologia modulo                                                |
| R       | Politiche attive                                                           |     | ACCORDO SINDACALE | RICERCA ATTIVA DEL LA., * +                                     |
| €<br>\$ | Inserisci progetto<br>Ricerca progetti<br>Dichiarazioni<br>Amministrazione | ; ( | PREVENTIVO        | Dati generali Standard/Indicazione Durata<br>Contenuti generali |
|         |                                                                            |     | PRESENTAZIONE     | Attività                                                        |
|         |                                                                            |     | PARTECIPANTI      | Test d'Apprendimento     Visita Aziendale                       |

Fig. 84 Ricerca attiva del lavoro: Sottosezione Standard/Indicazione.

| *      | Home                                   |   |                         | Docenza                                                |
|--------|----------------------------------------|---|-------------------------|--------------------------------------------------------|
| e<br>R | Politiche attive                       | ÷ | CALENDARIO<br>DIDATTICO | Caratteristiche Generali Docenza                       |
|        | Inserisci progetto<br>Ricerca progetti |   |                         | Compensi Minimi Docenza                                |
| €<br>¢ | Dichiarazioni<br>Amministrazione       | > | AVVIO                   | Tutor/Codocenti/Altro                                  |
|        |                                        |   |                         | Caratteristiche Generali Docenza Impresa Utilizzatrice |
|        |                                        |   | CHIUSURA                | Infrastrutture/Attrezzature                            |
|        |                                        |   |                         | Caratteristiche Generali Infrastrutture/Attrezzature   |
|        |                                        |   | PARTNER                 | Annulla Avanti                                         |

Fig. 85 Ricerca attiva del lavoro: Sottosezione Standard/Indicazione

| Nome Campo                  | Tipologia Campo |
|-----------------------------|-----------------|
| Durata ore Modulo           | Numerico        |
| Durata ore modulo<br>Teoria | Numerico        |

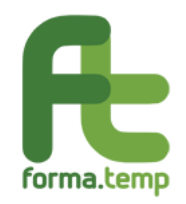

Guida utente

| Durata ore<br>Pratica       | modulo            | Numerico |
|-----------------------------|-------------------|----------|
| Durata ore<br>Affiancamento | modulo<br>Passivo | Numerico |
| Durata ore mo<br>aziendale  | dulo Visita       | Numerico |

| Æ  | forma.temp         |   |               | 💄 Benvenuto Eustema Apltest - Eustema Tes                                 |
|----|--------------------|---|---------------|---------------------------------------------------------------------------|
|    |                    |   |               | Aggiungi moaulo                                                           |
|    | Home               |   | PRESENTAZIONE | Tipologia modulo                                                          |
|    | l miei dati        |   |               | RICERCA ATTIVA DEL LA × 👻                                                 |
| R  | Politiche attive   | ~ |               |                                                                           |
|    | Inserisci progetto |   |               | Dati generali Standard/Indicazione Durata                                 |
|    | Ricerca progetti   |   | PARTECIPANTI  |                                                                           |
| €  | Dichiarazioni      | > |               | Questo campo è obbligatorio Durata Ore Modulo Teoria (hh:mm)              |
| \$ | Amministrazione    | > |               | Durata Ore Modulo (hh:mm)                                                 |
|    |                    |   | CALENDARIO    | la la la la la la la la la la la la la l                                  |
|    |                    |   | DIDATTICO     |                                                                           |
|    |                    |   |               | Durata Ore Modulo Pratica (hh:mm) Durata Ore Modulo Affiancamento Passivo |
|    |                    |   |               | (hh:mm)                                                                   |
|    |                    |   | AVVIO         |                                                                           |
|    |                    |   |               |                                                                           |
|    |                    |   |               | Durata Ore Modulo Visita Aziendale (hh:mm)                                |
|    |                    |   |               |                                                                           |
|    |                    |   | CHIUSURA      |                                                                           |
|    |                    |   |               | Annulia Salva                                                             |

Fig. 86 Ricerca attiva del lavoro: Sottosezione Durata.

#### Nota:

La griglia della Durata Moduli è dinamica e dipende dai campi valorizzati nelle sezioni **Dati Generali** e **Standard/Indicazione**.

La somma dei campi ore Teoria, ore Pratica e ore Affiancamento devono coincidere con il numero impostato nel campo Durata ore Modulo.

Per tutti i moduli, in caso di primo inserimento, vengono abilitati i seguenti tasti:

Avanti: se tutti i campi obbligatori sono valorizzati, si prosegue così alla Sottosezione successiva.

Indietro: per tornare alla Sottosezione precedente.

Salva: abilitato nell'ultima Sottosezione solo se tutti i campi obbligatori sono valorizzati.

In caso di Variazione, si abilitano i seguenti tasti:

Avvia Variazione: per avviare le modifiche dei dati inseriti.

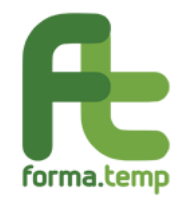

Annulla Variazione: per annullare le modifiche effettuate dall'Avvia Variazione.

**Storico:** per visualizzare le modifiche effettuate dalla creazione del progetto.

Aggiungi alla Variazione (a fine Sottosezione): per consolidare le modifiche effettuate.

**Salva Variazione:** per salvare le modifiche effettuate. Solo con l'attivazione di questo tasto le variazioni vengono effettivamente salvate nella base dati del progetto.

# 4.1.2.4 Bilancio delle Competenze

| Nome Campo              | Tipologia Campo                                                                            |
|-------------------------|--------------------------------------------------------------------------------------------|
| Codice Modulo ApL       | Testo                                                                                      |
| Tipologia Contenuto     | Lista di Selezione:<br>Bilancio delle Competenze                                           |
| Titolo Modulo           | Testo                                                                                      |
| Modalità Erogazione     | Lista di Selezione:<br>- Aula                                                              |
| Obiettivo Modulo        | Testo                                                                                      |
| Modalità di svolgimento | Lista di Selezione (multi-<br>selezione):<br>-Teoria<br>-Pratica<br>-Affiancamento Passivo |

| Æ            | forma.temp                                                    |    | =                    |                                                               | 💄 Benvenuto Eustema Apitest - EustemaTest  |
|--------------|---------------------------------------------------------------|----|----------------------|---------------------------------------------------------------|--------------------------------------------|
| ^~<br>₽<br>₽ | Home<br>I miei dati<br>Politiche attive<br>Inserisci progetto | \$ | PRESENTAZIONE        | Aggiungi modulo<br>Tipologia modulo<br>BILANCIO DELLE COMPETE |                                            |
| €<br>\$      | Ricerca progetti<br>Dichiarazioni<br>Amministrazione          | 2  | PARTECIPANTI         | Codice Modulo Apl                                             | Tipologia Contenuto<br>Bilancio Competenze |
|              |                                                               |    | CALENDARIO DIDATTICO | Titolo Modulo<br>Bilancio Competenze<br>Modalità Svoloimento  | Modalità Erogazione.                       |
|              |                                                               |    | OIVVA                | *                                                             | Annulla Avanti                             |

Fig. 87 Bilancio delle Competenze: Sottosezione Dati Generali.

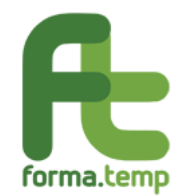

| Nome Campo                                                  | Tipologia Campo |
|-------------------------------------------------------------|-----------------|
| Contenuti Generali                                          | Testo           |
| Documento di sintesi/profilo                                | Flag            |
| Caratteristiche Generali<br>(Docenza)                       | Flag            |
| Compensi Minimi Docenza                                     | Flag            |
| Orientatore                                                 | Flag            |
| Caratteristiche Generali<br>(Infrastrutture/Attrezzature)   | Flag            |
| Caratteristiche Specifiche<br>(Infrastrutture/Attrezzature) | Testo           |

| Æ  | forma.temp                             |   | <b>.</b> |                      |                                           | Benvenuto Eusterna Apltest - EusternaTest |
|----|----------------------------------------|---|----------|----------------------|-------------------------------------------|-------------------------------------------|
| *  | Home                                   |   |          | PREVENTIVO           | BILANCIO DELLE COMPETE_ * +               |                                           |
|    | l miei dati                            |   |          |                      |                                           |                                           |
| R  | Politiche attive                       |   |          |                      | Dati generali Standard/Indicazione Durata |                                           |
|    | Inserisci progetto<br>Ricerca progetti |   |          | PRESENTAZIONE        | Contenuti Generali                        |                                           |
| €  | Dichiarazioni                          | > |          |                      |                                           |                                           |
| \$ | Amministrazione                        | > |          | PARTECIPANTI         | Attività                                  |                                           |
|    |                                        |   |          |                      | Documento di Sintesi/Profilo              |                                           |
|    |                                        |   |          | CALENDARIO DIDATTICO | Docenza                                   |                                           |
|    |                                        |   |          |                      | 🗹 Caratteristiche Generali Docenza        |                                           |
|    |                                        |   |          | AVVIO                | Compensi Minimi Docenza                   |                                           |
|    |                                        |   |          |                      | ☑ Orientatore                             |                                           |

*Fig. 88 Bilancio delle Competenze: Sottosezione Standard/Indicazioni.* 

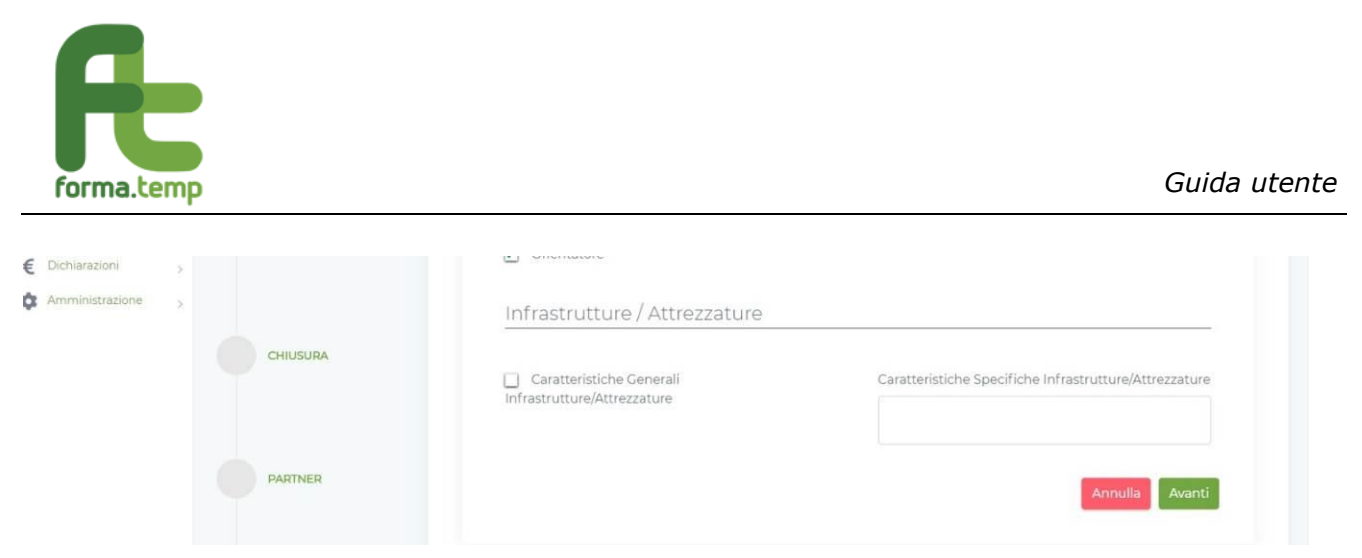

*Fig.* 89 *Bilancio delle Competenze: Sottosezione Standard/Indicazioni.* 

| Nome C              | ampo    |               | Tipologia Campo |
|---------------------|---------|---------------|-----------------|
| Durata o            | re Modu | ılo           | Numerico        |
| Durata<br>Teoria    | ore     | modulo        | Numerico        |
| Durata<br>Pratica   | ore     | modulo        | Numerico        |
| Durata<br>Affiancar | nento P | ore<br>assivo | Numerico        |

| Æ  | forma.temp         |              | =                    |                                           | 💄 Berwenuto Eusterna Apitest - Eusterna Test    |
|----|--------------------|--------------|----------------------|-------------------------------------------|-------------------------------------------------|
| *  | Home               |              |                      | Dati generali Standard/Indicazione Durata |                                                 |
| 8  | I miei dati        |              |                      | Durata Ore Modulo (hh:mm)                 | Durata Ore Modulo Teoría (hh:mm)                |
| R  | Politiche attive   | PARTECIPANTI | 16:00                | 08:00                                     |                                                 |
|    | Inserisci progetto |              |                      |                                           |                                                 |
|    | Ricerca progetti   |              |                      | Durata Ore Modulo Pratica (hh:mm)         | Durata Ore Modulo Affiancamento Passivo (hh:mm) |
| €  | Dichiarazioni      | 2            | CALENDARIO DIDATTICO | 08;00                                     |                                                 |
| \$ | Amministrazione    | ×            |                      |                                           | Annulla Salva                                   |

Fig. 90 Bilancio delle Competenze: Sottosezione Durata.

Nota:

La griglia della Durata Moduli è dinamica e dipende dai campi valorizzati nelle sezioni **Dati Generali** e **Standard/Indicazione**.

La somma dei campi ore Teoria, ore Pratica e ore Affiancamento devono coincidere con il numero impostato nel campo Durata ore Modulo.

Per tutti i moduli, in caso di primo inserimento, vengono abilitati i seguenti tasti:

Avanti: se tutti i campi obbligatori sono valorizzati, si prosegue così alla Sottosezione successiva.

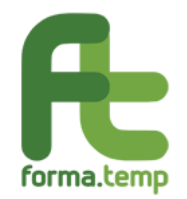

Indietro: per tornare alla Sottosezione precedente.

Salva: abilitato nell'ultima Sottosezione solo se tutti i campi obbligatori sono valorizzati.

In caso di Variazione, si abilitano i seguenti tasti:

**Avvia Variazione:** per avviare le modifiche dei dati inseriti.

Annulla Variazione: per annullare le modifiche effettuate dall'Avvia Variazione.

**Storico:** per visualizzare le modifiche effettuate dalla creazione del progetto.

**Aggiungi alla Variazione** (a fine Sottosezione): per consolidare le modifiche effettuate.

**Salva Variazione:** per salvare le modifiche effettuate. Solo con l'attivazione di questo tasto le variazioni vengono effettivamente salvate nella base dati del progetto.

# 4.1.2.5 Antincendio

| Nome Campo                       | Tipologia Campo                                                                                     |
|----------------------------------|----------------------------------------------------------------------------------------------------|
| Codice Modulo ApL                | Testo                                                                                               |
| Tipologia Contenuto              | Lista di Selezione:<br>Antincendio                                                                  |
| Titolo Modulo                    | Testo                                                                                               |
| Modalità Erogazione              | Lista di Selezione:<br>-Aula                                                                        |
| Modalità di svolgimento          | Lista di Selezione (multi-<br>selezione):<br>Teoria<br>Pratica<br>Affiancamento Passivo             |
| Obiettivo Modulo                 | Testo                                                                                               |
| Aggiornamento                    | Flag                                                                                                |
| Livello di Rischio               | Lista di Selezione:<br>Basso<br>Medio<br>Alto                                                       |
| Finanziamento Integrato          | Flag<br>Tale flag è mutualmente<br>esclusivo rispetto al flag<br>Congiunto Impresa<br>utilizzatrice |
| Quota Finanziamento<br>Integrato | Importo                                                                                             |

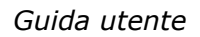

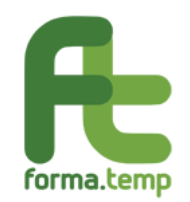

|    |                    |   | Denominazione<br>Terzo              | Soggetto             | <sup>D</sup> Testo                                                                       |
|----|--------------------|---|-------------------------------------|----------------------|------------------------------------------------------------------------------------------|
|    |                    |   | Finanziamento<br>Impresa Utilizzati | Congiunto<br>rice    | Flag<br>Tale flag è mutualmente<br>esclusivo rispetto al flag<br>Finanziamento integrato |
|    |                    |   | Numero Allievi Te                   | erzi                 | Numerico                                                                                 |
| Æ  | forma.temp         |   |                                     |                      | Benvenuto Eustema Apitest - EusternaTest                                                 |
| *  | Home               |   |                                     | Aggiungi modu        | dulo                                                                                     |
|    | l miei dati        |   |                                     | Tipologia modulo     |                                                                                          |
| R  | Politiche attive   | v | PREVENTIVO                          | ANTINCENDIO          | Χ. Ψ                                                                                     |
|    | Inserisci progetto |   |                                     |                      |                                                                                          |
|    | Ricerca progetti   |   |                                     | Dati generali St     |                                                                                          |
| €  | Dichiarazioni      | > | PRESENTAZIONE                       |                      |                                                                                          |
| \$ | Amministrazione    | > |                                     | Codice Modulo A      | Api lipologia Contenuto                                                                  |
|    |                    |   |                                     |                      |                                                                                          |
|    |                    |   |                                     | Titolo Modulo        |                                                                                          |
|    |                    |   | PARTECIPANTI                        |                      |                                                                                          |
|    |                    |   |                                     | the lite of Dischief |                                                                                          |
|    |                    |   |                                     | Livelio di Rischio   |                                                                                          |
|    |                    |   | CALENDARIO<br>DIDATTICO             |                      |                                                                                          |
|    |                    |   |                                     | Modalità Erogazi     | azione                                                                                   |
|    |                    |   |                                     |                      |                                                                                          |
|    |                    |   | Fig. 91 Ant                         | incendia: Satt       | ttosezione Dati Generali                                                                 |
|    |                    |   | rig. JI Ant                         |                      |                                                                                          |

| € Dichiarazioni ><br>✿ Amministrazione > | OIVVA    | Modalità Svolgimento    |                                                                            |
|------------------------------------------|----------|-------------------------|----------------------------------------------------------------------------|
|                                          | CHIUSURA | Finanziamento Integrato | <ul> <li>Finanziamento Congiunto Impresa</li> <li>Utilizzatrice</li> </ul> |
|                                          | PARTNER  | Aggiornamento           | Annulla Avanti                                                             |
|                                          |          |                         |                                                                            |

Fig. 92 Antincendio: Sottosezione Dati Generali.

| Nome Campo         | Tipologia Campo |
|--------------------|-----------------|
| Contenuti Generali | Testo           |

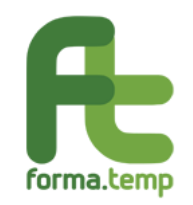

| Test di Apprendimento                                                                    | Flag                                                                                                    |
|------------------------------------------------------------------------------------------|----------------------------------------------------------------------------------------------------|
| Attestazione/Certificazione<br>Competenze                                                | Flag                                                                                                    |
| Tipologia di<br>Attestazione/Certificazione                                              | Testo                                                                                                    |
| Organo deputato al rilascio                                                              | Testo                                                                                                    |
| Modalità di Attestazione/Certificazione                                                  | Testo                                                                                                    |
| Tempi di rilascio                                                                        | Testo                                                                                                    |
| Modalità di rilascio                                                                     | Testo                                                                                                    |
| Note                                                                                     | Testo                                                                                                    |
| Trasferimento delle competenze<br>caratterizzate da elevata<br>professionalità/manualità | Flag                                                                                                    |
| Compensi Minimi Docenza                                                                  | Flag                                                                                                    |
| Tutor/Codocenti/Altro                                                                    | Flag                                                                                                    |
| Figura Professionale coinvolta                                                           | Lista di<br>selezione:(multiselezione)<br>Codocenti, tutor d'aula,<br>mediatore culturale,<br>traduttore, altro (specificare) |
| Altra figura professionale                                                               | Testo                                                                                                    |
| Caratteristiche Generali (Docenza<br>impresa utilizzatrice)                              | Flag                                                                                                    |
| Caratteristiche Generali<br>(Infrastrutture/Attrezzature)                                | Flag                                                                                                    |
| Caratteristiche Specifiche<br>(Infrastrutture/Attrezzature)                              | Testo                                                                                                    |

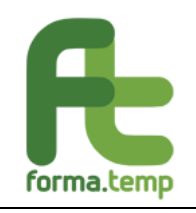

| Æ       | forma.temp                                             |   | =                       | 🚊 Bervenuto Eusterna Apitest - Eusterna Test                                                                        |
|---------|--------------------------------------------------------|---|-------------------------|----------------------------------------------------------------------------------------------------|
| *       | Home                                                   |   | DATI GENERALI           | Aggiungi modulo                                                                                                    |
| E<br>A  | l miei dati<br>Politiche attive                        | × |                         | Tipologia modulo ANTINCENDIO × •                                                                                    |
| €       | nserisci progetto<br>Ricerca progetti<br>Dichiarazioni | 3 |                         | Dati generali Standard/Indicazione Durata                                                                           |
| \$      | Amministrazione                                        | > | ACCORDO SINDACALE       | Contenuti Generali                                                                                                  |
|         |                                                        |   | PREVENTIVO              | Attività                                                                                                    |
|         |                                                        |   | PRESENTAZIONE           | Attestazione/Certificazione Competenze      Tipo di     Organo Deputato al Rilascio     Attestazione/Certificazione |
|         | Home                                                   |   | Fig. 93 Antince         | endio: Sottosezione Standard/Indicazioni.                                                                           |
| A       | Politiche attive<br>Inserisci progetto                 | v | PARTECIPANTI            | Trasferimento delle competenze caratterizzate da elevata professionalità/manualità                                  |
| €<br>\$ | Dichiarazioni<br>Amministrazione                       | > | CALENDARIO<br>DIDATTICO | Docenza                                                                                                    |
|         |                                                        |   | OIVVA                   | Tutor/Codocenti/Altro Caratteristiche Generali Docenza Impresa Utilitzatrise                                        |
|         |                                                        |   | CHIUSURA                | Infrastrutture / Attrezzature                                                                                       |
|         |                                                        |   | PARTNER                 | Caratteristiche Generali<br>Infrastrutture/Attrezzature<br>Annulla Avanti                                           |

*Fig. 94 Antincendio: Sottosezione Standard/Indicazioni.* 

| Nome Campo Tip | oologia Campo |
|----------------|---------------|
|----------------|---------------|

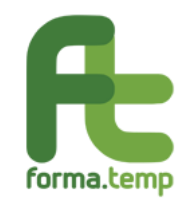

Г

| Durata ore Module<br>Durata ore modul<br>Durata ore modul |   | lo                             | Numerico         |                             |                          |                                        |
|-----------------------------------------------------------|---|--------------------------------|------------------|-----------------------------|--------------------------|----------------------------------------|
|                                                           |   | Durata ore modulo Teoria       |                  | Numerico                    |                          |                                        |
|                                                           |   | Durata ore modu                | Ilo Pratica      | Numerico                    |                          |                                        |
|                                                           |   | Durata ore<br>Affiancamento Pa | modulo<br>assivo | Numerico                    |                          |                                        |
| forma.temp                                                |   | =                              |                  |                             | Ben                      | venuto Eusterna Apitest - EusternaTest |
| A Home                                                    |   | PARTECIPANTI                   | Dati generali S  | itandard/Indicazione Durata |                          |                                        |
| I miei dati                                               |   |                                | Durata Ore Moo   | iulo (hh:mm)                | Durata Ore Modulo Teoria | (hh:mm)                                |
| Inserisci progetto                                        | ~ |                                |                  |                             |                          |                                        |
| Ricerca progetti                                          |   | CALENDARIO<br>DIDATTICO        | Durata Ore Mod   | lulo Pratica (hh:mm)        | Durata Ore Modulo Affian | icamento Passivo                       |
| E Dichiarazioni                                           | > |                                |                  |                             | (hh:mm)                  |                                        |
| Amministrazione                                           | > | OIVVA                          |                  |                             |                          | Annulla Salva                          |

Fig. 95 Antincendio: Sottosezione Durata.

Nota:

La griglia della Durata Moduli è dinamica e dipende dai campi valorizzati nelle sezioni **Dati Generali** e **Standard/Indicazione**.

La somma dei campi ore Teoria, ore Pratica e ore Affiancamento devono coincidere con il numero impostato nel campo Durata ore Modulo.

Per tutti i moduli, in caso di primo inserimento, vengono abilitati i seguenti tasti:

**Avanti:** se tutti i campi obbligatori sono valorizzati, si prosegue così alla Sottosezione successiva.

**Indietro:** per tornare alla Sottosezione precedente.

Salva: abilitato nell'ultima Sottosezione solo se tutti i campi obbligatori sono valorizzati.

In caso di Variazione, si abilitano i seguenti tasti:

Avvia Variazione: per avviare le modifiche dei dati inseriti

Annulla Variazione: per annullare le modifiche effettuate dall'Avvia Variazione.

**Storico:** per visualizzare le modifiche effettuate dalla creazione del progetto.

Aggiungi alla Variazione (a fine Sottosezione): per consolidare le modifiche effettuate.

**Salva Variazione:** per salvare le modifiche effettuate. Solo con l'attivazione di questo tasto le variazioni vengono effettivamente salvate nella base dati del progetto.

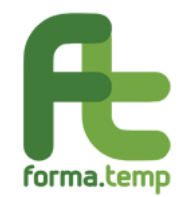

# 4.1.2.6 Primo Soccorso

| Nome Campo                                       | Tipologia Campo                                                                               |
|--------------------------------------------------|-----------------------------------------------------------------------------------------------|
| Codice Modulo ApL                                | Testo                                                                                         |
| Tipologia Contenuto                              | Lista di Selezione:<br>Primo Soccorso                                                         |
| Titolo Modulo                                    | Testo                                                                                         |
| Modalità Erogazione                              | Lista di Selezione:<br>-Aula                                                                  |
| Modalità di svolgimento                          | Lista di Selezione (multi-selezione):<br>Teoria<br>Pratica<br>Affiancamento Passivo           |
| Obiettivo Modulo                                 | Testo                                                                                         |
| Aggiornamento                                    | Flag                                                                                          |
| Categoria Azienda                                | Lista di Selezione:<br>Categoria A<br>Categoria B e C                                         |
| Finanziamento Integrato                          | Flag<br>Tale flag è mutualmente esclusivo rispetto<br>al flag Congiunto Impresa utilizzatrice |
| Quota Finanziamento Integrato                    | Importo                                                                                       |
| Denominazione Soggetto Terzo                     | Testo                                                                                         |
| Finanziamento Congiunto<br>Impresa Utilizzatrice | Flag<br>Tale flag è mutualmente esclusivo rispetto<br>al flag Finanziamento integrato         |
| Numero Allievi Terzi                             | Numerico                                                                                      |

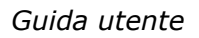

|    | forma.ter                              | mp |               |                                          |
|----|----------------------------------------|----|---------------|------------------------------------------|
| Æ  | forma.temp                             |    | =             |                                          |
| ~  | Home                                   |    | PREVENTIVO    | Aggiungi modulo                          |
| 8  | I miei dati                            |    |               | Tipologia modulo                         |
| £. | Politiche attive<br>Inserisci progetto | ~  | PRESENTAZIONE | PRIMO SOCCORSO 🛛 🛪 👻                     |
|    | Ricerca progetti                       |    |               | Dati generali Standard/Indicazione Durat |
| €  | Dichiarazioni                          | >  |               |                                          |
| \$ | Amministrazione                        | >  | PARTECIPANTI  | Codice Modulo Apl                        |
|    |                                        |    |               | Titolo Madulo                            |

|                         | ripologie modulo                   |                     |
|-------------------------|------------------------------------|---------------------|
|                         | PRIMO SOCCORSO X 👻                 |                     |
| PRESENTAZIONE           |                                    |                     |
|                         | Dati generali Standard/Indicazione |                     |
|                         | Codice Modulo Apl                  | Tipologia Contenuto |
| PARTECIPANTI            |                                    | Primo Soccorso      |
| CALENDARIO<br>DIDATTICO | Titolo Modulo<br>TITOLO            |                     |
|                         | Categoria Azienda                  | Modalità Erogazione |
|                         |                                    | ·                   |
| Αννιο                   | Modalità Svolgimento               | v                   |
|                         |                                    | ×                   |

Fig. 96 Primo Soccorso: Sottosezione Dati Generali.

|         | Finanziamento Integrato | Finanziamento Congiunto Impresa<br>Utilizzatrice |
|---------|-------------------------|--------------------------------------------------|
| PARTNER |                         | Annulla Avanti                                   |

Fig. 97 Primo Soccorso: Sottosezione Dati Generali.

| Nome Campo                                  | Tipologia Campo |
|---------------------------------------------|-----------------|
| Contenuti Generali                          | Testo           |
| Test di Apprendimento                       | Flag            |
| Attestazione/Certificazione<br>Competenze   | Flag            |
| Tipologia di<br>Attestazione/Certificazione | Testo           |
| Organo deputato al rilascio                 | Testo           |
| Modalità di Attestazione/Certificazione     | Testo           |
| Tempi di rilascio                           | Testo           |
| Modalità di rilascio                        | Testo           |

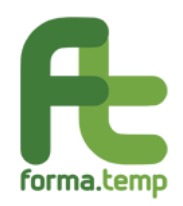

Guida utente

| Note                                                                                     | Testo                                                                                                    |
|------------------------------------------------------------------------------------------|----------------------------------------------------------------------------------------------------|
| Trasferimento delle competenze<br>caratterizzate da elevata<br>professionalità/manualità | Flag                                                                                                    |
| Compensi Minimi Docenza                                                                  | Flag                                                                                                    |
| Tutor/Codocenti/Altro                                                                    | Flag                                                                                                    |
| Figura Professionale coinvolta                                                           | Lista di selezione:(multiselezione)<br>codocenti, tutor d'aula, mediatore<br>culturale, traduttore, altro (specificare) |
| Altra figura professionale                                                               | Testo                                                                                                    |
| Caratteristiche Generali (Docenza impresa utilizzatrice)                                 | Flag                                                                                                    |
| Caratteristiche Generali<br>(Infrastrutture/Attrezzature)                                | Flag                                                                                                    |
| Caratteristiche Specifiche<br>(Infrastrutture/Attrezzature)                              | Testo                                                                                                    |

| Æ  | forma.temp         |   | =                 | Benvenuto Eustema Apitest - EustemaTest                                                                 |
|----|--------------------|---|-------------------|----------------------------------------------------------------------------------------------------|
| *  | Home               |   | DATI GENERALI     |                                                                                                    |
|    | I miei dati        |   |                   | PRIME SOCCONSCIENCE                                                                                     |
| R  | Politiche attive   | ~ |                   |                                                                                                    |
|    | Inserisci progetto |   | MODULI            | Dati generali Standard/Indicazione Durata                                                               |
|    | Ricerca progetti   |   |                   | Contenuti generali                                                                                      |
| €  | Dichiarazioni      | 5 |                   |                                                                                                    |
| \$ | Amministrazione    | > | ACCORDO SINDACALE |                                                                                                    |
|    |                    |   |                   | Attività 🔋                                                                                              |
|    |                    |   |                   | Test d'Apprendimento                                                                                    |
|    |                    |   | PREVENTIVO        | Attestazione/Certificazione<br>Competenze                                                               |
|    |                    |   |                   | Tipo di Organo Deputato al Rilascio Modalità di Attestazione/Certificazione Attestazione/Certificazione |
|    |                    |   | PRESENTAZIONE     |                                                                                                    |

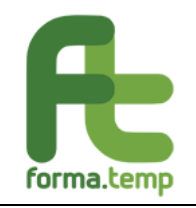

| Home                                     |                         | Tempi di Rilascio (in giorni) Modalità di Rilascio Note                                       |
|------------------------------------------|-------------------------|-----------------------------------------------------------------------------------------------|
| Ricerca progetti                         | PARTECIPANTI            | Trasferimento delle competenze caratterizzate da elevata professionalità/manualità            |
| € Dichiarazioni ><br>✿ Amministrazione > | CALENDARIO<br>DIDATTICO | Docenza                                                                                       |
|                                          | AWIO                    | Contenza     Tutor/Codocenti/Altro     Caratteristiche Generali Docenza Impresa Utilizzatrice |
|                                          | CHIUSURA                | Infrastrutture/Attrezzature                                                                   |
|                                          | PARTNER                 | Infrastrutture/Attrezzature                                                                   |

Fig. 98 Primo Soccorso: Sottosezione Standard/Indicazioni.

| Nome Campo                                 | Tipologia Campo |
|--------------------------------------------|-----------------|
| Durata ore Modulo                          | Numerico        |
| Durata ore modulo Teoria                   | Numerico        |
| Durata ore modulo Pratica                  | Numerico        |
| Durata ore modulo<br>Affiancamento Passivo | Numerico        |

| Æ  | forma.temp                             |   | =            |                                           | 💄 Benvenuto Eustema Apitest - EustemaTest          |
|----|----------------------------------------|---|--------------|-------------------------------------------|----------------------------------------------------|
| *  | Home                                   |   | PARTECIPANTI | Dati generali Standard/Indicazione Durata |                                                    |
|    | l miei dati                            |   |              | Questo campo è obbligatorio               | Durata Ore Modulo Teoria (hh:mm)                   |
| R  | Politiche attive<br>Inserisci progetto | Y |              | Durata Ore Modulo (hh:mm)                 |                                                    |
|    | Ricerca progetti                       |   | CALENDARIO   |                                           |                                                    |
| €  | Dichiarazioni                          | > |              | -                                         |                                                    |
| \$ | Amministrazione                        | > | 5            | Durata Ore Modulo Pratica (hh:mm)         | Durata Ore Modulo Affiancamento passivo<br>(hh:mm) |
|    |                                        |   | OIVVA        |                                           |                                                    |
|    |                                        |   |              |                                           | Annulla Salva                                      |
|    |                                        |   | CHIUSURA     |                                           |                                                    |

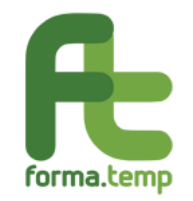

Fig. 99 Primo Soccorso: Sottosezione Durata.

Nota:

La griglia della Durata Moduli è dinamica e dipende dai campi valorizzati nelle sezioni **Dati Generali** e **Standard/Indicazione**.

La somma dei campi ore Teoria, ore Pratica e ore Affiancamento devono coincidere con il numero impostato nel campo Durata ore Modulo.

Per tutti i moduli, in caso di primo inserimento, vengono abilitati i seguenti tasti:

Avanti: se tutti i campi obbligatori sono valorizzati, si prosegue così alla Sottosezione successiva.

Indietro: per tornare alla Sottosezione precedente.

Salva: abilitato nell'ultima Sottosezione solo se tutti i campi obbligatori sono valorizzati.

In caso di Variazione, per tutti i progetti, si abilitano i seguenti tasti:

Avvia Variazione: per avviare le modifiche dei dati inseriti.

Annulla Variazione: per annullare le modifiche effettuate dall' Avvia Variazione.

**Storico:** per visualizzare le modifiche effettuate dalla creazione del progetto.

**Aggiungi alla Variazione** (a fine Sottosezione): per consolidare le modifiche effettuate.

**Salva Variazione:** per salvare le modifiche effettuate. Solo con l'attivazione di questo tasto le variazioni vengono effettivamente salvate nella base dati del progetto.

# 4.1.2.7 Diritti e Doveri

| Nome Campo              | Tipologia Campo                                                                     |
|-------------------------|-------------------------------------------------------------------------------------|
| Codice Modulo ApL       | Testo                                                                               |
| Tipologia Contenuto     | Lista di Selezione:<br>-Diritti e Doveri                                            |
| Titolo Modulo           | Testo                                                                               |
| Modalità Erogazione     | Lista di Selezione:<br>-Aula                                                        |
| Modalità di svolgimento | Lista di Selezione (multi-selezione):<br>Teoria<br>Pratica<br>Affiancamento Passivo |
| Obiettivo Modulo        | Testo                                                                               |

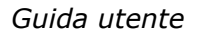

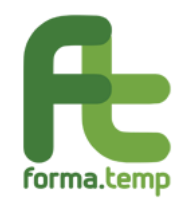

| Finanziamento Integrato                          | Flag<br>Tale flag è mutualmente esclusivo<br>rispetto al flag Congiunto Impresa<br>utilizzatrice |
|--------------------------------------------------|--------------------------------------------------------------------------------------------------|
| Quota Finanziamento Integrato                    | Importo                                                                                          |
| Denominazione Soggetto Terzo                     | Testo                                                                                            |
| Finanziamento Congiunto Impresa<br>Utilizzatrice | Flag<br>Tale flag è mutualmente esclusivo<br>rispetto al flag Finanziamento<br>integrato         |
| Numero Allievi Terzi                             | Numerico                                                                                         |

| *  | Home               |     |                         | Aggiungi modulo                           |                                                                                                    |
|----|--------------------|-----|-------------------------|-------------------------------------------|----------------------------------------------------------------------------------------------------|
| =  | l miel dati        |     | PRESENTAZIONE           | Tipologia modulo                          |                                                                                                    |
| e. | Politiche attive   | ×   |                         | DIRITTI E DOVERI 🛛 👻 👻                    |                                                                                                    |
|    | Inserisci progetto |     |                         |                                           |                                                                                                    |
|    | Ricerca progetti   |     |                         | Dati generali Standard/Indicazione Durata |                                                                                                    |
| €  | Dichiarazioni      | > \ | PARTECIPANTI            |                                           | -                                                                                                    |
| ¢: | Amministrazione    | >   |                         | Codice Modulo Apl                         | lipologia Contenuto                                                                                         |
|    |                    |     |                         |                                           | Dirth e doven                                                                                               |
|    |                    |     | CALENDARIO<br>DIDATTICO | Titolo Modulo                             | Modalità Erogazione                                                                                         |
|    |                    |     |                         | Diritti e doveri                          | · · · · ·                                                                                                   |
|    |                    |     | AVVIO                   | Modalità Svolgimento                      |                                                                                                    |
|    |                    |     | CHIUSURA                | Finanziamento Integrato                   | <ul> <li>Finanziamento Congiunto Impresa</li> <li>Utilizzatrice</li> <li>Annulla</li> <li>Avanti</li> </ul> |

Fig. 100 Diritti e Doveri: Sottosezione Dati Generali.

| Nome Campo                                | Tipologia Campo |
|-------------------------------------------|-----------------|
| Contenuti Generali                        | Testo           |
| Verifica Crediti Formativi in<br>ingresso | Flag            |
| Caratteristiche Generali<br>(Docenza)     | Flag            |
| Compensi Minimi Docenza                   | Flag            |
| Tutor/Codocenti/Altro                     | Flag            |

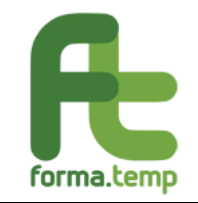

| Figura Professionale coinvolta                            | Lista di selezione:(multiselezione)<br>Codocenti, tutor d'aula, mediatore<br>culturale, traduttore, altro<br>(specificare) |
|-----------------------------------------------------------|----------------------------------------------------------------------------------------------------|
| Altra figura professionale                                | Testo                                                                                                    |
| Caratteristiche Generali<br>(Infrastrutture/Attrezzature) | Flag                                                                                                    |

| Æ  | forma.temp                             |   | =                       | 💄 Benvenuto Eustema Apitest - EustemaTest |
|----|----------------------------------------|---|-------------------------|-------------------------------------------|
| *  | Home                                   |   |                         | DIRITTI E DOVERI 🔹 👻                      |
|    | I miei dati                            |   | PREVENTIVO              |                                           |
| R. | Politiche attive                       | ~ |                         | Dati generali Standard/Indicazione Durata |
|    | Inserisci progetto<br>Ricerca progetti |   | PRESENTAZIONE           | Contenuti Generali                        |
| €  | Dichiarazioni                          | 5 |                         |                                           |
| \$ | Amministrazione                        | > |                         | Attività                                  |
|    |                                        |   | PARTECIPANTI            |                                           |
|    |                                        |   |                         | Verifica Crediti Formativi in Ingresso    |
|    |                                        |   | CALENDARIO<br>DIDATTICO | Docenza                                   |
|    |                                        |   |                         | Caratteristiche Generali Docenza          |
|    |                                        |   | AVVIO                   | Compensi Minimi Docenza                   |

*Fig. 101 Diritti e Doveri: Sottosezione Standard/Indicazioni.* 

| € Dichiarazioni > | AVVIO    |                                                         |
|-------------------|----------|---------------------------------------------------------|
| Amministrazione   |          | Tutor/Codocenti/Altro                                   |
|                   | CHIUSURA | Infrastrutture / Attrezzature                           |
|                   |          | Caratteristiche Generali<br>Infrastrutture/Attrezzature |
|                   | PARTNER  | Annulla Avanti                                          |
|                   |          |                                                         |

Fig. 102 Diritti e Doveri: Sottosezione Standard/Indicazioni.

| Nome Campo               | Tipologia Campo |
|--------------------------|-----------------|
| Durata ore Modulo        | Numerico        |
| Durata ore modulo Teoria | Numerico        |

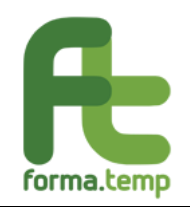

# Durata ore modulo Pratica Numerico

| Æ       | forma.temp                                                 |   | = |                         | 💄 Benvenuto Eustema Apitest - Eustema Test                 |
|---------|------------------------------------------------------------|---|---|-------------------------|------------------------------------------------------------|
| *       | Home                                                       |   | - | PREVENTIVO              |                                                            |
| 8       | I miei dati                                                |   |   |                         | Aggiungi modulo                                            |
| Ř       | Politiche attive<br>Inserisci progetto<br>Ricerca progetti | ~ |   | PRESENTAZIONE           | Tipologia modulo<br>DIRITTI E DOVERI * •                   |
| €<br>\$ | Dichiarazioni<br>Amministrazione                           | > |   | PARTECIPANTI            | Dati generali Standard/Indicazione Durata                  |
|         |                                                            |   |   |                         | Durata Ore Modulo (hh:mm) Durata Ore Modulo Teoria (hh:mm) |
|         |                                                            |   |   | CALENDARIO<br>DIDATTICO | Durata Ore Modulo Pratica (hh:mm)                          |
|         |                                                            |   |   | OIVVA                   | Annulla Salva                                              |

*Fig. 103 Diritti e Doveri: Sottosezione Durata.* 

#### Nota:

La griglia della Durata Moduli è dinamica e dipende dai campi valorizzati nelle sezioni **Dati Generali** e **Standard/Indicazione**.

La somma dei campi ore Teoria, ore Pratica e ore Affiancamento devono coincidere con il numero impostato nel campo Durata ore Modulo.

Per tutti i moduli, in caso di primo inserimento, vengono abilitati i seguenti tasti:

**Avanti:** se tutti i campi obbligatori sono valorizzati, si prosegue così alla Sottosezione successiva.

**Indietro:** per tornare alla Sottosezione precedente.

Salva: abilitato nell'ultima Sottosezione solo se tutti i campi obbligatori sono valorizzati.

In caso di Variazione, si abilitano i seguenti tasti:

Avvia Variazione: per avviare le modifiche dei dati inseriti.

Annulla Variazione: per annullare le modifiche effettuate dall'Avvia Variazione.

Storico: per visualizzare le modifiche effettuate dalla creazione del progetto

Aggiungi alla Variazione (a fine Sottosezione): per consolidare le modifiche effettuate.

**Salva Variazione:** per salvare le modifiche effettuate. Solo con l'attivazione di questo tasto le variazioni vengo effettivamente salvate nella base dati del progetto.

### 4.1.2.8 Salute e Sicurezza Generale

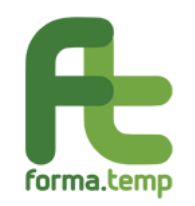

| Nome Campo                                       | Tipologia Campo                                                                                  |
|--------------------------------------------------|--------------------------------------------------------------------------------------------------|
| Codice Modulo ApL                                | Testo                                                                                            |
| Tipologia Contenuto                              | Lista di Selezione:<br>Sicurezza Generale                                                        |
| Titolo Modulo                                    | Testo                                                                                            |
| Modalità Erogazione                              | Lista di Selezione:<br>-FaD<br>-Aula                                                             |
| Modalità di svolgimento                          | Lista di Selezione (multi-<br>selezione):<br>Teoria, Pratica, Affiancamento,<br>Passivo          |
| Obiettivo Modulo                                 | Testo                                                                                            |
| Finanziamento Integrato                          | Flag<br>Tale flag è mutualmente esclusivo<br>rispetto al flag Congiunto Impresa<br>utilizzatrice |
| Quota Finanziamento Integrato                    | Importo                                                                                          |
| Denominazione Soggetto Terzo                     | Testo                                                                                            |
| Finanziamento Congiunto<br>Impresa Utilizzatrice | Flag<br>Tale flag è mutualmente esclusivo<br>rispetto al flag Finanziamento<br>integrato         |
| Numero Allievi Terzi                             | Numerico                                                                                         |
| Piattaforma FaD                                  | Lista di Selzione                                                                                |
| Utenza Piattaforma FaD                           | Testo                                                                                            |
| Password Piattaforma FaD                         | Testo                                                                                            |
| Fascia Oraria FaD (Ora Inizio)                   | Time                                                                                             |
| Fascia Oraria FaD (Ora Fine)                     | Time                                                                                             |
| Tempo di fruizione minimo (in ore)               | Numerico                                                                                         |

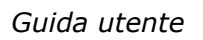

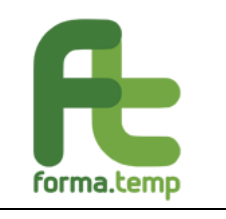

| forma.temp                  |                                           | 🔮 Benvenuto Eustema Apltest - EustemaTest |
|-----------------------------|-------------------------------------------|-------------------------------------------|
| A Home                      | Aggiungi modulo                           |                                           |
| E I miei dati PRESENTAZIONE | Tipologia modulo                          |                                           |
| A Politiche attive          | SALUTE E SICUREZZA GE * 👻                 |                                           |
| Inserisci progetto          |                                           |                                           |
| Ricerca progetti            | Dati generali Standard/Indicazione Durata |                                           |
| € Dichiarazioni             |                                           |                                           |
| Amministrazione             | Codice Modulo Apl                         | Tipologia Contenuto                       |
|                             |                                           | Sicurezza Generale                        |
| CALENDARIO<br>DIDATTICO     | Titolo Modulo                             |                                           |
|                             | Sicurezza Generale                        |                                           |
| AVVIO                       | Modalità Erogazione                       | Modalità Svolgimento                      |
| CHIUSURA                    | Finanziamento Integrato                   | Finanziamento Congiunto Utilizzatrice     |

Fig. 104 Salute e Sicurezza Generale: Sottosezione Dati Generali.

| Nome Campo                                               | Tipologia Campo |
|----------------------------------------------------------|-----------------|
| Contenuti Generali                                       | Testo           |
| Test di Ingresso                                         | Flag            |
| Verifica Crediti Formativi in Ingresso                   | Flag            |
| Test di Apprendimento                                    | Flag            |
| Attestazione/Certificazione                              | Flag            |
| Visita Aziendale                                         | Flag            |
| Tipologia di<br>Attestazione/Certificazione              | Testo           |
| Organo deputato al rilascio                              | Testo           |
| Modalità di<br>Attestazione/Certificazione               | Testo           |
| Tempi di rilascio                                        | Testo           |
| Modalità di rilascio                                     | Testo           |
| Note                                                     | Testo           |
| Caratteristiche Generali (Docenza)                       | Flag            |
| Caratteristiche Generali (Docenza impresa utilizzatrice) | Flag            |
| Compensi Minimi Docenza                                  | Flag            |
| Tutor/Codocenti/Altro                                    | Flag            |

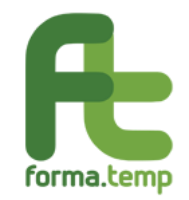

| Figura Professionale coinvolta                            | Lista di selezione:<br>(multiselezione)<br>Codocenti, tutor d'aula,<br>mediatore culturale, traduttore,<br>altro (specificare) |
|-----------------------------------------------------------|----------------------------------------------------------------------------------------------------|
| Altra figura professionale                                | Testo                                                                                                    |
| Caratteristiche Generali<br>(Infrastrutture/Attrezzature) | Flag                                                                                                    |

| Æ                                                                                                    | forma.temp                             |   |                   | 💄 Benvenuto Eusterna Apitest - EusternaTest |
|----------------------------------------------------------------------------------------------------|----------------------------------------|---|-------------------|---------------------------------------------|
|                                                                                                    | Usess                                  |   | DATI GENERALI     | Aggiungi modulo                             |
| The second second secon | I miei dati                            |   |                   | Tipologia modulo                            |
| e<br>e                                                                                                    | Politiche attive                       | 0 |                   | SALUTE E SICUREZZA GE× · ·                  |
| ~                                                                                                    | Inserisci progetto<br>Ricerca progetti |   | MODULI            | Dati generali Standard/Indicazione Durata   |
| €                                                                                                    | Dichiarazioni                          | > |                   | Contenuti generali                          |
| \$                                                                                                    | Amministrazione                        | > | ACCORDO SINDACALE |                                             |
|                                                                                                    |                                        |   |                   | Attività                                    |
|                                                                                                    |                                        |   | PREVENTIVO        | Urifica Crediti Formativi                   |
|                                                                                                    |                                        |   |                   | Test d'Apprendimento                        |
|                                                                                                    |                                        |   | PRESENTAZIONE     | Attestazione/Certificazione<br>Competenze   |

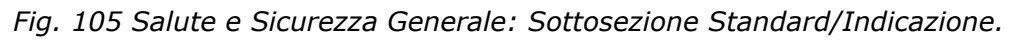

| *<br>8 | Home<br>I miei dati                                                         |   | PREVENTIVO              | Tipo di<br>Attestazione/Certificazione                     | Organo Deputato al Rilascio           | Modalità di<br>Attestazione/Certificazione |
|--------|-----------------------------------------------------------------------------|---|-------------------------|------------------------------------------------------------|---------------------------------------|--------------------------------------------|
| &      | Politiche attive<br>Inserisci progetto<br>Ricerca progetti<br>Dichiarazioni | ~ | PRESENTAZIONE           | Tempi di Rilascio (in giorni)                              | Modalità di Rilascio                  | Note                                       |
| \$     | Amministrazione                                                             | > | PARTECIPANTI            | Vísita Aziendale                                           | ₽.                                    |                                            |
|        |                                                                             |   | CALENDARIO<br>DIDATTICO | Caratteristiche Generali Doc Carattatteristiche Generali D | enza<br>Jocenza Impresa Utilizzatrice |                                            |

*Fig. 106 Salute e Sicurezza Generale: Sottosezione Standard/Indicazione.* 

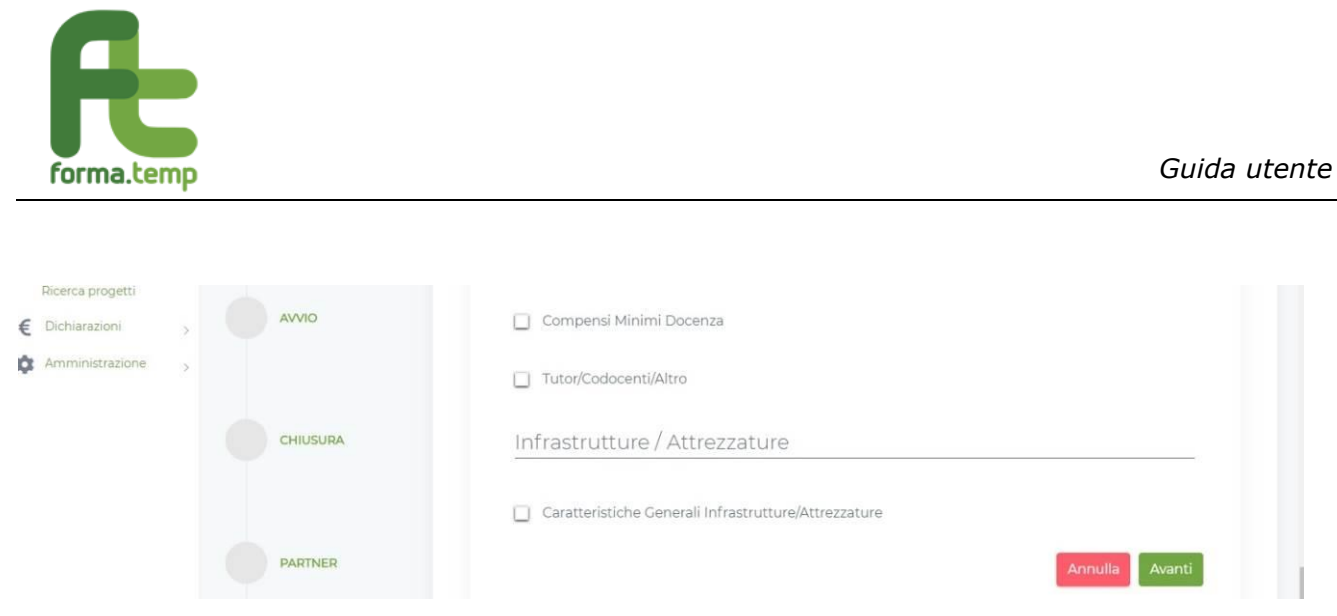

*Fig. 107 Salute e Sicurezza Generale: Sottosezione Standard/Indicazione.* 

I campi previsti nella sottosezione **Durata** sono:

| Nome Campo                                 | Tipologia Campo |
|--------------------------------------------|-----------------|
| Durata ore Modulo                          | Numerico        |
| Durata ore modulo Teoria                   | Numerico        |
| Durata ore modulo Pratica                  | Numerico        |
| Durata ore modulo<br>Affiancamento Passivo | Numerico        |
| Durata ore modulo Visita aziendale         | Numerico        |

| Æ | forma.temp                             |   | =                       |                                            | Benvenuto Eüstema Apitest - Eustema Test |
|---|----------------------------------------|---|-------------------------|--------------------------------------------|------------------------------------------|
| * | Home                                   |   | PARTECIPANTI            | Dati generali Standard/Indicazione Durata  |                                          |
|   | I miei dati                            |   |                         | Durata Ore Modulo (hh:mm)                  | Durata Ore Modulo Teoria (hh:mm)         |
| R | Politiche attive<br>Inserisci progetto | × |                         |                                            |                                          |
|   | Ricerca progetti                       |   | CALENDARIO<br>DIDATTICO | Durata Ore Modulo Pratica (hh:mm)          | Durata Ore Modulo Affiancamento Passivo  |
| € | Dichiarazioni                          | 2 |                         |                                            | (hh:mm)                                  |
| ~ | Annumburgzone                          | 2 |                         | Durata Ore Modulo Visita Aziendale (hh:mm) | 4                                        |
|   |                                        |   | CHIUSURA                |                                            | Annulla Salva                            |

*Fig. 108 Salute e Sicurezza Generale: Durata.* 

Nota:

La griglia della Durata Moduli è dinamica e dipende dai campi valorizzati nelle sezioni **Dati Generali** e **Standard/Indicazione**.

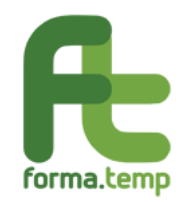

La somma dei campi ore Teoria, ore Pratica e ore Affiancamento devono coincidere con il numero impostato nel campo Durata ore Modulo.

Per tutti i moduli, in caso di primo inserimento, vengono abilitati i seguenti tasti:

Avanti: se tutti i campi obbligatori sono valorizzati, si prosegue così alla Sottosezione successiva.

Indietro: per tornare alla Sottosezione precedente.

Salva: abilitato nell'ultima Sottosezione solo se tutti i campi obbligatori sono valorizzati.

In caso di Variazione, si abilitano i seguenti tasti:

**Avvia Variazione:** per avviare le modifiche dei dati inseriti.

Annulla Variazione: per annullare le modifiche effettuate dall'Avvia Variazione.

Storico: per visualizzare le modifiche effettuate dalla creazione del progetto.

**Aggiungi alla Variazione** (a fine Sottosezione): per consolidare le modifiche effettuate.

**Salva Variazione:** per salvare le modifiche effettuate. Solo con l'attivazione di questo tasto le variazioni vengo effettivamente salvate nella base dati del progetto.

### 4.1.2.9 Salute e Sicurezza Specifica

| Nome Campo                        | Tipologia Campo                                                                                            |
|-----------------------------------|----------------------------------------------------------------------------------------------------|
| Codice Modulo ApL                 | Testo                                                                                                    |
| Tipologia Contenuto               | Lista di Selezione<br>Salute e Sicurezza<br>Specifica                                                      |
| Livello di Rischio                | Lista di Selezione<br>Basso<br>Medio<br>Alto                                                               |
| Aggiornamento                     | Flag                                                                                                    |
| Titolo Modulo                     | Testo                                                                                                    |
| Modalità Erogazione               | Lista di Selezione:<br>Se il Livello di rischio<br>scelto è Basso:<br>-FaD<br>-Aula<br>Altrimenti<br>-Aula |
| Piattaforma FaD                   | Lista di Selzione                                                                                          |
| Utenza Piattaforma FaD            | Testo                                                                                                    |
| Fascia Oraria FaD (Ora<br>Inizio) | Time                                                                                                    |
| Fascia Oraria FaD (Ora Fine)      | Time                                                                                                    |

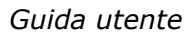

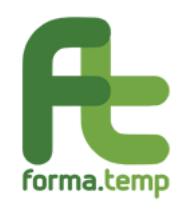

| Tempo di fruizione minimo<br>(in ore)            | Numerico                                                                                   |
|--------------------------------------------------|--------------------------------------------------------------------------------------------|
| Finanziamento Integrato                          | Flag                                                                                       |
| Quota Finanziamento<br>Integrato                 | Importo                                                                                    |
| Denominazione Soggetto<br>Terzo                  | Testo                                                                                      |
| Finanziamento Congiunto<br>Impresa Utilizzatrice | Flag<br>Tale flag è mutualmente<br>esclusivo rispetto al flag<br>Finanziamento integrato   |
| Numero Allievi Terzi                             | Numerico                                                                                   |
| Modalità di svolgimento                          | Lista di Selezione (multi-<br>selezione):<br>-Teoria<br>-Pratica<br>-Affiancamento Passivo |

| forma.temp =                     |                                       | 💄 Benvenuto Eusterna Apitest - Eusterna |
|----------------------------------|---------------------------------------|-----------------------------------------|
| Home PREVENTIVO                  | Aggiungi modulo                       |                                         |
| I miei dati                      | Tipologia modulo                      |                                         |
| Repolitiche attive               | SALUTE E SICUREZZA SP × 👻             |                                         |
| Inserisci progetto PRESENTAZIONE |                                       |                                         |
| Ricerca progetti                 | Dati esperali Standard/Indicationa Di |                                         |
| E Dichiarazioni                  |                                       |                                         |
| Amministrazione                  | Codice Modulo Apl                     | Tipologia Contenuto                     |
| PARTECIPANTI                     |                                       | Sicurezza specifica                     |
|                                  | Titolo Modulo                         |                                         |
| CALENDARIO                       |                                       |                                         |
| DIDATTICO                        | Livello di Rischio                    |                                         |
| OIVVA                            | Modalità Erogazione                   | Modalità Svolgimento                    |
|                                  |                                       | •                                       |

Fig. 109 Salute e Sicurezza Specifica: Dati Generali.

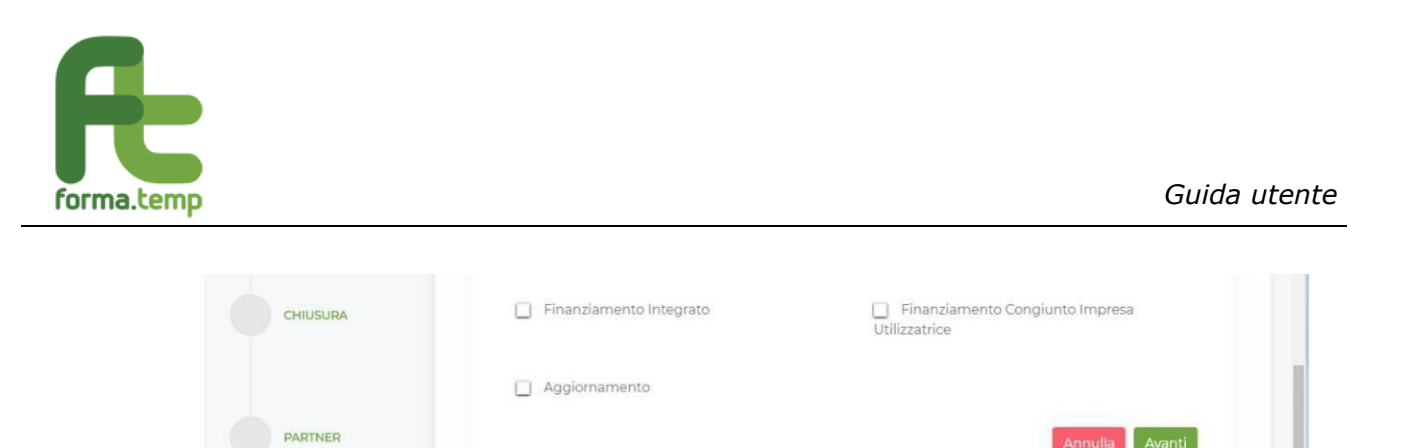

Fig. 110 Salute e Sicurezza Specifica: Sottosezione Dati Generali.

| Nome Campo                                                                               | Tipologia Campo |
|------------------------------------------------------------------------------------------|-----------------|
| Contenuti Generali                                                                       | Testo           |
| Test di Ingresso                                                                         | Flag            |
| Verifica Crediti Formativi in ingresso                                                   | Flag            |
| Test di Apprendimento                                                                    | Flag            |
| Attestazione/Certificazione                                                              | Flag            |
| Visita Aziendale                                                                         | Flag            |
| Trasferimento delle competenze<br>caratterizzate da elevata<br>professionalità/manualità | Flag            |
| Tipologia di<br>Attestazione/Certificazione                                              | Testo           |
| Organo deputato al rilascio                                                              | Testo           |
| Modalità di<br>Attestazione/Certificazione                                               | Testo           |
| Tempi di rilascio                                                                        | Testo           |
| Modalità di rilascio                                                                     | Testo           |
| Note                                                                                     | Testo           |
| Caratteristiche Generali (Docenza)                                                       | Flag            |
| Compensi Minimi Docenza                                                                  | Flag            |
| Flag Tutor/Codocenti/Altro                                                               | Flag            |

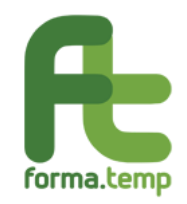

| Figura Professionale coinvolta                              | Lista di<br>selezione:(multiselezione)<br>codocenti, tutor d'aula,<br>mediatore culturale,<br>traduttore, altro<br>(specificare) |
|-------------------------------------------------------------|----------------------------------------------------------------------------------------------------|
| Altra figura professionale                                  | Testo                                                                                                    |
| Caratteristiche Generali (Docenza impresa utilizzatrice)    | Flag                                                                                                    |
| Caratteristiche Generali<br>(Infrastrutture/Attrezzature)   | Flag                                                                                                    |
| Caratteristiche Specifiche<br>(Infrastrutture/Attrezzature) | Testo                                                                                                    |

| forma.temp =       |                   | 💄 Benvenuto Eustema Apitest - Eustema                                                                      |
|--------------------|-------------------|----------------------------------------------------------------------------------------------------|
| Home               | DATI GENERALI     | Tipologia modulo                                                                                           |
| I miei dati        |                   | SALUTE E SICUREZZA SP× 💌                                                                                   |
| Politiche attive 🗸 |                   |                                                                                                    |
| Inserisci progetto | MODULI            | Dati generali Standard/Indicazione Durata                                                                  |
| Ricerca progetti   |                   | Contenuti Generali                                                                                         |
| Dichiarazioni >    |                   |                                                                                                    |
| Amministrazione    |                   |                                                                                                    |
|                    | ACCORDO SINDACALE | Attività 🔉                                                                                                 |
|                    |                   |                                                                                                    |
|                    | DDEVENTRAD        | Verifica Crediti Formativi in Ingresso                                                                     |
|                    | PREVENTIVO        | Test d'Apprendimento                                                                                       |
|                    |                   | Attestazione/Certificazione Competenze                                                                     |
|                    | PRESENTAZIONE     |                                                                                                    |
|                    |                   | Tipo di Organo Deputato al Rilascio Modalità di<br>Attestazione/Certificazione Attestazione/Certificazione |

*Fig. 111 Salute e Sicurezza Specifica: Sottosezione Standard/Indicazioni.* 

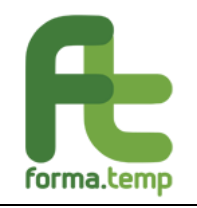

| Horne                                                |                         | Tempi di Rilascio (in giorni) Modalità di Rilascio Note                                              |
|------------------------------------------------------|-------------------------|----------------------------------------------------------------------------------------------------|
| Politiche attive ~                                   | PRESENTAZIONE           | Visita Aziendale                                                                                     |
| Ricerca progetti E Dichiarazioni > Amministrazione > | PARTECIPANTI            | Trasferimento delle competenze caratterizzate da elevata professionalità/manualità           Docenza |
|                                                      | CALENDARIO<br>DIDATTICO | Caratteristiche Generali Docenza Compensi Minimi Docenza                                             |
|                                                      | OIVVA                   | Tutor/Codocenti/Altro                                                                                |
|                                                      |                         | Carattatteristiche Generali Docenza Impresa Utilizzatrice                                            |

Fig. 112 Salute e Sicurezza Specifica: Sottosezione Standard/Indicazioni.

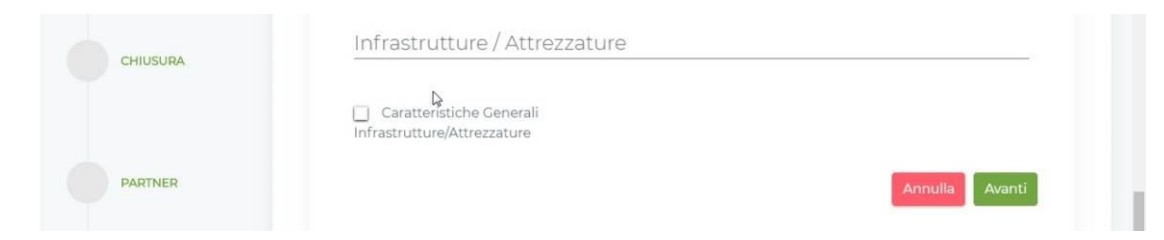

Fig. 113 Salute e Sicurezza Specifica: Sottosezione Standard/Indicazioni.

| Nome Campo                                 | Tipologia Campo |
|--------------------------------------------|-----------------|
| Durata ore Modulo                          | Numerico        |
| Durata ore modulo Teoria                   | Numerico        |
| Durata ore modulo Pratica                  | Numerico        |
| Durata ore modulo<br>Affiancamento Passivo | Numerico        |
| Durata ore modulo Visita aziendale         | Numerico        |

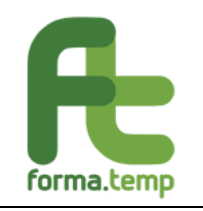

| Æ  | forma.temp                             |   |                         |                                            | 💄 Benvenuto Eustema Apltest - EustemaTest |
|----|----------------------------------------|---|-------------------------|--------------------------------------------|-------------------------------------------|
|    | Home                                   |   | PARTECIPANTI            | Dati generali Standard/Indicazione Durata  |                                           |
|    | l miei dati                            |   |                         | Durata Ore Modulo (hh:mm)                  | Durata Ore Modulo Teoria (hh:mm)          |
| R  | Politiche attive                       | × |                         |                                            |                                           |
|    | Inserisci progetto<br>Ricerca progetti |   | CALENDARIO<br>DIDATTICO | Durata Ore Modulo Pratica (hh:mm)          | Durata Ore Modulo Affiancamento Passivo   |
| €  | Dichlarazioni                          | > |                         |                                            | (hh:mm)                                   |
| \$ | Amministrazione                        | > |                         |                                            |                                           |
|    |                                        |   | AVVIO                   | Durata Ore Modulo Visita Aziendale (hh:mm) |                                           |
|    |                                        |   | CHIUSURA                |                                            | Annulla Salva                             |

*Fig. 114 Salute e Sicurezza Specifica: Sottosezione Durata.* 

Nota:

La griglia della Durata Moduli è dinamica e dipende dai campi valorizzati nelle sezioni **Dati Generali** e **Standard/Indicazione**.

La somma dei campi ore Teoria, ore Pratica e ore Affiancamento devono coincidere con il numero impostato nel campo Durata ore Modulo.

Per tutti i moduli, in caso di primo inserimento, vengono abilitati i seguenti tasti:

Avanti: se tutti i campi obbligatori sono valorizzati, si prosegue così alla Sottosezione successiva.

Indietro: per tornare alla Sottosezione precedente.

Salva: abilitato nell'ultima Sottosezione solo se tutti i campi obbligatori sono valorizzati.

In caso di Variazione, si abilitano i seguenti tasti:

Avvia Variazione: per avviare le modifiche dei dati inseriti.

Annulla Variazione: per annullare le modifiche effettuate dall'Avvia Variazione.

Storico: per visualizzare le modifiche effettuate dalla creazione del progetto.

**Aggiungi alla Variazione** (a fine Sottosezione): per consolidare le modifiche effettuate.

**Salva Variazione:** per salvare le modifiche effettuate. Solo con l'attivazione di questo tasto le variazioni vengono effettivamente salvate nella base dati del progetto.

# 4.1.2.10 Altro

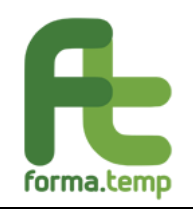

| Nome Campo                                       | Tipologia Campo                                                                          |
|--------------------------------------------------|------------------------------------------------------------------------------------------|
| Codice Modulo ApL                                | Testo                                                                                    |
| Tipologia Contenuto                              | Lista di Selezione:<br>Altro                                                             |
| Titolo Modulo                                    | Testo                                                                                    |
| Modalità Erogazione                              | Lista di Selezione:<br>-Aula<br>-FaD                                                     |
| Piattaforma FaD                                  | Lista di Selzione                                                                        |
| Utenza Piattaforma FaD                           | Testo                                                                                    |
| Fascia Oraria FaD (Ora<br>Inizio)                | Time                                                                                     |
| Fascia Oraria FaD (Ora<br>Fine)                  | Time                                                                                     |
| Tempo di fruizione minimo<br>(in ore)            | Numerico                                                                                 |
| Obiettivo Modulo                                 | Testo                                                                                    |
| Finanziamento Integrato                          | Flag                                                                                     |
| Quota Finanziamento<br>Integrato                 | Importo                                                                                  |
| Denominazione Soggetto<br>Terzo                  | Testo                                                                                    |
| Finanziamento Congiunto<br>Impresa Utilizzatrice | Flag<br>Tale flag è mutualmente esclusivo<br>rispetto al flag Finanziamento<br>integrato |
| Numero Allievi Terzi                             | Numerico                                                                                 |
| Modalità di svolgimento                          | Lista di Selezione (multi-selezione):<br>Teoria<br>Pratica<br>Affiancamento Passivo      |

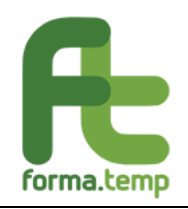

| Æ  | forma.temp                             |   |                         | 💄 Bervenuto Eustema Apltest - EustemaTest            |
|----|----------------------------------------|---|-------------------------|------------------------------------------------------|
|    | Home                                   |   |                         | Aggiungi modulo                                      |
|    | I miei dati                            |   | PRESENTAZIONE           | Tipologia modulo                                     |
| R  | Politiche attive                       | ~ |                         | ALTRO: × •                                           |
|    | Inserisci progetto<br>Ricerca progetti |   | PARTECIPANTI            | Dati generali Standard/Indicazione Durata            |
| €  | Dichiarazioni                          | > |                         | Codice Modulo Apl Tipologia Contenuto                |
| \$ | Amministrazione                        | 5 |                         | Altro                                                |
|    |                                        |   | CALENDARIO<br>DIDATTICO | Titolo Modulo Modalità Erogazione                    |
|    |                                        |   | AVVIO                   | Modalità Svolgimento                                 |
|    |                                        |   | CHIUSURA                | Finanziamento Integrato Utilizzatrice Annulla Avanti |

Fig. 115 Altro: Sottosezione Dati Generali.

| Nome Campo                                  | Tipologia Campo |
|---------------------------------------------|-----------------|
| Contenuti Generali                          | Testo           |
| Visita Aziendale                            | Flag            |
| Attestazione/Certificazione<br>Competenze   | Flag            |
| Tipologia di<br>Attestazione/Certificazione | Testo           |
| Organo deputato al rilascio                 | Testo           |
| Modalità di<br>Attestazione/Certificazione  | Testo           |
| Tempi di rilascio                           | Testo           |
| Modalità di rilascio                        | Testo           |
| Note                                        | Testo           |
| Test di Ingresso                            | Flag            |
| Test di Apprendimento                       | Flag            |

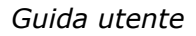

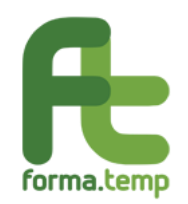

| Trasferimento delle competenze<br>caratterizzate da elevata<br>professionalità/manualità | Flag                                                                                                    |
|------------------------------------------------------------------------------------------|----------------------------------------------------------------------------------------------------|
| Caratteristiche Generali<br>(Docenza)                                                    | Flag                                                                                                    |
| Compensi Minimi Docenza                                                                  | Flag                                                                                                    |
| Tutor/Codocenti/Altro                                                                    | Flag                                                                                                    |
| Figura Professionale coinvolta                                                           | Lista di<br>selezione:(multiselezione)<br>Codocenti, tutor d'aula,<br>mediatore culturale,<br>traduttore, altro (specificare) |
| Altra figura professionale                                                               | Testo                                                                                                    |
| Caratteristiche Generali<br>(Docenza impresa utilizzatrice)                              | Flag                                                                                                    |
| Caratteristiche Generali<br>(Infrastrutture/Attrezzature)                                | Flag                                                                                                    |
| Caratteristiche Specifiche<br>(Infrastrutture/Attrezzature)                              | Testo                                                                                                    |

| Æ  | forma.temp         |   |                   | 🔒 Benvenuto Eustema Apitest - EustemaTest |
|----|--------------------|---|-------------------|-------------------------------------------|
| ~  |                    |   | DATI GENERALI     | Aggiungi modulo                           |
| 1  | Home               |   |                   | Tipologia modulo                          |
|    | I miei dati        |   |                   | ALTRO × 👻                                 |
| R  | Politiche attive   | - |                   |                                           |
|    | Inserisci progetto |   | MODULI            | Dati oenerali Standard/Indicazione Durata |
|    | Ricerca progetti   |   | -                 |                                           |
| €  | Dichiarazioni      | > |                   | Contenuti Generali                        |
| \$ | Amministrazione    | > |                   | aa                                        |
|    |                    |   | ACCORDO SINDACALE |                                           |
|    |                    |   |                   | Attività                                  |
|    |                    |   |                   |                                           |
|    |                    |   | PREVENTIVO        | Visita Aziendale                          |
|    |                    |   |                   | n                                         |
|    |                    |   |                   | Attestazione/Certificazione Competenze    |
|    |                    |   | PRESENTAZIONE     | Test d'Ingresso                           |

Fig. 116 Altro: Sottosezione Standard/Indicazioni.

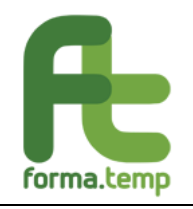

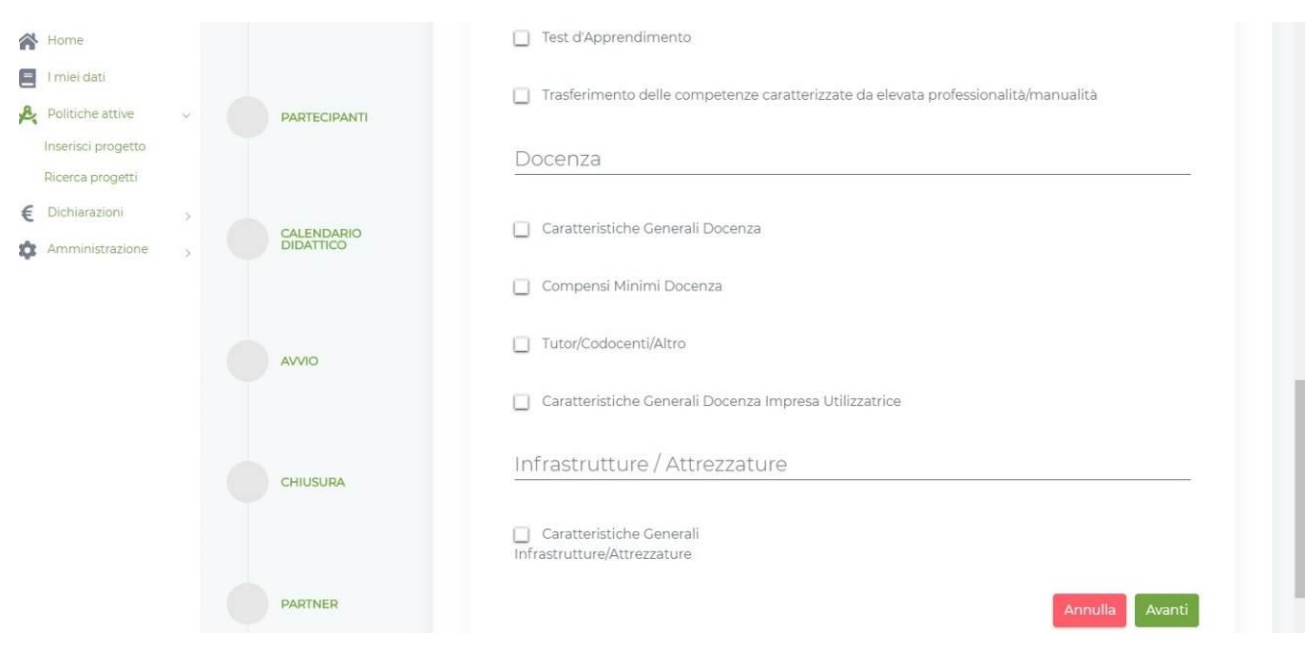

*Fig. 117 Altro: Sottosezione Standard/Indicazioni.* 

| Nome Ca             | mpo            |                   | Tipologia Campo |
|---------------------|----------------|-------------------|-----------------|
| Durata or           | e Mod          | ulo               | Numerico        |
| Durata<br>Teoria    | ore            | modulo            | Numerico        |
| Durata<br>Pratica   | ore            | modulo            | Numerico        |
| Durata<br>Affiancam | ore<br>Iento I | modulo<br>Passivo | Numerico        |
| Durata<br>aziendale | ore            | Visita            | Numerico        |
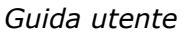

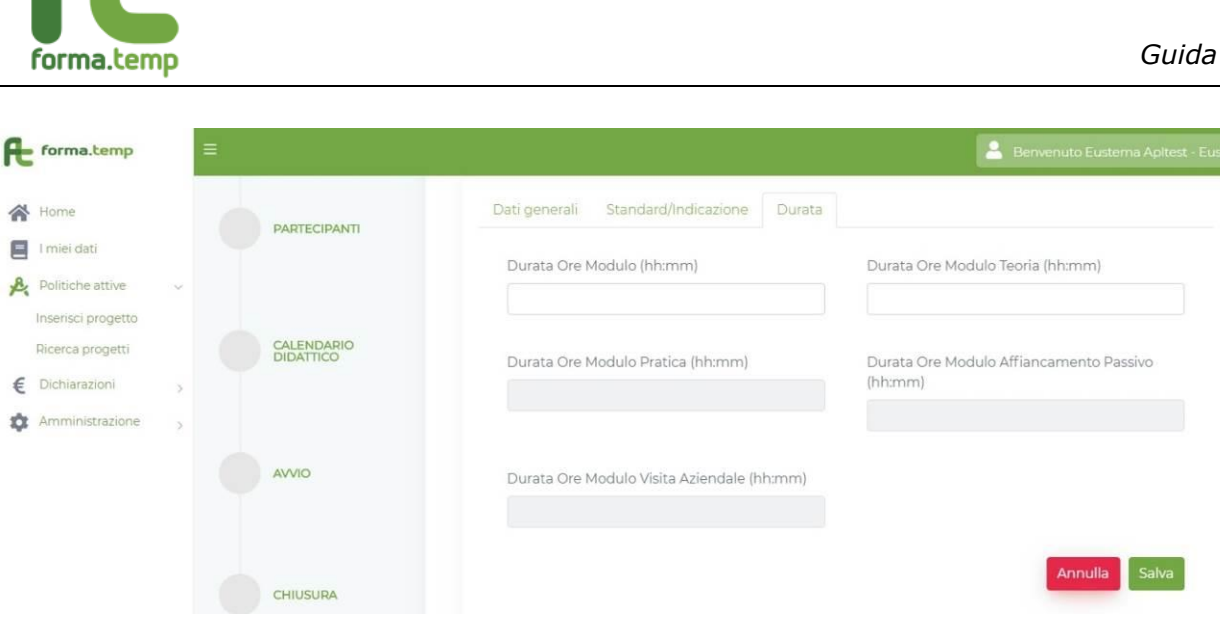

Fig. 118 Altro: Sottosezione Durata.

Nota:

La griglia della Durata Moduli è dinamica e dipende dai campi valorizzati nelle sezioni **Dati Generali** e **Standard/Indicazione**.

La somma dei campi ore Teoria, ore Pratica e ore Affiancamento devono coincidere con il numero impostato nel campo Durata ore Modulo.

Per tutti i moduli, in caso di primo inserimento, vengono abilitati i seguenti tasti:

Avanti: se tutti i campi obbligatori sono valorizzati, si prosegue così alla Sottosezione successiva.

Indietro: per tornare alla Sottosezione precedente.

Salva: abilitato nell'ultima Sottosezione solo se tutti i campi obbligatori sono valorizzati.

In caso di Variazione, si abilitano i seguenti tasti:

Avvia Variazione: per avviare le modifiche dei dati inseriti.

Annulla Variazione: per annullare le modifiche effettuate dall'Avvia Variazione.

**Storico:** per visualizzare le modifiche effettuate dalla creazione del progetto.

**Aggiungi alla Variazione** (a fine Sottosezione): per consolidare le modifiche effettuate.

**Salva Variazione:** per salvare le modifiche effettuate. Solo con l'attivazione di questo tasto le variazioni vengono effettivamente salvate nella base dati del progetto.

#### 4.1.3 Cancellazione Moduli

Questa funzionalità permette la cancellazione di moduli di pertinenza del progetto in lavorazione.

Cliccando sul tasto rosso sul modulo da cancellare si procederà, dopo conferma, con la sua eliminazione.

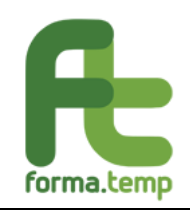

| Æ  | forma.temp         |   |                      |             |                     |           | 💄 Ber      | ivenuto Mario Gialli - Ag | enzia HN( |
|----|--------------------|---|----------------------|-------------|---------------------|-----------|------------|---------------------------|-----------|
|    |                    |   | DAITGENERALI         | Moduli      |                     |           |            |                           |           |
| *  | Home               |   |                      |             |                     |           |            |                           |           |
| =  | l miei dati        |   |                      | tivo        | Modalità            | Congiunto | Durata Ore | Rimuovi                   |           |
| R  | Politiche attive   | ~ | MODULI               |             | erogazione          |           |            |                           |           |
|    | Inserisci progetto |   |                      |             | AULA                | No        | 12:00      | ×                         |           |
|    | Ricerca progetti   |   |                      |             |                     |           |            | _                         |           |
| €  | Dichiarazioni      | > | ACCORDO<br>SINDACALE | 1 Selezio   | nati /1 Totali      |           |            | Þ                         |           |
| \$ | Politiche passive  | > |                      |             | ind a y i rocali    |           |            |                           |           |
| ф  | Amministrazione    | > |                      | lotale C    | )re progetto: 12:00 |           |            |                           |           |
|    |                    |   | PREVENTIVO           |             |                     |           |            |                           |           |
|    |                    |   |                      | Modific     | a modulo            |           |            |                           | _         |
|    |                    |   | PRESENTAZIONE        | Tipologia r | modulo              |           |            |                           |           |
|    |                    |   |                      | INFORM      | ATICA × 💌           |           |            |                           |           |

Fig. 119 Cancellazione Moduli.

| Æ  | forma.temp         |   | ≡ |               |                              | 2           | Benvenuto M                  | lario Gialli - Agenzia HNC |
|----|--------------------|---|---|---------------|------------------------------|-------------|------------------------------|----------------------------|
| *  | Home               |   | 0 | DATI GENERALI | Moduli                       |             |                              |                            |
|    | l miei dati        |   |   |               |                              | Durante Ori |                              |                            |
| R. | Politiche attive   | ~ |   | MODULI        | $\frown$                     | Durata Ore  | - <b>- - - - - - - - - -</b> |                            |
|    | Inserisci progetto |   |   | MODULI        | $(\times)$                   | 12:00       | ×                            |                            |
|    | Ricerca progetti   |   |   |               | $\bigcirc$                   |             |                              |                            |
| €  | Dichiarazioni      | > |   | ACCORDO       | Sicuro di voler rimuovere il | 16:00       | ×                            |                            |
| s. | Politiche passive  | > |   | SINDACALE     | modulo?                      | 16:00       |                              |                            |
| \$ | Amministrazione    | > |   |               |                              | 10.00       | ×                            |                            |
|    |                    |   |   | PREVENTIV     | Si, elimina Annulla          |             |                              | <u>×</u>                   |
|    |                    |   |   |               |                              |             |                              |                            |
|    |                    |   |   |               | Totale Ore progetto: 44:00   |             |                              |                            |
|    |                    |   |   | PRESENTAZIONE |                              |             |                              |                            |
|    |                    |   |   |               |                              |             |                              |                            |

Fig. 120 Cancellazione Moduli: Conferma Cancellazione Moduli.

# 4.1.4 Sezione: Accordo Sindacale

Questa funzione permette l'inserimento dei files riguardanti gli Accordi Sindacali. In caso di selezione **Accordo Sindacale** il sistema visualizza la mappa.

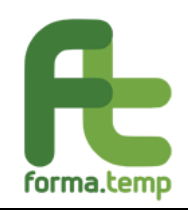

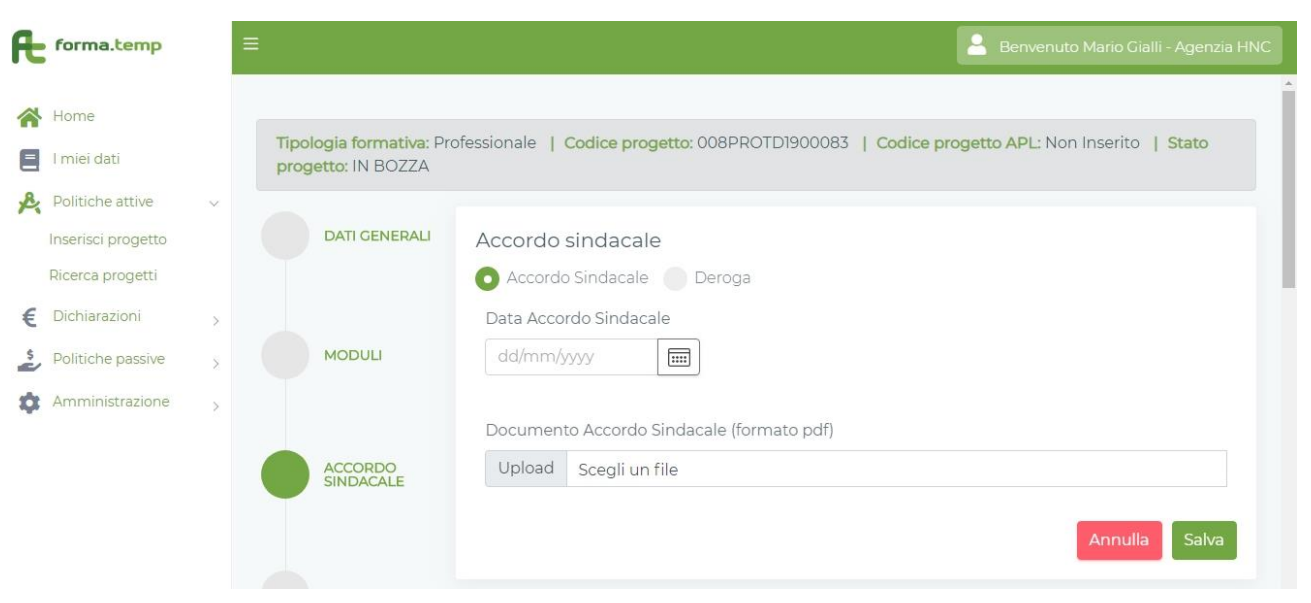

Fig. 121 Accordo Sindacale.

In caso di selezione **Deroga** il sistema visualizza la mappa.

| Æ      | forma. <mark>temp</mark>                | ≡ |                                                | 🚊 Benvenuto Mario Gialli - Agenzia HNC                                                     |
|--------|-----------------------------------------|---|------------------------------------------------|--------------------------------------------------------------------------------------------|
| *      | Home<br>I miei dati<br>Politiche attive |   | Tipologia formativa: Pro<br>progetto: IN BOZZA | ofessionale   Codice progetto: 008PROTD1900083   Codice progetto APL: Non Inserito   Stato |
| ~      | Inserisci progetto<br>Ricerca progetti  |   | DATI GENERALI                                  | Accordo sindacale                                                                          |
| E 52 0 | Politiche passive > Amministrazione >   |   | MODULI                                         | Affiancamento Passivo     Ore Visita Aziendale                                             |
|        |                                         |   | ACCORDO<br>SINDACALE                           | Svolgimento in Luogo Diverso  Attivită Produttive  Allievi:                                |
|        |                                         |   |                                                |                                                                                            |

Fig. 122 Accordo Sindacale: Deroga.

In caso di primo inserimento, sono abilitati i seguenti tasti:

Annulla: alla pressione del tasto "Annulla" saranno ripuliti tutti i campi.

**Salva**: abilitato solo se tutti i campi obbligatori sono valorizzati. Ad operazione avvenuta un messaggio avvisa l'utente che l'operazione è andata a buon fine.

In caso di Variazione, sono abilitati i seguenti tasti:

Avvia Variazione: per avviare le modifiche dei dati inseriti.

Annulla Variazione: per annullare le modifiche effettuate dall'Avvia Variazione.

**Storico:** per visualizzare le modifiche effettuate dalla creazione del progetto.

**Salva Variazione:** per salvare le modifiche effettuate. Solo con l'attivazione di questo tasto le variazioni vengono effettivamente salvate nella base dati del progetto.

Nota:

Se viene inserito l'Accordo Sindacale o la Deroga, il progetto in fase di **Presentazione** o **Avvio** passa in stato **Presentato in Verifica** o **Avviato in Verifica**.

## 4.1.5 Sezione: Preventivo

È possibile accedere alla funzione **Preventivo** attraverso l'apposita sezione.

Questa funzione permette l'inserimento dei costi a preventivo per il progetto in lavorazione.

Cliccando sul tasto **Genera Preventivo**, si convalida il preventivo.

| Æ | forma.temp         | = |                                                   | 💄 Benvenuto Mario Gialli - Agenzia HNC                                                   |  |
|---|--------------------|---|---------------------------------------------------|------------------------------------------------------------------------------------------|--|
| * | Home               |   | Tipologia formativa: Qu<br>  Stato progetto: IN E | alificazione professionale   Codice progetto: 008QPRTI1900108   Codice progetto APL: aaa |  |
|   | I miei dati        |   |                                                   |                                                                                          |  |
| R | Politiche attive   | × | DATI GENERALI                                     | Preventivo                                                                               |  |
|   | Inserisci progetto |   |                                                   | Genera preventivo                                                                        |  |
|   | Ricerca progetti   |   |                                                   |                                                                                          |  |
|   |                    |   |                                                   |                                                                                          |  |

Fig. 123 Preventivo.

Se si vogliono inserire altre voci di Preventivo, occorre modificare i dati nelle apposite sezioni.

La Sottosezione **Servizi Accessori Moduli** viene valorizzata se sono stati inseriti, in precedenza, i dati nella sezione Moduli.

| Æ  | forma.temp         | Ξ | Ē                  |             |                        |           | 🔒 Benven               | uto Mario Gialli - Agenzia HNC |
|----|--------------------|---|--------------------|-------------|------------------------|-----------|------------------------|--------------------------------|
|    |                    |   | progetto: IN BOZZA |             |                        |           |                        |                                |
|    | Home               |   |                    |             |                        |           |                        |                                |
|    | l miei dati        |   | DATI GENERALI      | Preventivo  |                        |           |                        |                                |
| R  | Politiche attive   | ~ |                    | Costi stano | dard moduli            |           |                        |                                |
|    | Inserisci progetto |   |                    |             |                        |           |                        |                                |
|    | Ricerca progetti   |   | MODULI             | Nome        | Quota<br>Finanziamento | Costo UCS | Costo UCS<br>Congiunto | Costo UCS<br>Congiunto         |
| €  | Dichiarazioni      | > |                    |             | Integrato              |           |                        | Impresa<br>Utilizzatrice       |
| \$ | Politiche passive  | > | ACCORDO            | aa          | €0,00                  | €592,00   | €0,00                  | €0,00                          |
| \$ | Amministrazione    | > | SINDACALE          |             | €0,00                  | €592,00   | €0,00                  | €0,00                          |
|    |                    |   |                    | *           |                        |           |                        | •                              |
|    |                    |   | PREVENTIVO         | 1 total     |                        |           |                        |                                |

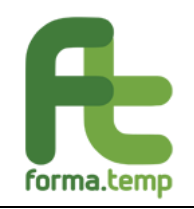

# Fig. 124 Preventivo.

|                    |                                                                                                    |                                                                                                    |                                                                                                    | Servizi accessori moduli                                                                           |                                                                                                    |                                                                                                    |                                                                                                    |                                                                                              |  |
|--------------------|----------------------------------------------------------------------------------------------------|----------------------------------------------------------------------------------------------------|----------------------------------------------------------------------------------------------------|----------------------------------------------------------------------------------------------------|----------------------------------------------------------------------------------------------------|----------------------------------------------------------------------------------------------------|----------------------------------------------------------------------------------------------------|----------------------------------------------------------------------------------------------|--|
| Home               |                                                                                                    |                                                                                                    | ACCORDO                                                                                                    | Nome                                                                                               | Spese per                                                                                                    | Test di                                                                                                    | Test di ingresso                                                                                                    | Acquisizione di                                                                              |  |
| l miei dati        |                                                                                                    |                                                                                                    |                                                                                                    |                                                                                                    | strumenti/support<br>i didattici/ocali                                                                                              | apprendimento<br>finale                                                                                                    |                                                                                                    | attestazioni/certifi<br>cazioni                                                              |  |
| Politiche attive   | ~                                                                                                    |                                                                                                    |                                                                                                    |                                                                                                    | specifici                                                                                                    |                                                                                                    |                                                                                                    |                                                                                              |  |
| Inserisci progetto |                                                                                                    |                                                                                                    | PREVENTIVO                                                                                                    | aa                                                                                                 | €0,00                                                                                                    | €0,00                                                                                                    | €0,00                                                                                                    | €0,00                                                                                        |  |
| Ricerca progetti   |                                                                                                    |                                                                                                    |                                                                                                    |                                                                                                    |                                                                                                    |                                                                                                    |                                                                                                    |                                                                                              |  |
| Dichiarazioni      | >                                                                                                    |                                                                                                    |                                                                                                    |                                                                                                    | €0,00                                                                                                    | €0,00                                                                                                    | €0,00                                                                                                    | €0,00                                                                                        |  |
| Politiche passive  | >                                                                                                    |                                                                                                    | PRESENTAZIONE                                                                                                    | 4                                                                                                  |                                                                                                    |                                                                                                    |                                                                                                    | •                                                                                            |  |
| Amministrazione    | >                                                                                                    |                                                                                                    |                                                                                                    | 1 cotai                                                                                            |                                                                                                    |                                                                                                    |                                                                                                    |                                                                                              |  |
|                    |                                                                                                    |                                                                                                    |                                                                                                    |                                                                                                    |                                                                                                    |                                                                                                    |                                                                                                    |                                                                                              |  |
|                    |                                                                                                    |                                                                                                    | PADTECIDANTI                                                                                                    |                                                                                                    |                                                                                                    |                                                                                                    |                                                                                                    |                                                                                              |  |
|                    | Home<br>I miei dati<br>Politiche attive<br>Inserisci progetto<br>Ricerca progetti<br>Dichiarazioni<br>Politiche passive<br>Amministrazione | Home<br>I miei dati<br>Politiche attive ~<br>Inserisci progetto<br>Ricerca progetti<br>Dichiarazioni ><br>Politiche passive > | Home<br>I miei dati<br>Politiche attive ~<br>Inserisci progetto<br>Ricerca progetti<br>Dichiarazioni ><br>Politiche passive ><br>Amministrazione > | Home I miei dati Politiche attive Ricerca progetti Dichiarazioni Politiche passive Amministrazione | Home I miei dati Politiche attive Inserisci progetto Ricerca progetti Dichiarazioni Politiche passive Amministrazione PRESENTAZIONE | Home I miei dati Politiche attive Inserisci progetti Dichiarazioni Amministrazione Amministrazione Amministra | Home I miei dati Politiche attive Inserisci progetti Dichiarazioni Amministrazione Amministrazione Amministra | Home Imiei dati Politiche attive Cicrca progetti Dichiarazioni Amministrazione PRESENTAZIONE |  |

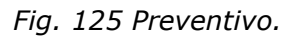

| Æ             | forma.temp                                                    |   | =                       |                                                                     |                                               | - | Benvenuto Mario Gialli - Agenzia HNC                |
|---------------|---------------------------------------------------------------|---|-------------------------|---------------------------------------------------------------------|-----------------------------------------------|---|-----------------------------------------------------|
| ^`<br>■<br>_^ | Home<br>I miei dati<br>Politiche attive<br>Inserisci progetto | ~ | CALENDARIO<br>DIDATTICO | Preventivo<br>Spese Viaggio Vitto<br>Alloggio<br>€ 500              | Tipo spese rimborso<br>Viaggio Vitto Alloggio |   | Tempi erogazione Viaggio<br>Vitto Alloggio(GG)<br>3 |
| €             | Ricerca progetti<br>Dichiarazioni                             | > | AVVIO                   |                                                                     |                                               |   |                                                     |
| 2             | Politiche passive<br>Amministrazione                          | > | CHIUSURA                | Totale preventivo costo reale: €<br>Totale preventivo costo standai | rd: €592,00                                   |   |                                                     |
|               |                                                               |   |                         | Totale preventivo costo accesso                                     | orio: €0,00                                   |   |                                                     |
|               |                                                               |   | PARTNER                 | Totale sostegno finanziato: €0,                                     | 00                                            |   |                                                     |
|               |                                                               |   |                         |                                                                     |                                               |   | Appulla Salva                                       |

Fig. 126 Preventivo.

In caso di primo inserimento, sono abilitati i seguenti tasti:

Annulla: alla pressione del tasto "Annulla" saranno ripuliti tutti i campi.

**Salva**: abilitato solo se tutti i campi obbligatori sono valorizzati. Ad operazione avvenuta un messaggio avvisa l'utente che l'operazione è andata a buon fine.

In caso di Variazione, sono abilitati i seguenti tasti: **Avvia:** variazione per avviare le modifiche dei dati inseriti.

Annulla: variazione per annullare le modifiche effettuate dall'Avvia Variazione.

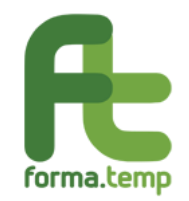

**Storico:** per visualizzare le modifiche effettuate dalla creazione del progetto.

**Salva:** variazione per salvare le modifiche effettuate. Solo con l'attivazione di questo tasto le variazioni vengono effettivamente salvate nella base dati del progetto.

| ^                                                      | Home                                                                                                    |                                         | Tipologia formativa: Base<br>PRESENTATO | e   Codice progetto: 008BASTD1900027   Codice progetto APL: 1234   Stato progetto:                                                                                                    |  |  |  |  |  |  |  |
|--------------------------------------------------------|----------------------------------------------------------------------------------------------------|-----------------------------------------|-----------------------------------------|----------------------------------------------------------------------------------------------------|--|--|--|--|--|--|--|
| P.                                                     | Politiche attive                                                                                                    | ~                                       |                                         | Storico Avvia Variazione                                                                                                    |  |  |  |  |  |  |  |
|                                                        | Inserisci progetto<br>Ricerca progetti                                                                                  |                                         | DATI GENERALI                           | Preventivo                                                                                                    |  |  |  |  |  |  |  |
| €                                                      | Dichiarazioni                                                                                                    | >                                       |                                         | Costi standard moduli                                                                                                    |  |  |  |  |  |  |  |
|                                                        | Fig. 127 Preventivo: Avvia Variazione.                                                                                  |                                         |                                         |                                                                                                    |  |  |  |  |  |  |  |
|                                                        |                                                                                                    |                                         |                                         |                                                                                                    |  |  |  |  |  |  |  |
| R                                                      | forma.temp                                                                                                    |                                         | ≡                                       | 💄 Benvenuto Mario Gialli - Agenzia HNC                                                                                                    |  |  |  |  |  |  |  |
|                                                        |                                                                                                    |                                         |                                         |                                                                                                    |  |  |  |  |  |  |  |
|                                                        | Home                                                                                                    |                                         |                                         |                                                                                                    |  |  |  |  |  |  |  |
| <pre>Content</pre>                                     | • Home                                                                                                    |                                         | OIVVA                                   |                                                                                                    |  |  |  |  |  |  |  |
|                                                        | Home<br>I miei dati<br>Politiche attive                                                                                 | ~                                       | AVVIO                                   | Totale preventivo costo reale: €100,00                                                                                                    |  |  |  |  |  |  |  |
| A<br>A                                                 | Home<br>I miei dati<br>Politiche attive<br>Inserisci progetto                                                           | ~                                       | AWIO                                    | Totale preventivo costo reale: €100,00                                                                                                    |  |  |  |  |  |  |  |
| A<br>A<br>A                                            | Home<br>I miei dati<br>Politiche attive<br>Inserisci progetto<br>Ricerca progetti                                       | ~                                       | AVVIO                                   | Totale preventivo costo reale: €100,00<br>Totale preventivo costo standard: €40,00                                                                                                    |  |  |  |  |  |  |  |
|                                                        | Home<br>I miei dati<br>Politiche attive<br>Inserisci progetto<br>Ricerca progetti<br>Dichiarazioni                      | ~                                       | AVVIO                                   | Totale preventivo costo reale: €100,00<br>Totale preventivo costo standard: €40,00<br>Totale preventivo costo accessorio: €0,00                                                                  |  |  |  |  |  |  |  |
|                                                        | Home<br>I miei dati<br>Politiche attive<br>Inserisci progetto<br>Ricerca progetti<br>Dichiarazioni<br>Politiche passive | ~ > > >                                 | AVVIO                                   | Totale preventivo costo reale: €100,00<br>Totale preventivo costo standard: €40,00<br>Totale preventivo costo accessorio: €0,00                                                                  |  |  |  |  |  |  |  |
| <ul> <li>A</li> <li>€</li> <li>2</li> </ul>            | Home I miei dati Politiche attive Inserisci progetto Ricerca progetti Dichiarazioni Politiche passive Amministrazione   | ~ ~ ~ ~ ~ ~ ~ ~ ~ ~ ~ ~ ~ ~ ~ ~ ~ ~ ~ ~ | AVVIO<br>CHIUSURA<br>PARTNER            | Totale preventivo costo reale: €100,00<br>Totale preventivo costo standard: €40,00<br>Totale preventivo costo accessorio: €0,00<br>Totale sostegno finanziato: €0,00                             |  |  |  |  |  |  |  |
| <ul> <li>▲</li> <li>€</li> <li>2</li> <li>♦</li> </ul> | Home I miei dati Politiche attive Inserisci progetto Ricerca progetti Dichiarazioni Politiche passive Amministrazione   | ~ > > > >                               | AVVIO<br>CHIUSURA<br>PARTNER            | Totale preventivo costo reale: €100,00<br>Totale preventivo costo standard: €40,00<br>Totale preventivo costo accessorio: €0,00<br>Totale sostegno finanziato: €0,00<br>Aggiungi alla variazione |  |  |  |  |  |  |  |

Fig. 128 Preventivo: Aggiungi Variazione.

| Æ     | forma.temp                             |   | ≡                                     |                    |                                     |                | 💄 Benvenuto            | Mario Gialli - Agenzia HNC        |
|-------|----------------------------------------|---|---------------------------------------|--------------------|-------------------------------------|----------------|------------------------|-----------------------------------|
| *<br> | Home<br>I miei dati                    |   | Tipologia formativa: Ba<br>PRESENTATO | se   Codice proget | to: 008BASTD1900027                 | Codice progett | to APL: 1234   Stato   | progetto:                         |
| R     | Politiche attive<br>Inserisci progetto | ~ |                                       |                    |                                     | Storico        | Annulla Variazion      | e Salva Variazioni                |
| €     | Ricerca progetti<br>Dichiarazioni      | > | DATI GENERALI                         | Preventivo         |                                     |                |                        |                                   |
| 5     | Politiche passive                      | > |                                       | Costi stan         | dard moduli                         |                |                        |                                   |
| \$    | Amministrazione                        | > | MODULI                                | Nome               | Quota<br>Finanziamento<br>Integrato | Costo UCS      | Costo UCS<br>Congiunto | Costo UCS<br>Congiunto<br>Impresa |

Fig. 129 Preventivo: Salva Variazione.

## 4.1.6 Sezione: Presentazione

È possibile accedere alla funzione **Presentazione** attraverso l'apposita sezione solo se il progetto é in stato "IN BOZZA".

Negli stati successivi, per poter PRESENTARE un progetto, deve esssere avviata la procedura di variazione come descritto nel Capitolo 5: Variazione.

Questa funzione permette, cliccando sul pulsante **Presenta Progetto**, di cambiare lo stato al progetto da "IN BOZZA" a "PRESENTATO", o sue varianti, in maniera automatica.

| Æ    | forma.temp                                                 |        | Ξ                                                   | 💄 Benvenuto Mario Gialli - Agenzia HNC                                                               |
|------|------------------------------------------------------------|--------|-----------------------------------------------------|----------------------------------------------------------------------------------------------------|
|      | Home<br>I miei dati                                        |        | Tipologia formativa: Qua<br>  Stato progetto: IN BO | lificazione professionale   Codice progetto: 008QPRTI1900108   Codice progetto APL: aaa<br>ZZA       |
| R    | Politiche attive<br>Inserisci progetto<br>Ricerca progetti | Ŷ      | DATI GENERALI                                       | Presentazione<br>Non ci sono errori di presentabilità bloccanti, è possibile presentare il progetto. |
| € ** | Dichiarazioni<br>Politiche passive                         | ×<br>> | MODULI                                              | Presenta progetto                                                                                    |
| ų    | Amministrazione                                            | ×      | ACCORDO<br>SINDACALE                                |                                                                                                    |

Fig. 130 Presentazione: Presentazione OK.

Se esistono incongruenze, il sistema non attiva il tasto **Presenta Progetto** segnalando i dettagli.

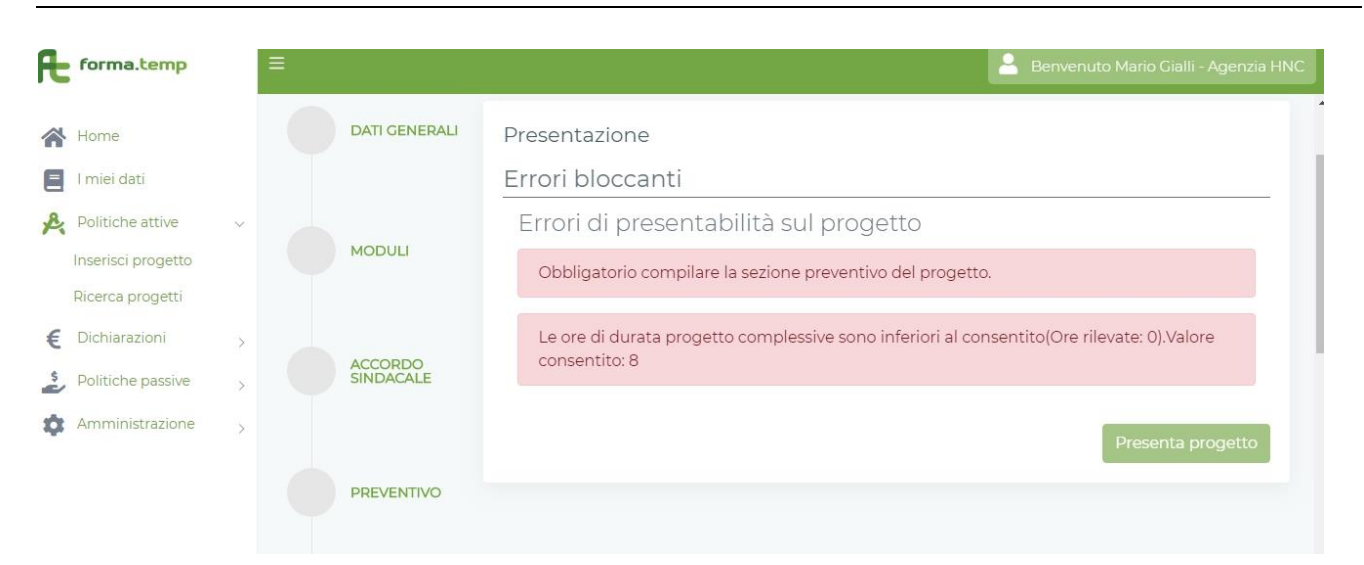

Fig. 131 Presentazione: Presentazione con incongruenze.

Nota:

forma.temp

Per poter modificare il progetto con lo stato "IN PRESENTAZIONE" e successivi, occorre avviare la variazione come descritto nel Capitolo 5: Variazione.

#### 4.1.7 Sezione: Partecipanti

In questa Sezione devono essere inseriti i partecipanti in numero uguale a quello indicati in **Dati Generali**.

È possibile inserire o aggiungere partecipanti solo se il progetto è in stato "IN BOZZA" o in stato "PRESENTAZIONE", o sue varianti.

Negli stati successivi, per poter essere inserito o modificato un partecipante, deve essere avviata la procedura di variazione come descritto nel Capitolo 5: Variazione.

I passi per inserire un partecipante sono i seguenti:

• Cliccare sul tasto Aggiungi Partecipante.

- Inserire nell'apposito campo il Codice Fiscale dell'allievo e cliccare sul tasto Cerca.
- Cliccare sul tasto **Salva** per inserire o aggiungere il Partecipante.

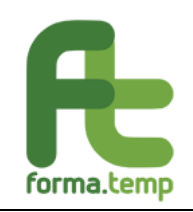

| £  | forma.temp                               |   | =             | Benvenuto Eusterna Apitest - EUSTEMA TEST               |
|----|------------------------------------------|---|---------------|---------------------------------------------------------|
|    | Home                                     |   | ACCORDO       |                                                         |
|    | l miei dati                              |   | SINDACALE     | Aggiungi Partecipante Aggiungi Partecipante in recupero |
| R  | Politiche attive                         | Ŷ |               |                                                         |
|    | Inserisci progetto                       |   |               |                                                         |
|    | Ricerca progetti                         |   | PREVENTIVO    | Aggiungi allievo                                        |
|    | Ricerca progetti per<br>verifica itinere |   |               | Ricerca codice fiscale allievo                          |
|    | PFA                                      | > | PRESENTAZIONE |                                                         |
| €  | Dichiarazioni                            | > |               |                                                         |
| \$ | Amministrazione                          | > |               | Ricerca nome allievo Ricerca cognome allievo            |
|    |                                          |   | PARTECIPANTI  | Annulla Cerca                                           |

Fig. 132 Gestione Partecipanti: Aggiungi.

|    | 11222              |   |              | Codice fiscale       | Cellulare | E-Mail            |      |
|----|--------------------|---|--------------|----------------------|-----------|-------------------|------|
|    | Home               |   | PARTECIPANTI | rromrc67t05h5C       | 338111111 | m.orru@eustema.it |      |
| =  | l miei dati        |   |              |                      |           |                   |      |
| R  | Politiche attive   | ~ |              | Categoria lavoratore |           |                   |      |
|    | Inserisci progetto |   | CALENDARIO   | Lavori attivi TI     | × •       |                   |      |
|    | Ricerca progetti   |   | DIDATTICO    |                      |           |                   |      |
| €  | Dichiarazioni      | > |              | Straniero            |           |                   |      |
| \$ | Politiche passive  | > | AVVIO        | 🔲 Indepnità di frequ | Ienza     |                   |      |
| ¢  | Amministrazione    | > |              |                      | 101120    |                   |      |
|    |                    |   |              | 🔲 Rimborso spese     |           |                   |      |
|    |                    |   | CHIUSURA     |                      |           | Annulla           | alva |
|    |                    |   |              |                      |           |                   |      |

Fig. 133 Gestione Partecipanti: Salva.

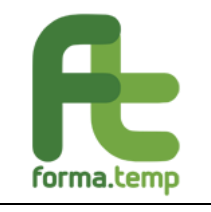

| Æ  | forma.temp                               |        |                      |      |                |         | В                | envenuto Eustema | Apitest - EUSTEMA TES |
|----|------------------------------------------|--------|----------------------|------|----------------|---------|------------------|------------------|-----------------------|
|    |                                          |        |                      |      |                |         | St               | orico variazioni | Avvia Variazione      |
|    | Home                                     |        | DATIONICALI          |      |                |         |                  |                  |                       |
| =  | l miei dati                              |        | DATI GENERALI        | Part | ecipanti       |         |                  |                  |                       |
| R  | Politiche attive                         | $\sim$ |                      |      |                |         |                  |                  |                       |
|    | Inserisci progetto                       |        |                      |      | Nome           | Cognome | Codice fiscale   | Straniero        | Categori              |
|    | Ricerca progetti                         |        | MODULI               |      |                |         |                  |                  |                       |
|    | Ricerca progetti per<br>verifica itinere |        |                      |      | stefano        | ffff    | clondr85e28c858x | No               | Lavori a              |
|    | PFA                                      | >      | ACCORDO<br>SINDACALE |      | MARIO          | MARIO   | lflrcp94c13l176h | No               | Lavori a              |
| €  | Dichiarazioni                            | >      |                      |      | 4              |         |                  |                  | •                     |
| \$ | Amministrazione                          | >      |                      |      |                |         |                  |                  |                       |
|    |                                          |        | PREVENTIVO           | 4    | Aggiungi Parte | cipante |                  |                  |                       |
|    |                                          |        |                      |      |                |         |                  |                  |                       |

Fig. 134 Gestione partecipanti: Lista.

In caso di primo inserimento, sono abilitati i seguenti tasti:

• Annulla: alla pressione del tasto "Annulla" verranno ripuliti tutti i campi.

• **Salva**: abilitato solo se tutti i campi obbligatori sono valorizzati. Ad operazione avvenuta un messaggio avvisa l'utente che l'operazione è andata a buon fine.

In caso di Variazione, sono abilitati i seguenti tasti:

**Avvia Variazione:** per avviare le modifiche dei dati inseriti.

Annulla Variazione: per annullare le modifiche effettuate dall' Avvia Variazione.

**Storico:** per visualizzare le modifiche effettuate dalla creazione del progetto.

**Salva Variazione:** per salvare le modifiche effettuate. Solo con l'attivazione di questo tasto le variazioni vengono effettivamente salvate nella base dati del progetto.

Nota:

Il numero degli allievi inseriti deve coincidere con quelli indicati nella sezione Dati Generali.

#### 4.1.8 Sezione: Calendario Didattico

La programmazione della giornata di Calendario consiste nell'inserire le giornate dei corsi a copertura di tutte le ore che compongono i moduli associati al progetto ad eccezione dei moduli FaD, le cui giornate sono gestite nei rispettivi Moduli.

Le Giornate di Calendario devono obbligatoriamente ricadere nell'arco temporale del progetto, ovvero dalla Data Inizio Progetto alla Data Fine Progetto. Inoltre, la prima Giornata di Calendario deve coincidere con la Data di Inizio Progetto e l'ultima Giornata deve coincidere con la Data Fine Progetto.

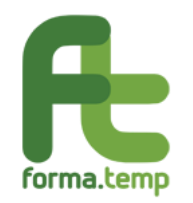

Inoltre, per la tipologia formativa On the Job, la prima giornata di calendario deve coincidere con la Data Inizio Contratto dei partecipanti a meno che non sia impostato il flag "Dichiaro che nelle giornate intercorrenti tra la Data Inizio Contratto e quella di Inizio dell'affiancamento il discente non sia stato impegnato in attività produttive".

Per ogni Giornata di Calendario, ad eccezione di quelle FaD, è obbligatorio inserire almeno una fascia oraria (massimo due) con relativa sede di svolgimento e almeno un Referente per la rilevazione delle presenze.

Si precisa che per le giornate di caledario FaD non bisogna inserire le fasce orarie, la rilevazione delle presenze e il registro di Giornata. Per i moduli aventi la tipologia di erogazione FaD sarà abilitata, dopo l'Avvio del progetto, una nuova Sottosezione denominata **"Registro FaD".** 

Per inserire i dati tramite la funzione Calendario, il progetto deve essere nello stato "AVVIATO" o sue varianti.

Per gli stati successivi la sezione è abilitata, ma per modificare i dati occorre avviare la procedura di variazione come descritto nel Capitolo 5: Variazione.

Questa funzione permette:

- La creazione e la gestione del calendario del progetto (Stabilito nella Sezione Dati Generali con data inizio e fine progetto).

- La pianificazione dei corsi (definiti nelle sezioni Moduli).

- La gestione delle presenze in aula dei partecipanti (definiti nella sezione Partecipanti).

Il sistema, inizialmente, presenta la maschera di creazione giornata.

| Æ  | forma.temp                             |   | ≡ |               |                 |          |          | 💄 Benvenuto | o Mario Gialli - Agenzia HN( | с |
|----|----------------------------------------|---|---|---------------|-----------------|----------|----------|-------------|------------------------------|---|
|    | Home                                   |   |   | DATI GENERALI | Calendario dida | attico   |          |             |                              | * |
|    | l miei dati                            |   |   |               | Crea giornata   |          |          |             |                              |   |
| R  | Politiche attive<br>Inserisci progetto | ~ |   | MODULI        | < > oggi        | 01 – 31, | /05/2019 | mese settim | ana giorno lista             |   |
|    | Ricerca progetti                       |   |   |               | lun             | mar      | mer      | gio         | ven                          |   |
| €  | Dichiarazioni                          | × |   | 4000000       |                 |          |          |             |                              |   |
| \$ | Politiche passive                      | > |   | SINDACALE     |                 |          |          |             |                              |   |
| \$ | Amministrazione                        | × |   |               |                 |          |          |             |                              |   |
|    |                                        |   |   | PREVENTIVO    |                 |          |          |             |                              |   |
|    |                                        |   |   |               | 20              | 21       |          |             |                              |   |

Fig. 135 Calendario: Crea Giornata.

Cliccando sul tasto **Crea giornata** il sistema presenta la maschera di inserimento del calendario didattico relativo ai giorni di vita del progetto:

Nella sottosezione **Dati della Giornata** devono essere inseriti:

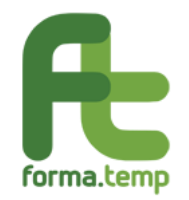

- La descrizione della lezione e le relative date inizio e fine (Durata).
- Il flag partecipazione allievo a Distanza (se necessario).
- I referenti di progetto tramite lista o inserimento manuale.
- Le Fasce Orarie:
- Nessuna Fascia (predefinita 00:00-23:59).
- Mattina-Pomeriggio (predefinita 09:00-13:00 e 14:00-18:00)

 $_{\odot}$ Fascia unica personalizzata (gli orari si modificano agendo sulla barra azzurra allungandola o riducendola in dipendenza dell'orario presentato).

- Titolo fascia oraria: descrizione.
- Sede svolgimento per fascia oraria.

• Moduli della Giornata: trascinando (drag&drop) i moduli presenti a destra del campo, coincidenti con i Moduli inseriti nella sezione omonima.

Cliccando sul tasto Salva inseriamo i dati inerenti al Calendario nel progetto.

Ad operazione correttamente eseguita, il sistema segnala l'avvenuto inserimento; altrimenti, vengono segnalate le eventuali incongruenze.

| Æ      | forma.temp                                                 |        | = |                      |                                               |                   | Benve                        | nuto Mario Gialli - Agenzia HNC |   |
|--------|------------------------------------------------------------|--------|---|----------------------|-----------------------------------------------|-------------------|------------------------------|---------------------------------|---|
| ~<br>E | Home<br>I miei dati                                        |        |   | DATI GENERALI        | Giornata di calendario<br>Dati della giornata |                   |                              |                                 | • |
| Ŗ      | Politiche attive<br>Inserisci progetto<br>Ricerca progetti | ~      |   | MODULI               | Titolo lezione                                | Durata<br>(hh:mm) | Data giornata da<br>dd/mm/yy | Data giornata a<br>dd/mm/yy     |   |
| € %    | Dichiarazioni<br>Politiche passive                         | ><br>> |   | ACCORDO<br>SINDACALE | Formazione a distanza                         |                   |                              |                                 |   |
| *      | Anninistrazione                                            | 2      |   | PREVENTIVO           | Referenti per la rilevazione dell             | e presenze        |                              | - Nuovo                         |   |

Fig. 136 Calendario: Giornata Calendario.

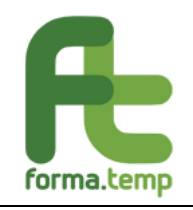

|                       |               |               | Fasce orarie                         |                    |                         |                            |
|-----------------------|---------------|---------------|--------------------------------------|--------------------|-------------------------|----------------------------|
| I miei dati           |               | PRESENTAZIONE | 🔵 Nessuna fascia per ora 🛛 💿 M       | lattina/Pomeriggio | Fascia unica personaliz | zzata                      |
| Politiche attive      | ~             |               |                                      |                    |                         | e e                        |
| Inserisci progetto    |               |               | Fascia oraria mattina<br>07:00 09:00 | 13:00 14:00        | cia oraria pomer        | 1 <b>9910</b><br>:00 20:00 |
| Ricerca progetti      |               | PARTECIPANTI  | 0                                    | -0- 0-             |                         | 9                          |
| Dichiarazioni         | >             |               | Titolo                               | Titol              | 0                       |                            |
| Amministrations       |               | CALENDARIO    |                                      | Flag               | -                       | 🔲 Flag                     |
| Amministrazione       | >             | DiDATILO      |                                      | congiunto          |                         | congiunto                  |
|                       |               |               | Sede di svolgimento                  | Sedi               | e di svolgimento        |                            |
|                       |               | AVVIO         |                                      | Nuova              |                         | - Nuova                    |
| Moduli                |               | Fig.          | 137 Calendario: Fasc                 | e orarie.          |                         |                            |
| noquin                |               |               |                                      |                    |                         |                            |
| Moduli d              | ispor         | nibili M      | oduli della giorr                    | nata               |                         |                            |
| Moduli d<br>nel proge | ispor<br>etto | nibili M      | oduli della giorr                    | nata               |                         |                            |
| Moduli d<br>nel proge | ispor<br>etto | nibili M      | oduli della giorr<br>Drag and Drop   | nata<br>i moduli d | el progetto             | da                         |

Fig. 138 Calendario: Inserimento Moduli (Corsi).

È possibile, se presente il tasto Rosso, la cancellazione delle singole giornate.

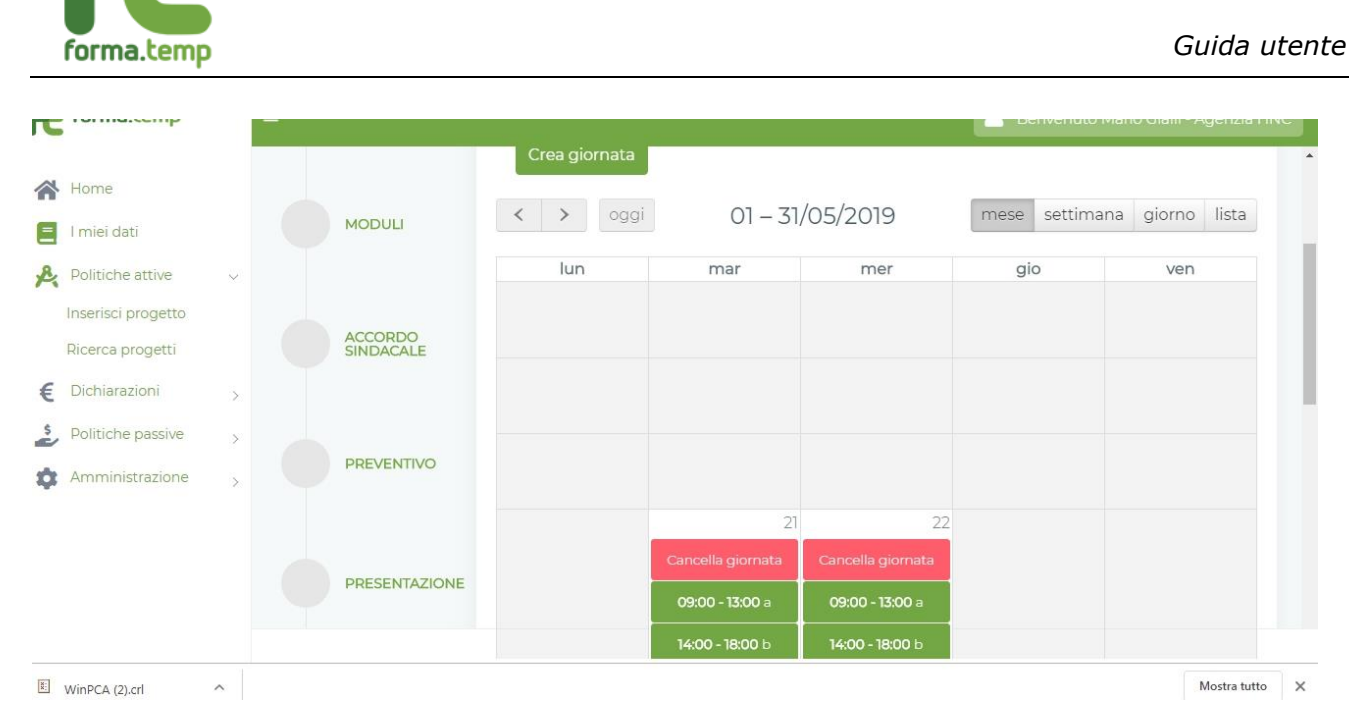

Fig. 139 Calendario: Griglia Calendario.

Il sistema richiede la conferma dell'operazione di cancellazione.

| H  | forma.temp         |                                                      | 👗 Benvenuto Ma |               |
|----|--------------------|------------------------------------------------------|----------------|---------------|
|    |                    | Crea giornata                                        |                |               |
| ~  | Home               |                                                      | mann cattimann | alaraa lista  |
|    | l miei dati        | MODULI (1 - 51/05/2019                               | mese setumana  | a giomo lista |
| R  | Politiche attive 🔍 |                                                      | gio            | ven           |
|    | Inserisci progetto |                                                      |                |               |
|    | Ricerca progetti   | ACCORDC                                              |                |               |
| €  | Dichiarazioni >    | Attenzione                                           |                |               |
| 2  | Politiche passive  | Sicuro di voler eliminare la giornata di calendario? |                |               |
| \$ | Amministrazione >  | PREVENTI<br>Si, elimina Annulla                      |                |               |
|    |                    | 2                                                    | 22             |               |

Fig. 140 Calendario: Cancella Giornata.

Dopo aver generato il Calendario si procede con la **Rilevazione delle presenze**.

Non è possibile gestire le presenze nei giorni precedenti l'inizio del progetto; le presenze si gestiscono il giorno stesso o in quelli successivi alla data di calendario.

Per la gestione delle presenze occorre selezionare le singole giornate e procedere come segue:

- Cliccare sulla singola giornata di calendario.
- Cliccare sul tasto Rilevazione presenze.
- Inserire i nominativi del Personale coinvolto.
- Inserire le ore di ingresso e uscita per ogni partecipante presente in lista.
- Cliccare sul Tasto **Salva** per salvare i dati.

×

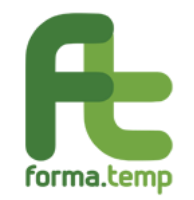

• Cliccare sul tasto **Consolida Presenze** per salvare la fascia (solo se si è sicuri dei dati inseriti).

| Ripetere | le c | perazioni | per | oani | fascia | presente. |
|----------|------|-----------|-----|------|--------|-----------|
| Ripetere |      | peruzioni | per | ogin | rusciu | presente. |

| Æ  | forma.temp                             |   |                         |         |                 |            |                   |                 | Benvenuto Mario Gialli | - Agenzia HNC   |
|----|----------------------------------------|---|-------------------------|---------|-----------------|------------|-------------------|-----------------|------------------------|-----------------|
|    | Home                                   |   | SINDACALE               | Fasce   | e orarie        |            |                   |                 |                        |                 |
|    | I miei dati                            |   |                         | Fascia  | a oraria ma     | attina     |                   | Fascia orar     | ria pomeriggio         |                 |
| R  | Politiche attive                       | ~ | PREVENTIVO              | 00:7:00 | 09:00           |            | -0                | 14:00           |                        | 20:00           |
|    | Inserisci progetto<br>Ricerca progetti |   |                         | Titolo  |                 |            |                   | Titolo          |                        |                 |
| €  | Dichiarazioni                          | 5 | PRESENTAZIONE           | а       |                 |            | Flag<br>congiunto | b               | co                     | Flag<br>ngiunto |
| \$ | Politiche passive                      | > |                         | Sada d  | isvolgimento    |            |                   | Sede di svolair | mento                  |                 |
| \$ | Amministrazione                        | > | PARTECIPANTI            | Mar     | io Rossi - dddd | ddddddd    | -                 | Mario Rossi     | - ddddddddddd          | *               |
|    |                                        |   | CALENDARIO<br>DIDATTICO | Modu    | uli <b>(</b>    | Rilevazion | e presenze        |                 | Rilevazione p          | resenze         |

Fig. 141 Calendario: Rilevazione Presenze.

Rilevazione presenze

| Personale coinvolt | 0       |          |          |     |
|--------------------|---------|----------|----------|-----|
| Nome               | Cogr    | nome     | Incarico |     |
| marco              | orr     | u        | Docente  | × • |
| Aggiungi personale |         |          |          |     |
| Nome               | Cognome | Incarico | Action   |     |
| No data to display |         |          |          |     |
| 0 total            |         |          |          |     |

Fig. 142 Calendario: Gestione Presenze.

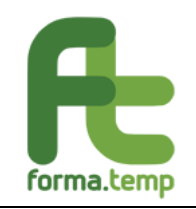

| Nome       |         | Cognome          | Inca         | rico               | Action           |                 |         |
|------------|---------|------------------|--------------|--------------------|------------------|-----------------|---------|
| marco      |         | orru             | Doc          | ente               | ×                |                 | 20:00   |
| 1 total    |         |                  |              |                    |                  |                 |         |
| lenco alli | evi     |                  |              |                    |                  |                 |         |
| Nome       | Cognome | Codice fiscale   | Ora ingresso | Ora uscita         | Ora inizio pausa | Ora fine pausa  | c iunto |
| fabrizio   | urru    | rrufrz63t05h501t | 08:00        | 16:00              | 13:00            | 14:00           | 0       |
| 1 total    |         |                  |              |                    | _                |                 |         |
|            |         |                  |              | Torna al dettaglio | giornata Salva   | Consolida prese | enze    |

# Fig. 143 Calendario: Gestione Presenze.

| rorma.temp                            |                                                                                                    |                                                                                                    |                                                                                                    |                                                                                                    |                                                                                                    | Benvenuto                                                                                                    |                                                                                                    |
|---------------------------------------|----------------------------------------------------------------------------------------------------|----------------------------------------------------------------------------------------------------|----------------------------------------------------------------------------------------------------|----------------------------------------------------------------------------------------------------|----------------------------------------------------------------------------------------------------|----------------------------------------------------------------------------------------------------|----------------------------------------------------------------------------------------------------|
| Home<br>miei dati                     |                                                                                                    |                                                                                                    | CALENDARIO<br>DIDATTICO                                                                                             | Rilev                                                                                                    | azione presenze                                                                                                    |                                                                                                    | Rilevazione presenze                                                                                                    |
| politiche attive<br>nserisci progetto | Ŷ                                                                                                    |                                                                                                    |                                                                                                    | Moduli disponibili                                                                                                    | Moduli della gio                                                                                                    | rnata                                                                                                    |                                                                                                    |
| licerca progetti                      |                                                                                                    |                                                                                                    | AVVIO                                                                                                    | nel progetto                                                                                                    | Diritti e doveri                                                                                                    | 09:00                                                                                                    | 18:00                                                                                                    |
| Dichiarazioni<br>Amministrazione      | >                                                                                                    |                                                                                                    |                                                                                                    | Sicurezza Generale                                                                                                    |                                                                                                    |                                                                                                    |                                                                                                    |
|                                       |                                                                                                    |                                                                                                    | CHIUSURA                                                                                                    | Note                                                                                                    |                                                                                                    |                                                                                                    |                                                                                                    |
|                                       |                                                                                                    |                                                                                                    | PARTNER                                                                                                    | Torna al cale                                                                                                    | andario Salva Invio                                                                                                    | egistro giornata                                                                                                    | Registro presenze                                                                                                    |
|                                       | ome<br>miei dati<br>olitiche attive<br>serisci progetto<br>cerca progetti<br>ichiarazioni<br>mministrazione | lome<br>miei dati<br>olitiche attive ><br>serisci progetto<br>cerca progetti<br>ichiarazioni ><br>mministrazione > | lome<br>miei dati<br>olitiche attive v<br>serisci progetto<br>cerca progetti<br>lichiarazioni ><br>mministrazione > | lome<br>miei dati<br>olitiche attive<br>serisci progetto<br>cerca progetti<br>ichiarazioni<br>><br>mministrazione<br>><br>CHIUSURA<br>PARTNER | nome<br>miei dati<br>olitiche attive<br>serisci progetto<br>cerca progetti<br>ichiarazioni<br>mministrazione<br>PARTNER<br>CHIUSURA<br>PARTNER<br>CHIUSURA<br>Moduli disponibili<br>nel progetto<br>Sicurezza Cenerale<br>Note<br>Torna al cale | Iome Rilevazione presenze   miei dati   olitiche attive   serisci progetto   cerca progetti   ichiarazioni   mministrazione   CHIUSURA   PARTNER     Torna al calendario     Salva | ome   miei dati   olitiche attive   serisci progetto   cerca progetti   ichiarazioni   mministrazione   CHIUSURA  CHIUSURA  Note |

## Fig. 144 Calendario: Salva.

Dopo aver gestito la Rilevazione delle presenze, per concludere la gestione Calendario occorre procedere nel seguente modo:

- Inserire una descrizione nel campo Note (facoltativo).
- Cliccare sul tasto **Salva** per salvare i dati inseriti.

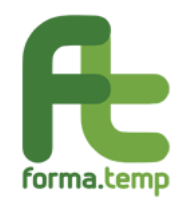

• Cliccare sul tasto **Invio registro giornata** per concludere la gestione calendario; il sistema segnala l'avvenuto inserimento o eventuali incongruenze.

| ^<br>■<br>♪ | Home I miei dati Politiche attive                     |             | DATI GENERALI     Calendario didattico       Riepilogo presenze     Rilevazione presenze       MODULI     < > oggi     01 – 31/05/200 |     |                                                |                                                      | 019 mese settimana giorno lista |     |  |
|-------------|-------------------------------------------------------|-------------|----------------------------------------------------------------------------------------------------|-----|------------------------------------------------|------------------------------------------------------|---------------------------------|-----|--|
|             | Dicerca progetti                                      |             |                                                                                                    | lun | mar                                            | mer                                                  | gio                             | ven |  |
| €<br>2⁄     | Dichiarazioni<br>Politiche passive<br>Amministrazione | ><br>><br>> | ACCORDO<br>SINDACALE<br>PREVENTIVO                                                                                                    |     |                                                |                                                      |                                 |     |  |
|             |                                                       |             | PRESENTAZIONE                                                                                                    |     | 21<br>08:00 - 12:00 test<br>14:00 - 18:00 test | 22<br>09:00 - 13:00 testing<br>14:00 - 18:00 testing |                                 |     |  |

Il tasto **Torna al Calendario** riporta alla griglia delle giornate del corso.

Fig. 145 Calendario: Griglia giornate.

# 4.1.9 Sezione: Avvio

Ai fini dell'attivazione del progetto, l'ApL effettua tramite il sistema informativo la comunicazione di avvio delle attività modificando lo stato in "AVVIATO" omsue varianti. La comunicazione può essere effettuata contestualmente alla presentazione del progetto, se quest'ultimo risulta completo di tutti i dati richiesti, o successivamente ma non oltre le ore 23.59 del giorno antecedente l'inizio del corso risultante dalla data di inizio comunicata.

Condizione per l'abilitazione della sezione **Avvio** è che il progetto sia negli stati "PRESENTAZIONE" o sue varianti; per gli stati successivi, occorre seguire l'iter della gestione delle variazioni come descritto nel Capitolo 5: Variazione.

Se esistono incongruenze, il sistema non attiva il tasto **Avvia progetto** e segnala gli errori.

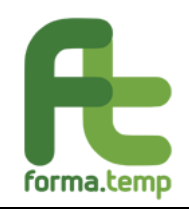

| Æ  | forma.temp         |   | ≣                       | 💄 Benvenuto Mario Gialli - Agenzia HNC                                                                     |
|----|--------------------|---|-------------------------|----------------------------------------------------------------------------------------------------|
|    | Home               |   |                         | Correzioni da fare per poter avviare il progetto                                                           |
|    | I miei dati        |   | MODULI                  | Impossibile avviare il progetto, la data di avvio è superiore alla data limite per l'avvio:<br>19/05/2019. |
| R  | Politiche attive   | ~ |                         |                                                                                                    |
|    | Inserisci progetto |   |                         | Impossibile avviare un progetto senza inserire partecipanti.                                               |
|    | Ricerca progetti   |   | ACCORDO<br>SINDACALE    |                                                                                                    |
| €  | Dichiarazioni      | > |                         | Avvia progetto                                                                                             |
| 2  | Politiche passive  | > |                         |                                                                                                    |
| \$ | Amministrazione    | × | PREVENTIVO              |                                                                                                    |
|    |                    |   |                         |                                                                                                    |
|    |                    |   | Fig. 146 Avv            | io: Avvia Progetto con incongruenze.                                                                       |
| Æ  | forma.temp         |   | =                       | 💄 Benvenuto Mario Gialli - Agenzia HNC                                                                     |
| *  | Home               |   | Tipologia formativa: Ba | se   Codice progetto: 008BASTD1900173   Codice progetto APL: aa   Stato progetto:                          |
| =  | I miei dati        |   | PRESENTATO              |                                                                                                    |
| R  | Politiche attive   | ~ |                         | Storico Avvia Variazione                                                                                   |
|    | Inserisci progetto |   |                         |                                                                                                    |
|    | Ricerca progetti   |   | DATI GENERALI           | Avvio progetto                                                                                             |

| Æ        | forma.temp          |   |                                        | 💄 Benvenuto Mario Gialli - Agenzia HNC                                            |
|----------|---------------------|---|----------------------------------------|-----------------------------------------------------------------------------------|
| <b>*</b> | Home<br>I miei dati |   | Tipologia formativa: Bas<br>PRESENTATO | se   Codice progetto: 008BASTD1900173   Codice progetto APL: aa   Stato progetto: |
| R        | Politiche attive    | ~ |                                        | Storico Avvia Variazione                                                          |
|          | Inserisci progetto  |   |                                        |                                                                                   |
|          | Ricerca progetti    |   | DATI GENERALI                          | Avvio progetto                                                                    |
| €        | Dichiarazioni       | > |                                        | l dati inseriti sono corretti, è possibile avviare il progetto.                   |
| \$       | Politiche passive   | > |                                        |                                                                                   |
| \$       | Amministrazione     | > | MODULI                                 | Avvia progetto                                                                    |
|          |                     |   |                                        |                                                                                   |

Fig. 147 Avvio: Avvia Progetto OK.

In assenza di incongruenze, cliccando sul tasto Avvia Progetto, il sistema automaticamente pone il progetto in "AVVIATO" o sue varianti, se presente Accordo Sindacale o Deroga.

In caso di primo inserimento, sono abilitati i seguenti tasti:

• Annulla: alla pressione del tasto "Annulla" saranno ripuliti tutti i campi.

• Salva: abilitato solo se tutti i campi obbligatori sono valorizzati. Ad operazione avvenuta un messaggio avvisa l'utente che l'operazione è andata a buon fine.

In caso di Variazione, sono abilitati i seguenti tasti:

Avvia Variazione: per avviare le modifiche dei dati inseriti.

Annulla Variazione: per annullare le modifiche effettuate dall'Avvia Variazione.

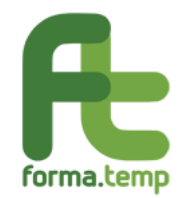

**Storico:** per visualizzare le modifiche effettuate dalla creazione del progetto.

**Salva Variazione:** per salvare le modifiche effettuate. Solo con l'attivazione di questo tasto le variazioni vengono effettivamente salvate nella base dati del progetto.

## 4.1.10 Sezione: Chiusura

Questa funzione permette automaticamente, cliccando sul tasto **Chiudi Progetto**, il cambio di stato del progetto da "AVVIATO", o sue varianti, a "IN RENDICONTAZIONE".

Questa sezione è propedeudica alla Rendicontazione.

Il progetto può cambiare stato dal giorno successivo alla fine dello stesso e dopo la corretta gestione delle presenze in Aula (Gestione Calendario). Il sistema segnala eventuali incongruenze.

| f  | forma.temp                           | Ξ |                                     |                                     |                               |                            | 💄 Benvenuto Mario Gialli - Agenzia HNC |
|----|--------------------------------------|---|-------------------------------------|-------------------------------------|-------------------------------|----------------------------|----------------------------------------|
|    | Home<br>I miei dati                  |   | <b>Tipologia formativa:</b><br>Base | Codice progetto:<br>008BASTD1900173 | Codice progetto<br>APL:<br>aa | Stato progetto:<br>AVVIATO |                                        |
| R. | Politiche attive                     | ~ |                                     |                                     |                               |                            | Storico Avvia Variazione               |
|    | Ricerca progetti                     |   | DATI GENERALI                       | Chiusura progetto                   |                               |                            |                                        |
| €  | Dichiarazioni                        | > |                                     | I dati inseriti sono corret         | ti, è possibile chiuder       | e il progetto.             |                                        |
| \$ | Politiche passive<br>Amministrazione | > | MODULI                              |                                     |                               |                            | Chiudi progetto                        |
|    |                                      |   | ACCORDO<br>SINDACALE                |                                     |                               |                            |                                        |

Fig. 148 Chiusura: Progetto OK.

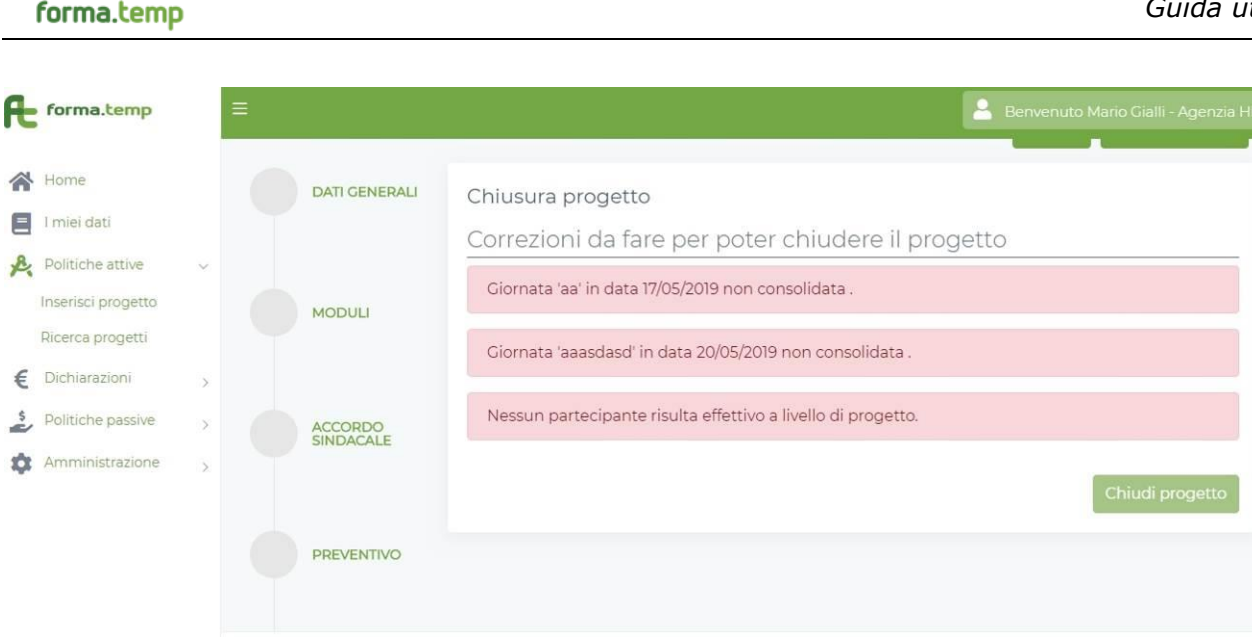

Fig. 149 Chiusura: Progetto con incongruenze.

In caso di primo inserimento, sono abilitati i seguenti tasti:

Annulla: verranno ripuliti tutti i campi.

**Salva**: abilitato solo se tutti i campi obbligatori sono valorizzati. Ad operazione avvenuta un messaggio avvisa l'utente che l'operazione è andata a buon fine.

In caso di Variazione, sono abilitati i seguenti tasti:

Avvia Variazione: per avviare le modifiche dei dati inseriti.

**Storico:** per visualizzare le modifiche effettuate dalla creazione del progetto.

#### 4.1.11 Sezione: Partner

Questa funzione permette l'abbinamento dei fornitori esterni accreditati al progetto.

I fornitori per il popolamento della lista sono già stati inseriti nella Sezione **Soggetti Terzi/Fornitor**i nel Menù Amministrazione.

La Sezione viene abilitata solo se il progetto è in stato "IN RENDICONTAZIONE".

Gli step per l'inserimento di uno o più partner sono i seguenti:

Nella Sottosezione "Aggiungi Partner Progetto":

• Valorizzare i campi presentati dal sistema.

• Cliccare sul Tasto **Aggiungi Partner Progetto** per abbinare il fornitore al progetto; questa operazione deve essere eseguita per ogni fornitore da abbinare.

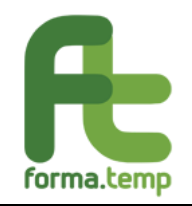

| â  | Home                              |   | SINDACALE               | Aggiungi Partner Progetto |                                   |
|----|-----------------------------------|---|-------------------------|---------------------------|-----------------------------------|
| e. | I miei dati<br>Politiche attive   | ~ | PREVENTIVO              | Servizio erogato          | Tipologia ente                    |
| €  | Ricerca progetti<br>Dichiarazioni | > | PRESENTAZIONE           | Specificare               |                                   |
| ¢  | Amministrazione                   | > | PADTECIDANTI            | Moduli                    |                                   |
|    |                                   |   | CALENDARIO<br>DIDATTICO |                           | Annulla Aggiungi Partner Progetto |

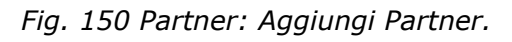

| Æ  | forma.temp         |   | = |               | 💄 Benvenuto Eustema Apltest - EustemaTest         |
|----|--------------------|---|---|---------------|---------------------------------------------------|
|    | Home               |   |   | DATI GENERALI | Lista Attuatore/Partner Progetto                  |
|    | l miei dati        |   |   |               |                                                   |
| R  | Politiche attive   | ~ |   |               | ApL Servizi Erogati Tipologia Ente Moduli Rimuovi |
|    | Inserisci progetto |   |   | MODULI        | Nessun attuatore/partner presente                 |
|    | Ricerca progetti   |   |   |               |                                                   |
| €  | Dichiarazioni      | > |   | 4000000       | 0 Selezionato / o Totale                          |
| \$ | Amministrazione    | > |   | SINDACALE     |                                                   |
|    |                    |   |   |               | Aggiungi Partner Progetto                         |
|    |                    |   |   |               | Servizio erogato Tipologia ente                   |
|    |                    |   |   | PREVENTIVO    | SOGGETTO UNICO × 🐨                                |
|    |                    |   |   |               |                                                   |
|    |                    |   |   |               | Specificare                                       |

Fig. 151 Partner: Aggiungi Partner.

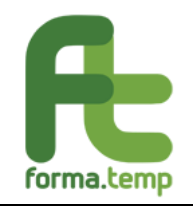

| ~  | Home               |   |                         | Soggetti terzi/fornitori   |                                   |
|----|--------------------|---|-------------------------|----------------------------|-----------------------------------|
| =  | l miei dati        |   | CALENDARIO<br>DIDATTICO | рааа                       | × v                               |
| R, | Politiche attive   | ~ |                         | Depeminations              | Codios Fiscolo Struttura          |
|    | Inserisci progetto |   |                         | Denominazione              | Codice Fiscale Struttura          |
|    | Ricerca progetti   |   | AVVIO                   | aaaa                       | 1111111111                        |
|    | Dichiarazioni      | > |                         | F-mail                     | Telefono                          |
| t  | Amministrazione    | > |                         | valentinavendini@gmail.com | 3273264609                        |
|    |                    |   | CHIUSURA                |                            |                                   |
|    |                    |   |                         | Legale Rappresentante      |                                   |
|    |                    |   |                         | eustema apltest            |                                   |
|    |                    |   | PARTNER                 |                            |                                   |
|    |                    |   |                         |                            | Annulla Aggiungi Partner Progetto |

Fig. 152 Partner: Inserimento.

 $\grave{\mathsf{E}}$  possibile cancellare un fornitore cliccando sul tasto rosso e confermando la cancellazione.

| forma.temp                                                                                                    |   |                      |                                 |                                  | 2                                   | Benvenuto Eusten  | na Apitest - Eusterna |
|----------------------------------------------------------------------------------------------------|---|----------------------|---------------------------------|----------------------------------|-------------------------------------|-------------------|-----------------------|
| Home                                                                                                    |   | DATI GENERALI        | Lista Attuatore/F               | Partner Progetto                 |                                     |                   |                       |
| <ul> <li>Politiche attive</li> <li>Inserisci progetto</li> <li>Ricerca progetti</li> <li>Dichiarazioni</li> </ul> | ~ | MODULI               | ApL<br>eustema<br>apitest       | Servizi Erogati<br>• DOCENZ<br>A | Tipologia Ente<br>SOGGETTO<br>UNICO | Moduli<br>• ALTRO | Rimuovi               |
| Amministrazione                                                                                                   | > | ACCORDO<br>SINDACALE | ●<br>O Selezionato / 1 Te       | otale                            |                                     |                   | -                     |
|                                                                                                    |   | PREVENTIVO           | Aggiungi Pa<br>Servizio erogato | rtner Progetto                   | Tipologi                            | a ente            | _                     |

Fig. 153 Partner: Cancellazione Fornitore.

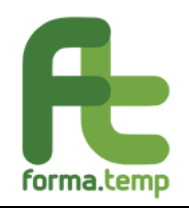

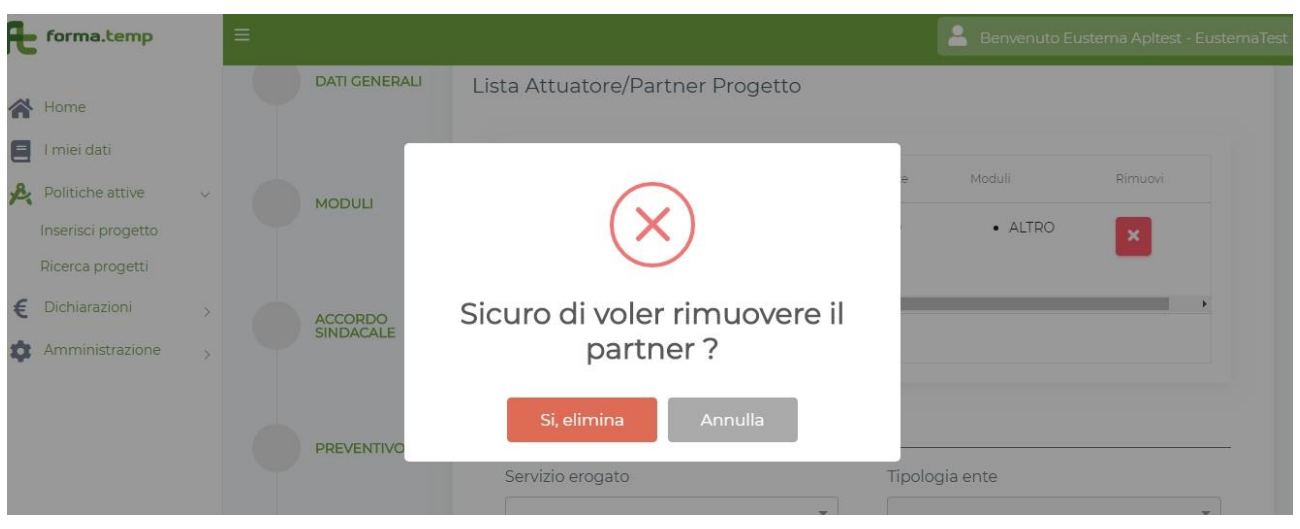

*Fig. 154 Partner: Conferma cancellazione Fornitore.* 

Nota: l'esistenza di almeno un fornitore/partner è obbligatorio in fase di Rendicontazione.

## 4.1.12 Sezione: Rendicontazione

Questa funzione permette al sistema FTWeb il processo di Rendicontazione dei Progetti Formativi e prevede i seguenti passi:

**Riparametrazione progetto**: il sistema in automatico, al momento della Chiusura del Piano che porta lo stato del progetto "IN RENDICONTAZIONE", effettua la riparametrazione del progetto in base a:

- Numero dei partecipanti effettivi.
- Frequenza dei partecipanti effettivi.
- Ore effettive di corso.

**Rendicontazione progetto**: il sistema per i progetti "IN RENDICONTAZIONE" abilita, per il progetto formativo, la nuova Sezione Rendicontazione per gestire le seguenti tipologie di Rendicontazione:

- Rendicontazione a Costo Standard.
- Rendicontazione a Costo Reale.
- Rendicontazione con Metodologia Mista.

Inoltre, il sistema abilita anche la Sezione dei Partner, obbligatoria ai fini della chiusura della rendicontazione, contenente l'indicazione degli Enti Terzi e il personale coinvolto (docenti, codocenti, tutor e altre figure professionali) nel progetto formativo, (vedi Sezione Partner).

Le operatività da eseguire per rendicontare un progetto sono le seguenti:

• Generare il Rendiconto cliccando sull'apposito tasto.

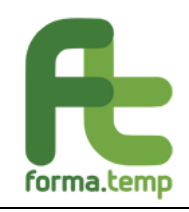

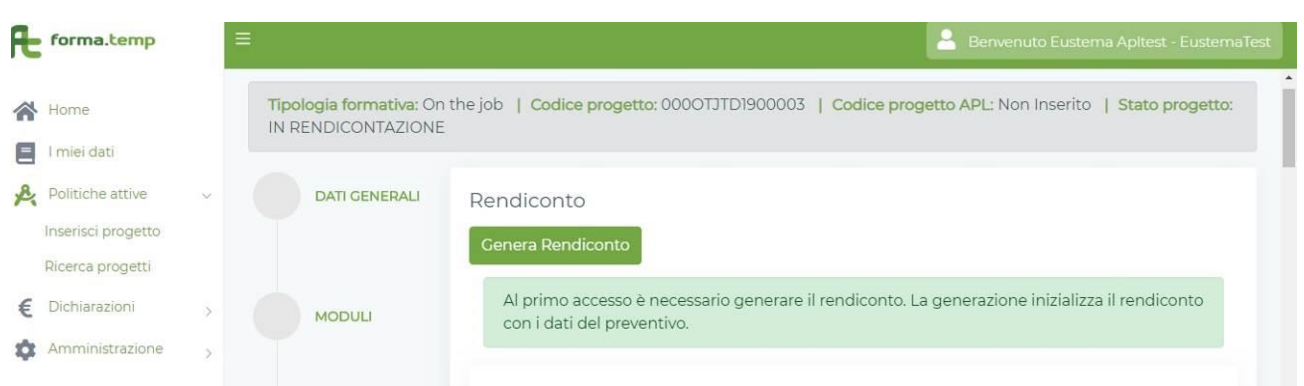

# Fig. 155 Rendicontazione: Genera Rendiconto.

È possibile modificare gli importi nella sottosezione **Servizi accessori moduli** cliccando sul tasto verde **Modifica**, modificando gli importi e cliccando sul tasto **Conferma.** 

| Acquisizione di<br>attestazioni/certifi<br>cazioni | Prestazioni di<br>mediazione<br>culturale/interpret<br>ariato | Specialisti/docenti<br>esterni sicurezza | Massimali | Modifica |
|----------------------------------------------------|---------------------------------------------------------------|------------------------------------------|-----------|----------|
| €1,00                                              | €1,00                                                         | €1,00                                    | i         | ď        |
| €1,00                                              | €1,00                                                         | €1,00                                    |           |          |
|                                                    |                                                               | _                                        |           |          |

Fig. 156 Rendicontazione: Modifica importo Moduli.

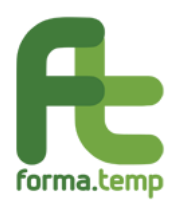

| pes | e per strumenti, supporti didattici e locali specifici | Test di apprendimento finale                              |  |
|-----|--------------------------------------------------------|-----------------------------------------------------------|--|
| €   | 41                                                     | € 2                                                       |  |
| est | d'Ingresso                                             | Acquisizione di attestazioni/certificazioni di competenze |  |
| €   | 2                                                      | € 1                                                       |  |
| res | tazioni di mediazione culturale/interpretariato        | Specialisti/docenti esterni sicurezza                     |  |
| €   | 1                                                      | € 1                                                       |  |
|     |                                                        |                                                           |  |

Fig. 157 Rendicontazione: Conferma modifica importo Moduli.

È possibile inserire le spese di viaggio nella sottosezione **Rendiconto** modificando i campi digitabili.

|                                | Tipo spese rimborso Viaggio<br>Vitto Alloggio | Tempi erogazione Viaggio<br>Vitto Alloggio(GG) |
|--------------------------------|-----------------------------------------------|------------------------------------------------|
| € 100,00                       | × TRENO × •                                   | 1                                              |
|                                |                                               |                                                |
|                                |                                               |                                                |
|                                |                                               |                                                |
| lax Spese Viaggio Vitto Allogg | io Costo Reale                                |                                                |

Fig. 158 Rendicontazione: Modifica spese viaggio.

È obbligatorio inserire i giustificativi di spesa nella sottosezione Lista Allegati Giusificativi di Spesa.

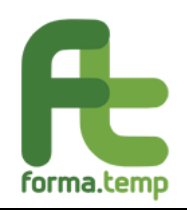

| Note del Documer  | nto                      |                                  |
|-------------------|--------------------------|----------------------------------|
| loco dol Boodinio |                          |                                  |
|                   |                          |                                  |
|                   |                          |                                  |
|                   |                          |                                  |
| Descrizione       | Tipo                     | Giustificativo Spesa             |
| Desertzione       |                          |                                  |
|                   | Giustificativo Spesa Re∨ | Rendiconto (formato pdf,p7m,zip) |

Fig. 159 Rendicontazione: Giustificativi di spesa.

È obbligatorio inserire nella Sottosezione **Rendicotazione Invio Documentazione** i documenti dedicati.

Nota: Il sistema propone un template dedicato.

| Sezione | Rend | dicont | azione - I | Invio | Do | ocume | entazione |
|---------|------|--------|------------|-------|----|-------|-----------|
|         |      |        |            |       |    |       |           |

Scarica Dichiarazione rendiconto

Carica Dichiarazione Rendiconto (formato pdf,p7m)

Upload Scegli un file

Documento Giustificativi Ritiri motivati (formato pdf,p7m,zip)

Upload Scegli un file

Carica Patti Formativi (formato pdf,p7m,zip)

Upload Scegli un file

Carica Questionario Gradimento (formato pdf,p7m,zip)

Upload Scegli un file

Fig. 160 Rendicontazione: Rendiconti di spesa.

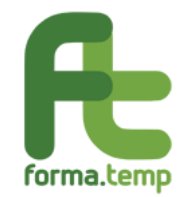

Il sistema segnala la propedeudicità dei passi da effettuare e l'obbligatorietà dei campi da digitare o file da inserire.

Il sistema segnala eventuali incongruenze nei dati inseriti.

Cliccare sul tasto **Salva** per salvare i dati inseriti.

Cliccare sul tasto Invia Rendiconto Standard per inviare il rendiconto.

| Эрюаа   | Scegli un file                 |
|---------|--------------------------------|
| Rendico | itazione Standard non inviata. |
|         |                                |

Fig. 161 Rendicontazione: Incongruenze.

| Rendicontazione Standard inviata in Data 24/05/2019 |       |                           |
|-----------------------------------------------------|-------|---------------------------|
|                                                     | Salva | Invia Rendiconto Standard |

Fig. 162 Rendicontazione: Rendicontazione inviata.

Cliccando sul tasto **Rendiconta progetto**, è finalmente possibile rendicontare il progetto. Il sistema in automatico cambia lo stato da "IN RENDICONTAZIONE" a "RENDICONTATO"

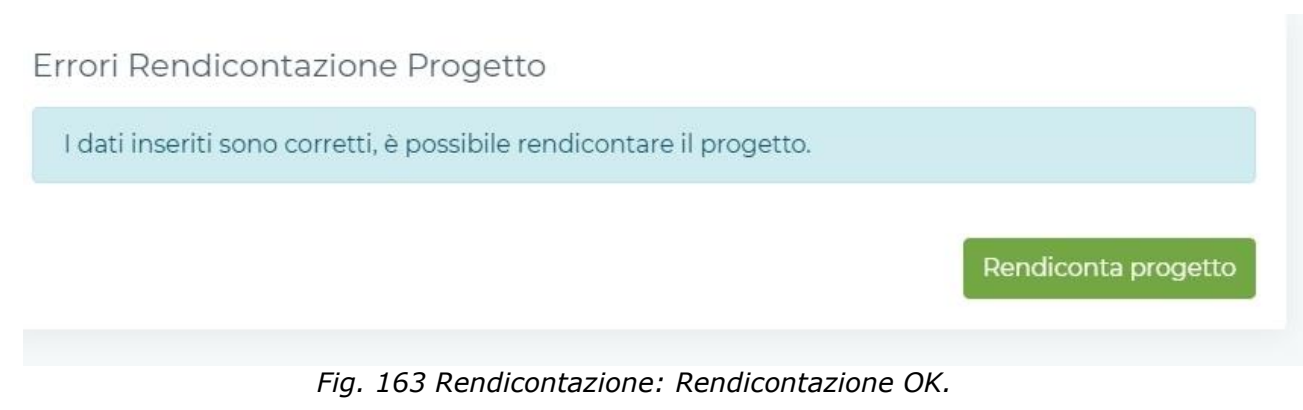

Nota: Non è possibile effettuare variazioni sul progetto.

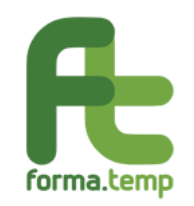

## 5 Variazione Progetti

#### 5.1 Variazione

Scopo della funzionalità è quello di permettere alle ApL di avviare il processo di Variazione dei progetti per i quali sia necessario modificare una qualche informazione che ha impatto sul preventivo del progetto e/o riguarda la durata e il calendario, quindi la programmazione del progetto. Una eventuale riprogrammazione dello stesso deve tener conto del fatto che giornate di calendario già consolidate non potranno essere riprogrammate.

La funzionalità di avvio della Variazione sarà raggiungibile tramite apposito tasto **Avvia Variazione** oppure **Avvia Integrazione** (quando il progetto è nello stato "Presentato" o "Avviato" con richiesta integrazione) contenuto nella pagina di visualizzazione del dettaglio del progetto, per i soli progetti che si trovino nello stato "**PRESENTATO**", "**AVVIATO**" o sue varianti.

Alla conferma dell'utente il sistema effettuerà le seguenti operazioni:

1) Abiliterà l'utente ApL ad intervenire in modifica nelle seguenti sezioni, se lo stato del progetto è **"PRESENTATO"** o sue varianti:

- Sezione Progetto
- Sezione Moduli
- Sezione Accordo Sindacale
- Sezione Preventivo

2) Abiliterà l'utente ApL ad intervenire in modifica nelle seguenti sezioni, se lo stato del progetto è **"AVVIATO"** o sue varianti:

- Sezione Progetto
- Sezione Moduli
- Sezione Accordo Sindacale
- Sezione Preventivo
- Sezione Partecipanti
- Sezione Calendario

I tipi di operazione che l'utente potrà svolgere, in variazione, su ciascuna delle suddette sezioni è dettagliato nel documento FTMP\_AFU\_SVIL\_Variazione Progetto\_V2.0.doc.

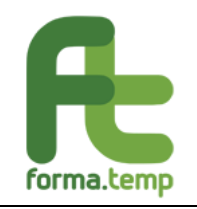

| ~  | Home               |                         | Tipologia formativa: Base | L Codice progetto | 008BASTE     | 1900027 1 0 | odice progetto   | API · 1234 | Stato p   | rogetto:         |
|----|--------------------|-------------------------|---------------------------|-------------------|--------------|-------------|------------------|------------|-----------|------------------|
|    | I miei dati        |                         | PRESENTATO                | T coulos progetto |              | 1000021 1   | fource progetter |            | l otato p | -ogette.         |
| R  | Politiche attive   | ~                       |                           |                   |              |             |                  | 5          | Storico   | Avvia Variazione |
|    | Inserisci progetto |                         | -                         |                   |              |             |                  |            |           |                  |
|    | Ricerca progetti   |                         | DATI GENERALI             | Dati generali     |              |             |                  |            |           |                  |
| €  | Dichiarazioni      | >                       |                           | Dati generali     | Dati APL     | Attuatore   | Territorialità   | Durata     | Standa    | ard/Indicazioni  |
| \$ | Politiche passive  | >                       |                           |                   |              |             |                  |            |           |                  |
| ¢  | Amministrazione    | >                       | MODULI                    | Tipologia forma   | ativa        | Codice      | progetto         |            |           |                  |
|    |                    |                         |                           | Base 008BASTD1900 |              |             |                  |            |           |                  |
|    |                    |                         |                           |                   |              |             |                  |            |           |                  |
|    |                    | ACCORDO Titolo progetto |                           |                   |              |             |                  |            |           |                  |
|    |                    |                         | SINDACALE                 | progetto base     | e per test D | iego var 12 |                  |            |           |                  |
|    |                    |                         |                           |                   |              |             |                  |            |           |                  |

Fig. 164 Variazione Progetti: Avvia Variazione.

Per confermare le variazioni, alla fine di ogni sottosezione, occorre cliccare il tasto Aggiungi alla variazione.

|     | Home                              |   |                         | Patto formativo            |                          |
|-----|-----------------------------------|---|-------------------------|----------------------------|--------------------------|
| .8. | I miei dati<br>Politiche attive   |   | PREVENTIVO              | Attestato di frequenza     |                          |
| R   | Inserisci progetto                | ~ |                         | Questionario di gradimento |                          |
| €   | Ricerca progetti<br>Dichiarazioni | > | PRESENTAZIONE           | Cumulo Lavoro Formazione   |                          |
| *   | Politiche passive                 | > |                         | Materiale didattico        |                          |
| ¢   | Amministrazione                   | > | PARTECIPANTI            | Indietro                   | Aggiungi alla variazione |
|     |                                   |   |                         |                            |                          |
|     |                                   |   | CALENDARIO<br>DIDATTICO |                            |                          |

Fig. 165 Variazione Progetti: Aggiungi alla Variazione.

Alla fine delle variazioni, per permettere al sistema di modificare i dati del progetto, occorre cliccare sul tasto **Salva Variazioni.** 

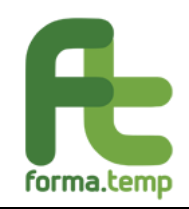

| f  | forma.temp         |   | Ξ                       |                                |                   |                        | Benvenuto N            | 4ario Gialli - Agenzia I |
|----|--------------------|---|-------------------------|--------------------------------|-------------------|------------------------|------------------------|--------------------------|
| ~  | Home               |   | Tipologia formativa: Pr | rofessionale   Codice pro      | getto: 008PROTDIS | 000034   Codice pr     | ogetto APL: profes     | ssionale per Diego       |
|    | l miei dati        |   | Stato progetto: PR      | ESENTATO                       |                   |                        |                        |                          |
| e, | Politiche attive   | ~ |                         |                                |                   | Storico                | Annulla Variazione     | Salva Variazioni         |
|    | Inserisci progetto |   |                         |                                |                   |                        |                        |                          |
|    | Ricerca progetti   |   | DATI GENERALI           | Moduli                         |                   |                        |                        |                          |
| E  | Dichiarazioni      | > |                         |                                |                   |                        |                        |                          |
| \$ | Politiche passive  | > |                         |                                |                   |                        |                        |                          |
| ¢: | Amministrazione    | > | MODULI                  | Titolo                         | Codice            | Tipologia<br>contenuto | Modalità<br>erogazione | Congiunto                |
|    |                    |   |                         | Antincendio -<br>Rischio Basso | antincendio       | ANTINCENDIO            | AULA                   | No                       |

## Fig. 166 Variazione Progetti: Salva Variazioni.

I progetti creati dallo stato "PRESENTATO", a seguire, hanno attivo il tasto "STORICO" che permette di visualizzare tutte le variazioni effettuate sul progetto dalla sua creazione.

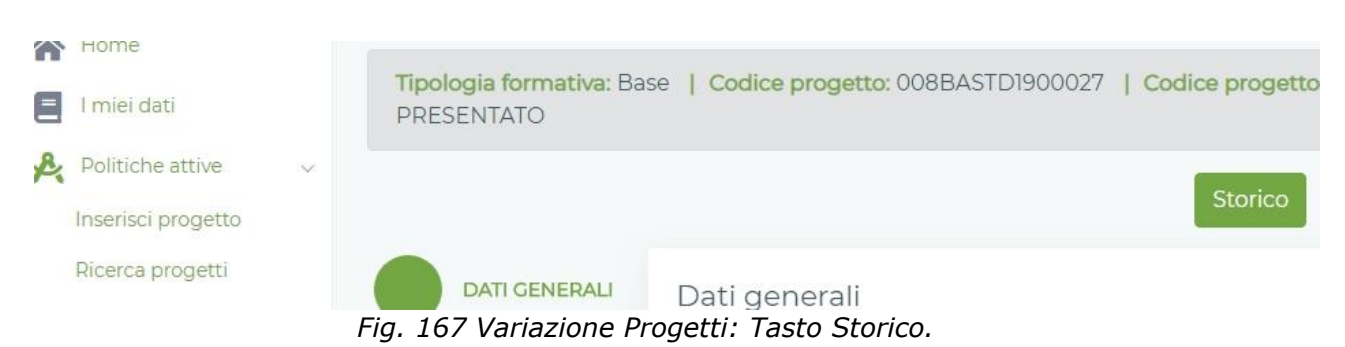

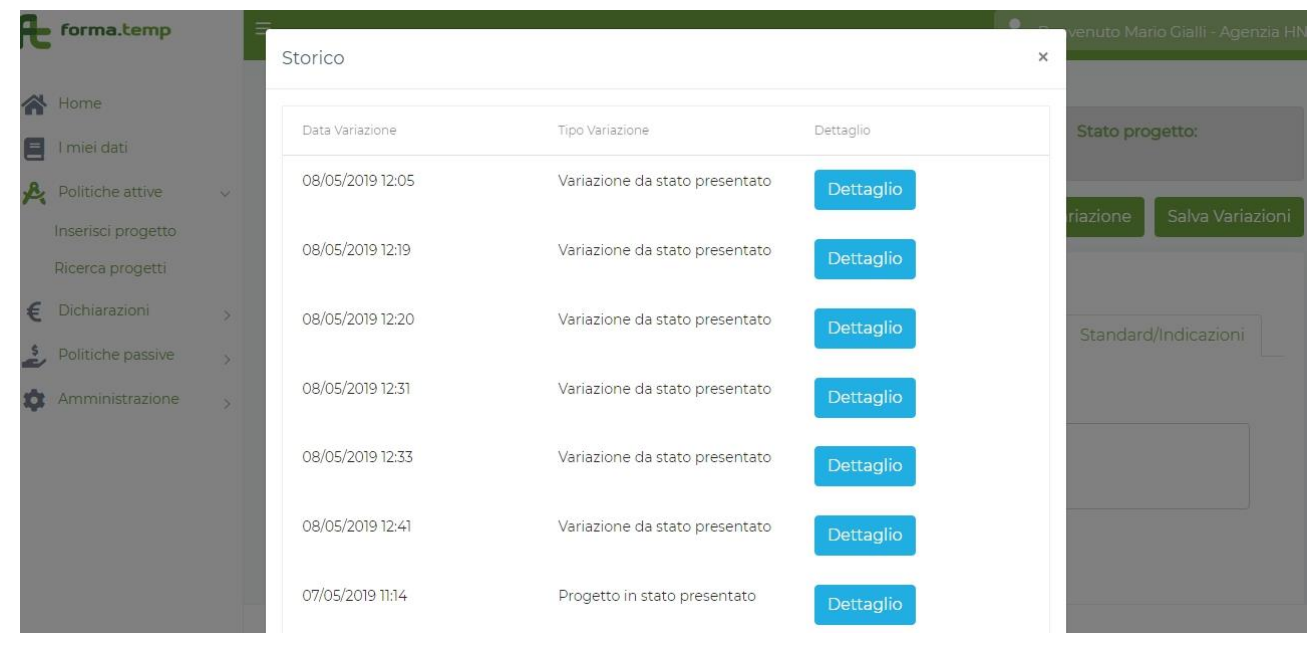

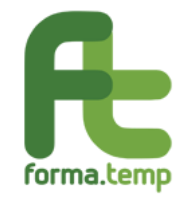

Fig. 168 Variazione Progetti: Dettaglio Storico.

Nota:

Per variare i dati occorre, quindi, procedere con i seguenti step:

- Avviare la Variazione
- Aggiungere la Variazione
- Salvare la Variazione
- Annullamento Variazione in caso di annullamento dell'operazione di variazione.

# 6 Ricerca Progetti

Questa funzione permette, compilando i campi di interesse, la visualizzazione in lista dei progetti rispondenti ai parametri inseriti.

#### 6.1 Ricerca

Cliccando sul tasto **CERCA**, attiviamo la visualizzazione della lista dei progetti.

| erca Progetto                         |                        |                       |                      |
|---------------------------------------|------------------------|-----------------------|----------------------|
| Codice                                |                        | Titolo                |                      |
| Data Inizio Progetto Da<br>dd/mm/yyyy | Data Inizio Progetto A | Data Fine Progetto Da | Data Fine Progetto A |
| Stato Progetto                        | Ente Attuatore         | Tipologia Formativa   | Tipologia Erogazione |

Fig. 169 Ricerca Progetti: Parametri Ricerca.

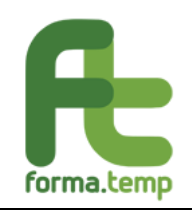

| Æ       | forma.temp                                                 |   | =                        |                        |                                                    |                | 2                                  | Benvenuto Mario G | ialli - Agenzia HNC     |
|---------|------------------------------------------------------------|---|--------------------------|------------------------|----------------------------------------------------|----------------|------------------------------------|-------------------|-------------------------|
|         | Home<br>I miei dati                                        |   |                          |                        |                                                    |                |                                    | Annulla           | Cerca                   |
| R       | Politiche attive<br>Inserisci progetto<br>Ricerca progetti | ~ | Progetti                 |                        |                                                    |                |                                    |                   |                         |
| €<br>\$ | Dichiarazioni<br>Politiche passive                         | > | Elementi per pagir<br>10 | na 🗸                   |                                                    |                |                                    |                   |                         |
| \$      | Amministrazione                                            | > | Codice Progetto          | Codice Progetto<br>ApL | Titolo Progetto                                    | Stato Progetto | Tipologia<br>Formativa             | Ente Attuatore    | Data Inizio<br>Progetto |
|         |                                                            |   | 342.RPR.TI.19.00<br>231  |                        | progetto MRC<br>Riqualificazion<br>e professionale | IN BOZZA       | Riqualificazion<br>e professionale |                   | 13/04/2019              |
|         |                                                            |   | 008PROTD1900             |                        | aaa                                                | IN BOZZA       | Professionale                      |                   | 01/05/2019              |

Fig. 170 Ricerca Progetti: Tasto Cerca e Lista Ricerca.